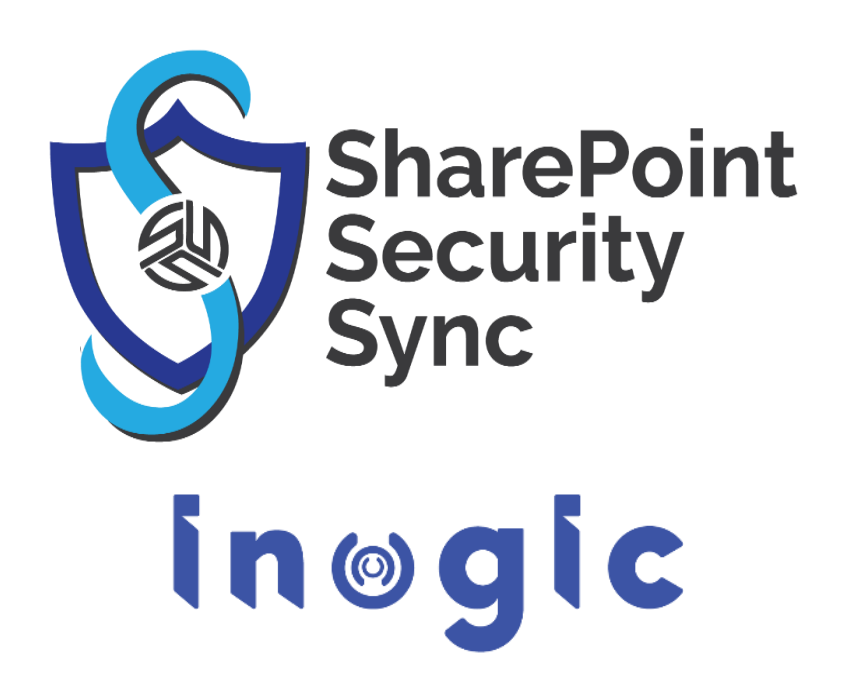

**User Manual** 

P a g e 1 of 88

# Table of Contents

| Introd   | uction                                     |    |
|----------|--------------------------------------------|----|
| Prerec   | quisites                                   | 4  |
| Config   | uring Connectors                           |    |
| Con      | figuring SharePoint Connector              |    |
| Authe    | nticate                                    |    |
| Entity   | Configuration                              | 20 |
| Con      | figuring Hierarchy Structure               | 25 |
| Acti     | ivity Entity Configuration                 |    |
| Securi   | ty Templates                               |    |
| Share    | and Assign Record                          |    |
| Modify   | y Security Role                            |    |
| Bulk N   | Aigration Jobs                             | 40 |
| Sync B   | Button                                     |    |
| Visibili | ity of Attach2Dynamics button              |    |
| Use of   | Attach2Dynamics                            |    |
| a        | ) Sync Privileges:                         |    |
| b        | ) Drag and Drop Files and Folders          |    |
| c)       | ) Upload                                   |    |
| d        | ) Download                                 | 47 |
| e        | ) Rename                                   | 47 |
| f)       | Copy Link                                  |    |
| g        | ) Create Folder                            |    |
| h        | ) Deep search Tab                          |    |
| i)       | Move/Copy Dynamics 365 CRM Attachments     | 51 |
| j)       | Document Location                          | 54 |
| k)       | ) Email                                    | 55 |
| I)       | Support for uploading files from Home Page |    |
| r        | n) Delete                                  | 57 |
| n        | ) View Files                               |    |
| 0        | ) DocuSign                                 |    |
| р        | ) Open Folder                              | 60 |

| q)        | Create Custom Folder Structure        | 61 |
|-----------|---------------------------------------|----|
| r)        | Auto Create Folder                    | 65 |
| How to r  | emove GUID?                           | 71 |
| Sharing S | SharePoint Site                       | 76 |
| SharePoi  | int Security Sync Tool                | 80 |
| Sharel    | Point Security Sync Tool Installation | 80 |
| Sharel    | Point Security Sync Tool Functions    | 82 |
| SharePoi  | int Security Sync Use Case            | 86 |
| Log       |                                       | 88 |
| Contact   | Us                                    | 88 |

# Introduction

SharePoint Security Sync is a comprehensive solution for integrating Microsoft Dynamics 365 and Power Apps with SharePoint for document management. It provides seamless integration between two systems and syncs security privileges from Dynamics 365 to Sharepoint, thereby ensuring secure and reliable access to confidential documents stored in SharePoint.

#### Salient Features:

- Real time sync of security permission
- Replicate Association and Dissociation of security role to/from a user/team in Dynamics 365 CRM with SharePoint
- Replicate sharing of record with another user/team in Dynamics 365 CRM with SharePoint
- Assign record to another user/team in Dynamics 365 CRM and reflect it in SharePoint simultaneously
- Add/Remove members to/from team in Dynamics 365 CRM and replicate it in SharePoint simultaneously
- Sync deletion of security role in Dynamics 365 CRM with SharePoint
- Supports all types of entities
- Multiple files and folders can be dragged and dropped at one time to SharePoint
- Single as well as multiple files or folders can be uploaded
- Users can download documents from SharePoint
- Email with file's link or file as attachment can be sent
- Files/Folders can be renamed
- Bulk copy/move Note/Email/Sales Literature Attachments to SharePoint
- Sharable links of files/folders can be created which can also be copied for external use

- Deep search can be done for the entered keyword
- Access control of user actions on Attach2Dynamics
- Delete files from SharePoint
- View files before downloading
- Support for configuring multiple SharePoint connectors
- Support for single sign-on
- Support for setting default from, to, cc and bcc for an email using Email Configuration
- Support for hierarchy structure to store attachments/documents in SharePoint
- Seamless DocuSign integration to electronically sign documents stored in SharePoint
- Support to directly open record folder present on SharePoint site from the UI
- Support to create customized folder structure in SharePoint

#### Available for :-

Microsoft Dynamics 365 CRM: Microsoft Dynamics 365 8.2 & above, Dataverse (Power Apps). Deployment: Online SharePoint: Online

**Disclaimer:** In the process of synchronizing security between CRM and SharePoint, the app breaks the inheritance of permission on the folder in SharePoint. If you ever wish to restore the original state of security on the folder, it needs to be done manually and **Inogic does not take any responsibility for** *recovering it to the original state.* It is highly recommended that you create backups and restore points, test the system in a test enviornment and take backup of original systems before moving it to the production enviornment.

# Prerequisites

Before you start using SharePoint Security Sync solution, it is necessary to enable server-based SharePoint integration for your Dynamics 365 CRM environment.

To do this, follow the steps given below:

1) Navigate to Advanced Settings → Settings → Document Management.

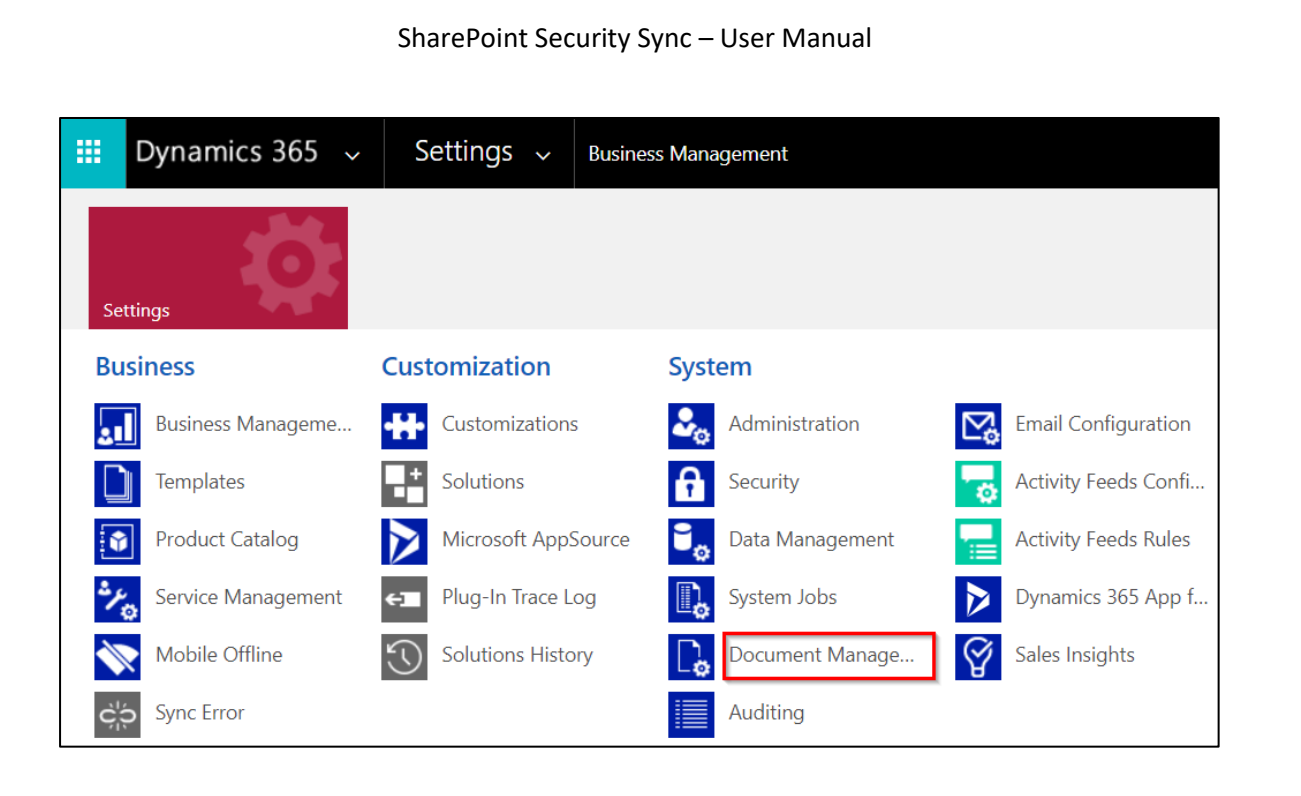

2) Go to 'Enable Sever-Based Sharepoint Integration'.

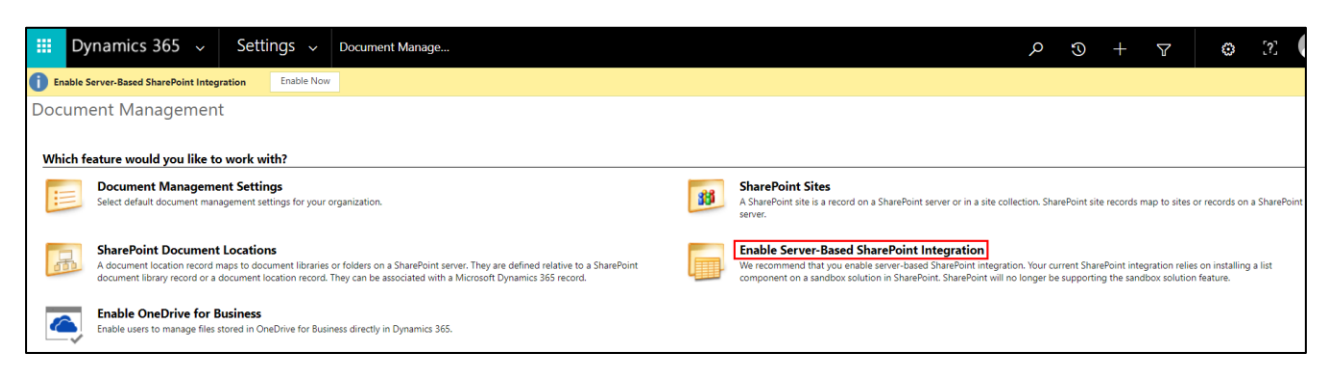

3) Click on Next.

| Enable Server-Based SharePoint Integration - Google Chrome —                                                                               |      | × |
|----------------------------------------------------------------------------------------------------|------|---|
| <ul> <li>javanahar malyaanina aan/Kristikaani/Kian Kantaine asya Waasihis 20066000</li> </ul>                                              | 40.4 | b |
| Enable Server-Based SharePoint Integration                                                                                                 |      |   |
| After you enable server-based SharePoint integration, you'll notice the following changes if you used the previous SharePoint integration: | 1    |   |
| - You can perform SharePoint actions in the Dynamics 365 command bar.                                                                      |      |   |
| - SharePoint documents display in Microsoft Dynamics 365 lists.                                                                            |      |   |
| - There's no list component installation required for the SharePoint site.                                                                 |      |   |
| If you're already connected to SharePoint sites, all the sites must be valid for server-based SharePoint integration.                      |      |   |
|                                                                                                    |      |   |
|                                                                                                    |      |   |
|                                                                                                    |      |   |
|                                                                                                    |      |   |
|                                                                                                    |      |   |
|                                                                                                    |      |   |
|                                                                                                    |      |   |
|                                                                                                    |      |   |
|                                                                                                    |      |   |
|                                                                                                    |      |   |
|                                                                                                    |      |   |
| <u>N</u> ext <u>C</u> ancel                                                                                                    |      |   |

4) Now, select the location of SharePoint site and click on Next.

| Define Deployment                                                      | Prepare Sites                                                   | Validate Sites                                         |
|------------------------------------------------------------------------|-----------------------------------------------------------------|--------------------------------------------------------|
| Server-based SharePoint integrat<br>nultiple SharePoint sites are used | ion can connect to online or<br>d, all sites must be of the san | on-premises SharePoint sites. I<br>ne deployment type. |
| Select where your SharePoint sites are                                 | located:                                                        |                                                        |
| <ul> <li>Online</li> <li>On-Premises</li> </ul>                        |                                                                 |                                                        |
| All SharePoint Online sites must b                                     | e in the same tenant as Micro                                   | soft Dynamics 365.                                     |
|                                                                        |                                                                 |                                                        |
|                                                                        |                                                                 |                                                        |
|                                                                        |                                                                 |                                                        |
|                                                                        |                                                                 |                                                        |
|                                                                        |                                                                 |                                                        |
|                                                                        |                                                                 |                                                        |
|                                                                        |                                                                 |                                                        |

5) Now, enter the **URL of SharePoint site** that you want to use  $\rightarrow$  Click on **Next.** 

| Enable Server-based SharePoint Integration          |                                     |                        |   |
|-----------------------------------------------------|-------------------------------------|------------------------|---|
| Define Deployment                                   | Prepare Sites                       | Validate Sites         |   |
| No additional setup requireme<br>SharePoint Online. | ents are required for connecting    | Dynamics 365 Online to |   |
| Enter the URL of the SharePoint                     | t site for use with server-based ir | ntegration.            |   |
| URL sha                                             | repoint.com                         |                        | J |
|                                                     |                                     |                        |   |
|                                                     |                                     |                        |   |
|                                                     |                                     |                        |   |
|                                                     |                                     |                        |   |
|                                                     |                                     |                        |   |
|                                                     |                                     |                        |   |
|                                                     |                                     |                        |   |
|                                                     |                                     |                        |   |
|                                                     |                                     |                        |   |

6) You can get the URL of SharePoint site from here.

|                         | Office 365 $\rightarrow$ |                                                       |                                                                     |
|-------------------------|--------------------------|-------------------------------------------------------|---------------------------------------------------------------------|
|                         |                          | . For best results, update your                       | apps to Unified Interface.                                          |
| Apps                    |                          |                                                       |                                                                     |
| CneDrive                | word                     |                                                       |                                                                     |
| X Excel                 | PowerPoint               | ~                                                     |                                                                     |
| N OneNote               | SharePoint               | ц <sup>о</sup>                                        | r<br>P                                                              |
| Dynamics 365            | 🔎 Power Autom            |                                                       |                                                                     |
|                         |                          | I Integration Fra                                     | Connected Field Service                                             |
| Admin                   |                          | r communication channels<br>immersive experience with | Use Connected Field Service to<br>monitor connected devices to make |
| All apps $  ightarrow $ |                          | 65                                                    | Dynamics 365                                                        |
|                         |                          | ITERFACE                                              | UNIFIED INTERFACE                                                   |

7) Once the site is validated, click on **Finish.** 

| Define Dep        | loyment     | Prepare Sites        | Validate S | Sites  |
|-------------------|-------------|----------------------|------------|--------|
| Validation Status | Complete    |                      |            |        |
| Name              | Absolute U  | JRL                  | Validatio  | n      |
| Default Site      | https://jun | ework.sharepoint.com | Valid      |        |
|                   |             |                      |            |        |
|                   |             |                      |            |        |
|                   |             |                      |            |        |
|                   |             |                      |            |        |
| Validation Succee | ded.        |                      |            |        |
|                   |             |                      |            |        |
|                   |             |                      |            |        |
|                   |             |                      |            |        |
|                   |             |                      |            |        |
|                   |             | Back                 | Finish     | Cancel |

8) The **server-based integration** of SharePoint site is now **enabled** for your Dynamics 365 CRM environment. Now, go back to **Settings** → **Document Management Settings**.

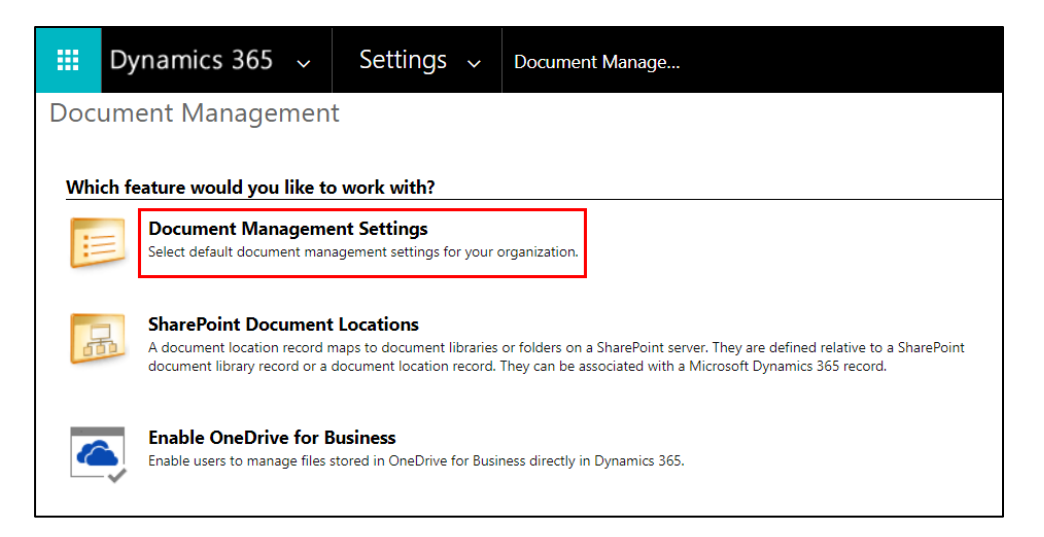

Select the Entities for which Document Management needs to be enabled →Enter the URL of active SharePoint sites where you want to store documents → Click on Next.

| Documen              | t Management Settings - Google Chrome —                                   |                | ×  |
|----------------------|---------------------------------------------------------------------------|----------------|----|
| (and the set         | ek a men dyr amlar a anny Nich Norse (Michael Cardalana, a ga N           | il sector      |    |
| Docum                | ent Management Settings                                                   | @ <u>H</u> e   | lp |
| Select er<br>Documer | <b>tities</b><br>It management will be enabled on the selected entities.  |                |    |
|                      | Entities                                                                  |                |    |
|                      | Account                                                                   |                |    |
|                      | Account Project Price List                                                |                |    |
|                      | Action Card Regarding                                                     |                |    |
|                      | Action Card Role Setting                                                  |                |    |
|                      | Actual                                                                    |                |    |
|                      | Actual Data Export (Deprecated)                                           |                |    |
|                      | Address                                                                   |                |    |
|                      | Agreement                                                                 |                |    |
|                      | Agreement Booking Date                                                    |                |    |
|                      | Agreement Booking Incident                                                |                |    |
| $\Box$               | A                                                                         | •              |    |
| SharePoi             | int site                                                                  |                |    |
| The selec            | ted SharePoint site will be used as the default site for document managem | ent.           |    |
|                      |                                                                           | i              |    |
| SharePo              | int Site: sharepoint.com/                                                 |                |    |
|                      |                                                                           |                |    |
|                      |                                                                           |                |    |
|                      |                                                                           |                |    |
|                      | Next                                                                      | <u>C</u> ancel |    |
|                      |                                                                           |                |    |

 Check 'Based on entity' to have document libraries and folders that are based on the Dynamics 365 Account entity automatically created on the SharePoint site. Users will not be prompted to create them.

If you don't want folders automatically created, **do not** select the **'Based on entity'** check box.

Click on **Next** button.

| Document Manageme                                                              | nt Settings                          |                                  |                                         | <u> (</u> elp               |
|--------------------------------------------------------------------------------|--------------------------------------|----------------------------------|-----------------------------------------|-----------------------------|
| https://junework.sharepoin                                                     | <u>nt.com/</u> is a vali             | d URL.                           |                                         |                             |
| Select folder structure                                                        |                                      |                                  |                                         |                             |
| To create a folder structure ba<br>entity. Folders will be created<br>records. | sed on a specifi<br>on SharePoint ir | c entity, click<br>n the context | the check box, and<br>of your Microsoft | d select an<br>Dynamics 365 |
| Based on entity                                                                |                                      |                                  | $\sim$                                  |                             |
|                                                                                |                                      |                                  |                                         |                             |
|                                                                                |                                      |                                  |                                         |                             |
|                                                                                |                                      |                                  |                                         |                             |
|                                                                                |                                      |                                  |                                         |                             |
|                                                                                |                                      |                                  |                                         |                             |
|                                                                                |                                      |                                  |                                         |                             |
|                                                                                |                                      |                                  |                                         |                             |
|                                                                                |                                      |                                  |                                         |                             |
|                                                                                |                                      |                                  |                                         |                             |
|                                                                                |                                      | <u>B</u> ack                     | Next                                    | <u>C</u> ancel              |

11) Click on Finish.

| Document Librar     | y Creation Status                                                                                                    |           |                |
|---------------------|----------------------------------------------------------------------------------------------------|-----------|----------------|
| o be created:       | 38                                                                                                    |           |                |
| Newly created:      | 38                                                                                                    |           |                |
| ailed:              | 0                                                                                                    |           |                |
| Already existing:   | 0                                                                                                    |           |                |
| reation Details     |                                                                                                    |           |                |
| Entities            | Document Library                                                                                                    | Status    | Failure Reason |
| Account             | Management Association (%)                                                                                                    | Succeeded | <b>^</b>       |
| Agreement           | New York Area and a second second sec | Succeeded |                |
| Agreement B         | New York and American Street,                                                                                                    | Succeeded |                |
| Agreement B         | https://peticite.com/articles/articles/articles/                                                                                                    | Succeeded |                |
| Agreement In        | https://www.chickengolicite.com/http://                                                                                                    | Succeeded |                |
| Agreement In        | Management Average States                                                                                                    | Succeeded |                |
| Article             | Management Annual Contents                                                                                                    | Succeeded |                |
| Booking Time        | Man Development American Street                                                                                                    | Succeeded |                |
|                     | Mps. () and and the spatial service.                                                                                                    | Succeeded |                |
| Category            |                                                                                                    | Succeeded |                |
| Category<br>Expense | https://www.characteric.com/in-                                                                                                    |           |                |

Once this is done, you can easily store Documents/Attachments related to selected Entities in the respective SharePoint site using Attach2Dynamics button.

# **Configuring Connectors**

**Disclaimer:** The initial background process after the creation of Connector and Entity Configuration could take longer (could run for 3-4 hours) if there are high number of Users, Business Units or both.

Users --> More than 300

#### Business Units --> More than 10

Therefore, it is recommended to configure the application during off hours. This will ensure that other user activities are not hampered.

In SharePoint Security Sync the user can configure multiple connectors for SharePoint. For example: The user can create multiple connectors such as SharePoint\_1, SharePoint\_2, SharePoint\_3, etc. for SharePoint.

To achieve this, navigate to **SharePoint Security Sync** App and then click **'Connectors'** Entity. Next, click **'New'** to create a new **'Connector**.'

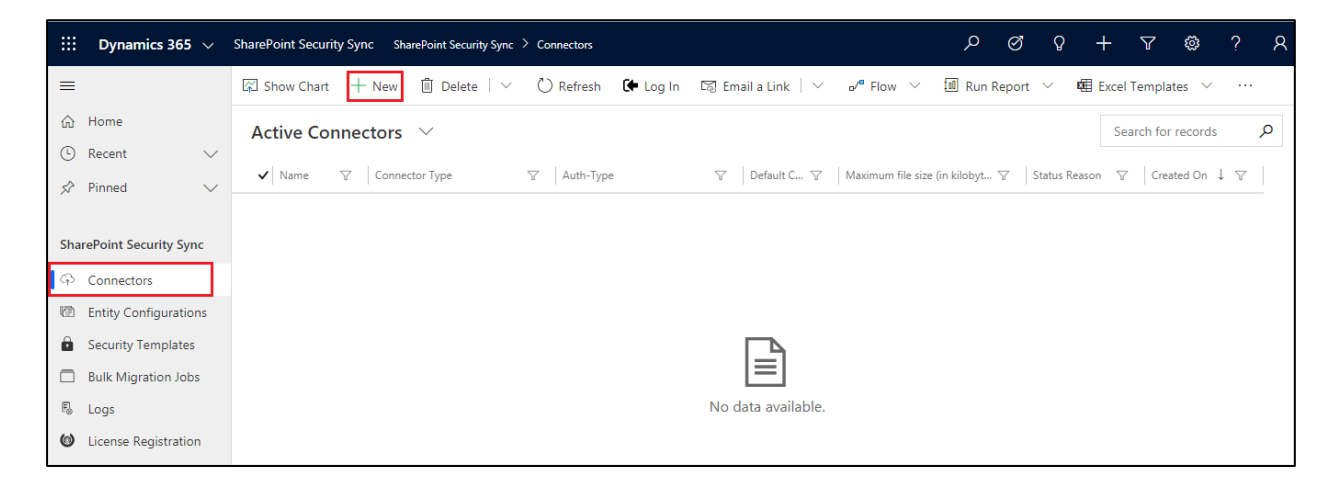

### **Configuring SharePoint Connector**

- a) Name: Give name to the connector
   Connector Type: Choose SharePoint from the drop-down.
   Default Connector: If required, enable the checkbox to set SharePoint\_1 as default connector.
- **b)** SharePoint Site: It is the location of SharePoint, where files and folders will be stored. Select the valid SharePoint site here.

| lew Connector      |                                           |  |  |
|--------------------|-------------------------------------------|--|--|
| eneral Credentials | Additional Settings Entity Configurations |  |  |
| General            |                                           |  |  |
| Name               | * SharePoint_1                            |  |  |
| Connector Type     | * SharePoint                              |  |  |
| Default Connector  |                                           |  |  |
| SharePoint Site    | * Look for SharePoint Site ,O             |  |  |
| Auth-Type          | SharePoint Sites                          |  |  |
| Enable DocuSign    | Default Site                              |  |  |
| integration        | + New SharePoint Site   Change View       |  |  |

Note: User cannot reuse the same SharePoint site for each new connector.

c) Enable DocuSign Integration: Enable the checkbox to make use of DocuSign features.

*Note: To use DocuSign feature from Attach2Dynamics UI it is necessary to install and configure DocuSign solution in Dynamics 365 CRM.* 

| lew Co        | onnector              |                                           |
|---------------|-----------------------|-------------------------------------------|
| ieneral       | Credentials           | Additional Settings Entity Configurations |
| Genera        | I                     |                                           |
| Name          | e                     | * Sharepoint_1                            |
| Conn          | ector Type            | * SharePoint                              |
| Defau         | ult Connector         |                                           |
| Share         | Point Site            | * 🖾 Default Site                          |
| Auth          | -Туре                 | *                                         |
| Enab<br>Integ | le DocuSign<br>ration |                                           |

d) Auth-Type: The Auth-Type is of two types, Credential and App.

| New Connector                  |                                           |  |  |  |  |  |  |  |  |
|--------------------------------|-------------------------------------------|--|--|--|--|--|--|--|--|
| General Credentials            | Additional Settings Entity Configurations |  |  |  |  |  |  |  |  |
| General                        | General                                   |  |  |  |  |  |  |  |  |
| Name                           | * SharePoint_1                            |  |  |  |  |  |  |  |  |
| Connector Type                 | * SharePoint                              |  |  |  |  |  |  |  |  |
| Default Connector              |                                           |  |  |  |  |  |  |  |  |
| SharePoint Site                | * 🖾 Default Site                          |  |  |  |  |  |  |  |  |
| Auth-Type                      | *Select  ~                                |  |  |  |  |  |  |  |  |
| Enable DocuSign<br>Integration | Select<br>Credential<br>App               |  |  |  |  |  |  |  |  |
|                                |                                           |  |  |  |  |  |  |  |  |

Credential: This indicates that Authentication with the connector is done through Credential
i.e. id and password. It is mandatory to enter credentials in order to create a new Connector.
For authentication through credentials, for any attachment action, the name of user appears
who has authenticated the Connector. Enter value for Id and Password/Secret. Next
authenticate the credentials.

| New Connector     |                                              |  |  |  |  |
|-------------------|----------------------------------------------|--|--|--|--|
| General Credentia | Is Additional Settings Entity Configurations |  |  |  |  |
| ld                | * :                                          |  |  |  |  |
| Password/Secret   | * ZZZZZ UXNVE LKVLB GAGVK RWBTC AESVQ BUJI   |  |  |  |  |
|                   |                                              |  |  |  |  |

*Note: Id and Password for SharePoint:* In the *Id* field enter your username and in *Password/Secret* field enter password. It can be your normal Dynamics 365 CRM credentials.

**2. App:** This is to provide authentication with App. In App authentication, if any action is performed then the name of logged-in user appears.

| New Connector       |                                           | Sam Richard Unauthenticate Owner Status Reason                                                                     |
|---------------------|-------------------------------------------|----------------------------------------------------------------------------------------------------|
| General Credentials | Additional Settings Entity Configurations |                                                                                                    |
| Password/Secret     | *                                         | https://a4ddev.crm8.dynamics.com/WebResources/ikl_/Attach2Dynamics/Callback.html Create Azure Active Directory App |

In order to know how to generate Id and Password/Secret for App click here.

After you have generated the Id and Password enter them in the fields provided.

| Sales SharePoint Site                                                 | Sam Richard         Unauthenticated           Owner         Status Reason                                          |
|-----------------------------------------------------------------------|----------------------------------------------------------------------------------------------------|
| General Credentials Additional Settings Entity Configurations Related | I                                                                                                    |
| ld <b>* ef6166ad-617d-4904-a6ae-c44b058e6c97</b>                      | Use below as your redirect url                                                                                     |
| Password/Secret * ZZZZZ VQMVE LAUGW EHDTH NQBOV UDJCA H               | https://a4ddev.crm8.dynamics.com/WebResources/ikl_/Attach2Dynamics/Callback.html Create Azure Active Directory App |
|                                                                       | In order to get Id and Secret Key please follow this blog                                                          |
|                                                                       |                                                                                                    |
|                                                                       |                                                                                                    |

Now if any logged in user uploads or performs any attachment action on files in SharePoint, their name will appear for the action.

Let's upload few files and see how it works.

| Attach2Dynamics                                 |                                                    |
|-------------------------------------------------|----------------------------------------------------|
| SharePoint                                      |                                                    |
| SharePoint : SharePoint Connector               |                                                    |
| Fyzher Technologies_C7388 🛛 🖉                   | Fyzher Technologies_C596028E9281EB11A812000D3AF218 |
| A2D and SSS.docx      Kanban Board Article.docx | 17.57 3/10/2021 4:53 PM<br>40.31 3/10/2021 4:54 PM |
|                                                 |                                                    |
|                                                 |                                                    |
|                                                 | Drop files here                                    |

Here the name of the admin appears when they are logged in and have uploaded the file.

| ::: SharePoint                                                   |                       |                          |                     |                   |     | Q | ø   | ?   | SR      |
|------------------------------------------------------------------|-----------------------|--------------------------|---------------------|-------------------|-----|---|-----|-----|---------|
| CS Communication site<br>Home Documents Pages Site contents Edit |                       |                          |                     |                   |     |   | are |     |         |
| $ ho$ Search Account + New $\sim$ $\bar{\uparrow}$ Upload $\sim$ | 🖉 Quick edit 🖙 Sh     | are 💿 Copy lin           | k 🗔 Sync 🛓 Download | 🕮 Export to Excel | ••• |   | V   | (i) | 2       |
| Account > Fyzher Techologies_C738BE243B                          | 47EA11A812000D        | 3AF02CD4                 |                     |                   |     |   |     |     | <u></u> |
| L Name ∽                                                         | Modified $\checkmark$ | Modified By $\checkmark$ | + Add column 🗸      |                   |     |   |     |     |         |
| A2D and SSS.docx                                                 | 2 hours ago           | Sam Richard              |                     |                   |     |   |     |     |         |
| Kanban Board Article.docx                                        | 2 hours ago           | Sam Richard              |                     |                   |     |   |     |     |         |

Now let's take another use-case when a user, who is not an admin uploads a file. Rhea is a Sales Manager who does not have admin rights. Now she uploads the files while being logged in, and her name appears as the user uploading the file.

| ::: SharePoint                                                         |                              |                            |                       |                   |     |      | Q          | ۵    | ?    | RP  |
|------------------------------------------------------------------------|------------------------------|----------------------------|-----------------------|-------------------|-----|------|------------|------|------|-----|
| Cs Communication site<br>Home Documents Pages Site conten              | ts Edit                      |                            |                       |                   |     | ☆ No | t follov   | wing | 년 Sh | are |
| $\sim$ Search Account + New $\sim$ $\overline{\uparrow}$ Upload $\sim$ | 🖉 Quick edit 🖙 Sh            | are 👁 Copy                 | ink ಢ Sync 🛓 Download | 🖷 Export to Excel | ••• |      | nts $\vee$ | V    | 0    | 2   |
| Account > Fyzher Techologies_C738BE243B                                | 47EA11A812000D<br>Modified ~ | 03AF02CD4<br>Modified By > | + Add column $\vee$   |                   |     |      |            |      |      | *   |
| A2D and SSS.docx                                                       | 2 hours ago                  | Sam Richard                |                       |                   |     |      |            |      |      |     |
| 💼 🦷 Kanban Board Article.docx                                          | 2 hours ago                  | Sam Richard                |                       |                   |     |      |            |      |      |     |
| 👜 ŠMaplytics Website Content_1.docx                                    | About a minute ago           | Rhea P                     |                       |                   |     |      |            |      |      |     |
| Maplytics Website Content_2.docx                                       | About a minute ago           | Rhea P                     |                       |                   |     |      |            |      |      |     |
| Maplytics Website Content_3.docx                                       | About a minute ago           | Rhea P                     |                       |                   |     |      |            |      |      |     |
|                                                                        |                              |                            |                       |                   |     |      |            |      |      |     |

# Authenticate

After the Connector record is created the connector credentials need to be authenticated.

To authenticate the connector, **Authenticate** button is provided on the command bar. This button is visible only to users with SharePoint Security Sync Administrator role.

|   | Dynamics 365 $ \smallsetminus$ | SharePoint S | Security Sync     | SharePoint Security | y Sync 〉 Connectors | > SharePoint_1 |
|---|--------------------------------|--------------|-------------------|---------------------|---------------------|----------------|
| ≡ |                                | ( Click on   | Authenticate butt | on to authenticate  | the connector.      |                |
| ഹ | Home                           | + New        | 🔓 Deactivate      | e 🕅 Delete          | ⊘ Authenticate      | C Refresh      |

After the Connector is Authenticated, create Entity Configuration record.

If Connector is authenticated successfully, the following success pop up will appear:

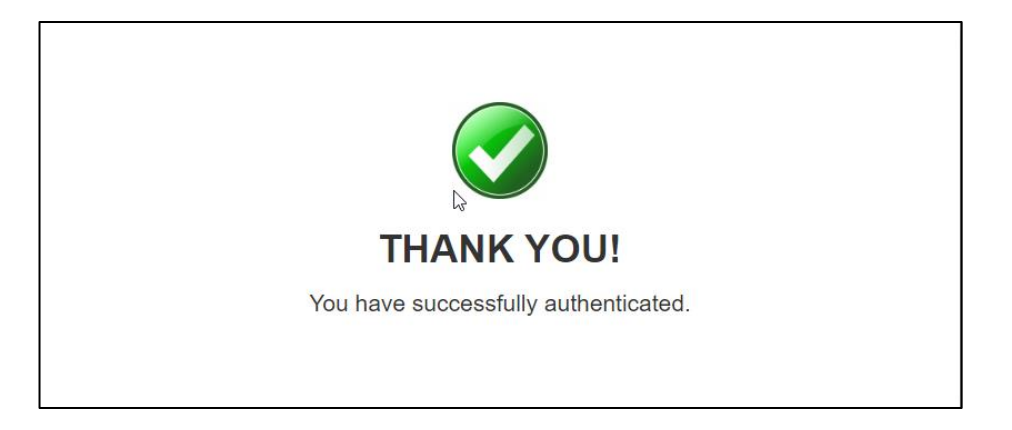

If Connector authentication fails, then the following error pop up will appear:

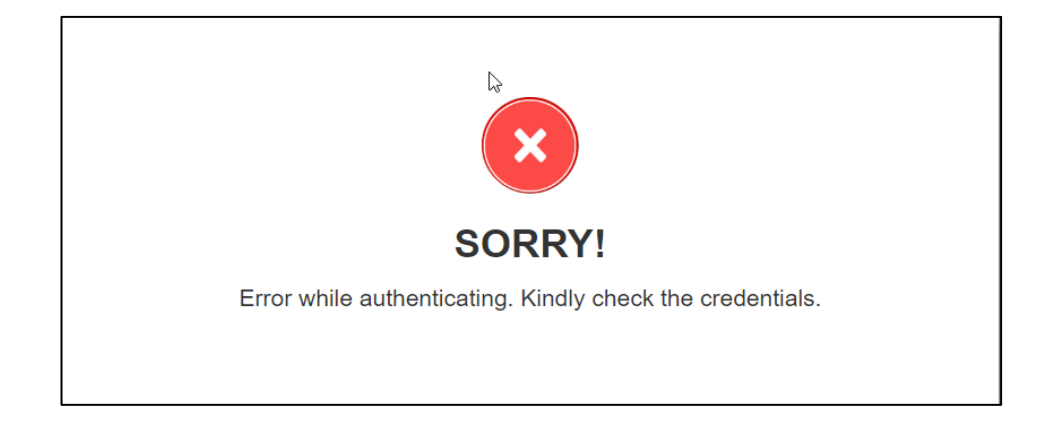

And to see the what exactly the error is, navigate to **'Logs Entity'**, check the error and retry the authentication.

| =                     | 🗋 Deactivate 📋 Delete 🖒 Refresh 🔗 Assign 🖻 Share 🖾 Email a Link 🖉 Flow \vee 🖷 Word Templates \vee 🗐 Run Report \vee                                           |     |  |  |  |  |  |  |  |
|-----------------------|----------------------------------------------------------------------------------------------------|-----|--|--|--|--|--|--|--|
| 命 Home                | 777C576F-7754-EA11-A812-000D3A33F94A John David                                                                                                    | I., |  |  |  |  |  |  |  |
| 🕒 Recent 🗸 🗸          | og Owner                                                                                                    |     |  |  |  |  |  |  |  |
| 🖈 Pinned 🗸 🗸          | General File Details Related                                                                                                    |     |  |  |  |  |  |  |  |
| Attach2Dynamics       | A Record Id 777C576F-7754-EA11-A812-000D3A33F94A                                                                                                    |     |  |  |  |  |  |  |  |
| ି Connectors          | △ Entity Configuration                                                                                                    |     |  |  |  |  |  |  |  |
| Entity Configurations | A Deleted On                                                                                                    | -   |  |  |  |  |  |  |  |
| Security Templates    |                                                                                                    | _   |  |  |  |  |  |  |  |
| Bulk Migration Jobs   | A Deleted By                                                                                                    |     |  |  |  |  |  |  |  |
| 🖏 Logs                | A Information Please verify the credentials for Connector in CRM.                                                                                             |     |  |  |  |  |  |  |  |
| License Registration  |                                                                                                    |     |  |  |  |  |  |  |  |
|                       |                                                                                                    |     |  |  |  |  |  |  |  |
|                       | A Record URL         https://trial2020feb.crm.dynamics.com/main.aspx?etn=ikl_connector&extraqs=&id=(777C576F-7754-EA11-A812-000D3A33F94A)&pagetype=entityreco | rd  |  |  |  |  |  |  |  |
|                       |                                                                                                    |     |  |  |  |  |  |  |  |
|                       |                                                                                                    |     |  |  |  |  |  |  |  |
|                       |                                                                                                    |     |  |  |  |  |  |  |  |
|                       |                                                                                                    |     |  |  |  |  |  |  |  |

# **Entity Configuration**

**Disclaimer:** In order to synchronize security for {EntityName} in SharePoint, we'd have to break the inheritance of permission for the record folder within the respective Document Library in SharePoint. If ever you wish to restore the original state, it needs to be done manually and **Inogic does not take any responsibility of restoring it to the original state**.

For 'Entity Configuration' go to SharePoint Security Sync → Entity Configuration.

|     | Dynamics 365 $\!\!\!\!\!\!\!\!\!\!\!\!\!\!\!\!\!\!\!\!\!\!\!\!\!\!\!\!\!\!\!\!\!\!$ | SharePoint Security Sync SharePoint Security Sync > Entity Configurations                                                                                        |
|-----|-------------------------------------------------------------------------------------|----------------------------------------------------------------------------------------------------|
| =   |                                                                                     | Image: Show Chart       + New       Image: Delete       > $\circlearrowright$ Refresh       Image: Log In       Image: Email a Link       > $p^{P}$ Flow       > |
| ሴ   | Home                                                                                | Active Entity Configurations $\sim$                                                                                                    |
| Ŀ   | Recent 🗸                                                                            |                                                                                                    |
| \$  | Pinned 🗸                                                                            | ✓         Entity Name         ∅         Connector         ∅         Folder Path         ∅         Folder Path Schema                                             |
|     |                                                                                     |                                                                                                    |
| Sha | rePoint Security Sync                                                               |                                                                                                    |
| ക   | Connectors                                                                          |                                                                                                    |
| 10  | Entity Configurations                                                               |                                                                                                    |
| ô   | Security Templates                                                                  |                                                                                                    |
|     | Bulk Migration Jobs                                                                 |                                                                                                    |
| Ę   | Logs                                                                                | No data available.                                                                                                    |
| 6   | License Registration                                                                |                                                                                                    |

**Entity Configurations** can be created from the Connector form too, just click on Entity Configuration Tab on Connector page and click on **"+ New "** button.

|            | Dynamics 365 SharePoint Security Sync |              |                                |                     |                          |                |             |                |
|------------|---------------------------------------|--------------|--------------------------------|---------------------|--------------------------|----------------|-------------|----------------|
| ≡          |                                       | $\leftarrow$ | 📑 🔚 Save                       | 🛱 Save & Close      | + New                    | Deactivate     | 🗊 Delete    | ⊘ Authenticate |
| ŵ          | Home                                  | Sp_Sha       | repoint - Saved                | ł                   |                          |                |             |                |
| Ŀ          | Recent $\checkmark$                   | Connector    | •                              |                     |                          |                |             |                |
| Ś          | Pinned 🗸                              | General      | Credentials                    | Additional Settings | Entity                   | Configurations | Related     |                |
| Sha        | rePoint Security Sync                 |              |                                |                     |                          |                |             |                |
| ශ          | Connectors                            |              |                                |                     |                          |                |             |                |
| 1          | Entity Configurations                 | 0            | Entity Name $ \smallsetminus $ | Co Co               | nnector $\smallsetminus$ |                | Folder Path | $\sim$         |
|            | Security Templates                    | 0            | enel                           | Se                  | <b>Surgeon</b> t         |                | Janual Alex | Amondo -       |
|            | Bulk Migration Jobs                   | 0            | contract.                      |                     | alanson                  |                |             |                |
| <u>∎</u> ⊗ | Logs                                  | 0            | Appairie and                   | 1                   | Deservation              |                |             |                |
| 0          | License Registration                  |              |                                |                     |                          |                |             |                |
|            |                                       |              |                                |                     |                          |                |             |                |

|     | Dynamics 365          | harePoint Security Sync                                            |
|-----|-----------------------|--------------------------------------------------------------------|
| ≡   |                       | ← 🗉 🗗 Save & Close + New 🕞 Deactivate 🗊 Delete 🖒 Refresh           |
| ណ៍  | Home                  | account - Sp Sharepoint - Saved                                    |
| Ŀ   | Recent 🗸              | Entity Configuration                                               |
| \$  | Pinned 🗸              | General Create Custom Folder Structure Email Configuration Related |
| Sha | rePoint Security Sync |                                                                    |
| ආ   | Connectors            | Connector * 🏠 Sp_Sharepoint                                        |
| 0   | Entity Configurations | Entity Name * Account                                              |
|     | Security Templates    | Attachment Action Move                                             |
|     | Bulk Migration Jobs   |                                                                    |
| Ē.  | Logs                  | Override Files                                                     |
| 0   | License Registration  |                                                                    |

#### General:

- a) Connector: Select the Connector for which you want to configure the Entity.
- b) Entity Name: Mention the Entity for which you are configuring.
- c) Attachment Action: You can either Copy or Move the attachment.
  - i) **Copy:** If you Select **Copy**, the attachment will be copied to SharePoint and its cloud storage path will be stored against the record.
  - **ii) Move:** If you Select **Move**, the attachment will be moved/migrated to SharePoint and its cloud storage path will be stored against the record.
  - iii) None Selected: If you don't select any option then the Attahcment will not be moved to SharePoint but you will still able to use the Attach2Dynamcs document management UI for the respective entity.
- **d) Override files:** If checked, means trying to upload file with same name will be overridden. If unchecked, then a new file with number appended is created and uploaded in SharePoint.
- e) Auto Create Folder: By default 'No' is selected for this field. If 'Yes' is selected then folder will be created in SharePoint for the respective entity automatically.

#### **Create Custom Folder Structure:**

SharePoint Security Sync gives provision to create your own folder structure within SharePoint for storing documents/attachments. With this tab, you can customize both the library structure as well as the record folder structure in SharePoint site. This tab is divided into two sections – **Create Library Structure** and **Create Record Folder Structure**.

The 'Create Library Strucure' section can be set as follows:

- Library Structure: This is an optionset field with following options By Period, By Starting Character and Custom. Select either one of these options. Based on the option selected, further fields will be made available.
  - By Period: If this option is selected then the document library stucture will be created based on certain period. To be precise, the period is based on 'createdon' date of record. In order to define the period additional fields are required to be populated. These fields include:
    - Period Type: This is yet another optionset field with the following options Daily, Weekly, Monthly, Quarterly, Yearly, X Month and X Year.
    - Duration: This is a numerical field. It appears when 'X Month' or 'X Year' option is selected in 'Period Type'.
    - Select Date Format: This is also optionset field with numerous options. Select any one format for the date.

For example, suppose if user has set **'Period type'** to **'X Month'** and **'Duration'** to **'6'**. Now based on this setting a half yearly document library will be created in SharePoint for whichever record created for that particular period.

| account - Sp_Sharepoint - Saved<br>Entity Configuration |                 |     |                 |                     |         |  |  |  |
|---------------------------------------------------------|-----------------|-----|-----------------|---------------------|---------|--|--|--|
| General                                                 | Create Custo    | m F | older Structure | Email Configuration | Related |  |  |  |
| Create                                                  | Library Struct  | ure |                 |                     |         |  |  |  |
| Libra                                                   | ry structure    |     | By Period       |                     |         |  |  |  |
| Perio                                                   | d type          | *   | X Month         |                     |         |  |  |  |
| Dura                                                    | tion            | *   | 6               |                     |         |  |  |  |
| Selec                                                   | t date Format * |     | МММ уууу        |                     |         |  |  |  |

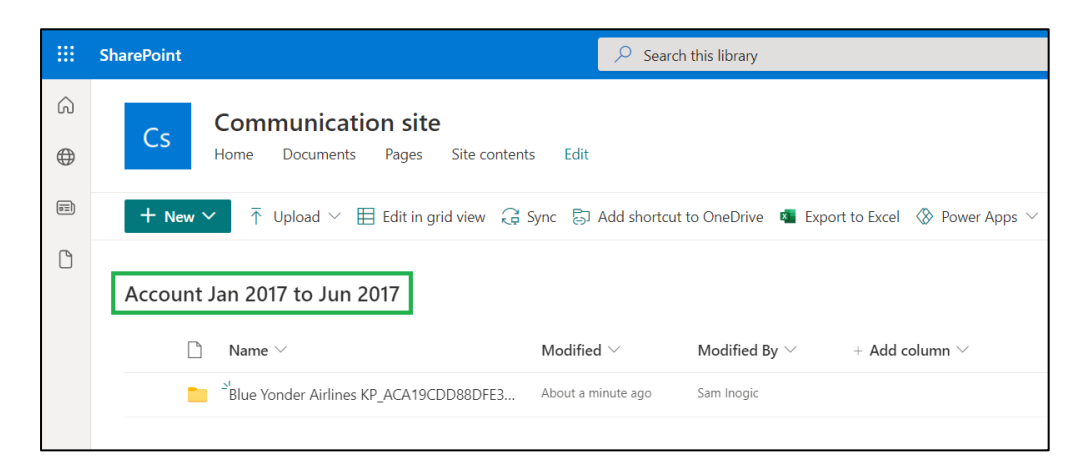

- **By Starting Character:** If this option is selected then the document library structure will be created based on the starting character of the chosen field name. Once this option is selected, the following additional field needs to be populated:
  - Document Library Format: Here, logical name of the field is to be entered within brace brackets {}. And the field type should be either Single.Text, Optionset or Lookup.

| account - Sp_Sharepoint - Saved<br>Entity Configuration |                      |                         |                     |         |  |  |
|---------------------------------------------------------|----------------------|-------------------------|---------------------|---------|--|--|
| General                                                 | Create Custon        | n Folder Structure      | Email Configuration | Related |  |  |
| Create<br>Libra                                         | Library Structu      | re<br>By Starting chara | cter                |         |  |  |
| Docu<br>Form                                            | ument Library<br>nat | *<br>{primarycontactic  | }                   |         |  |  |
|                                                         |                      |                         |                     |         |  |  |

- Custom: With this option, you can create document library structure based on the full name of any chosen field. Once this option is selected, the following additional field needs to be populated:
  - Document Library Format: Here, logical name of the field is to be entered within brace brackets {}. And the field type should be either Single.Text, Optionset or Lookup.

| account - Sp_Sharepoint - Unsaved<br>Entity Configuration |               |                   |                 |                     |         |  |  |
|-----------------------------------------------------------|---------------|-------------------|-----------------|---------------------|---------|--|--|
| General                                                   | Create Custo  | om F              | older Structure | Email Configuration | Related |  |  |
| Create                                                    | Library Struc | ture              |                 |                     |         |  |  |
| Libra                                                     | ry structure  |                   | Custom          |                     |         |  |  |
| Document Library *<br>Format                              |               | {preferredcontact | methodcode}     |                     |         |  |  |
|                                                           |               |                   |                 |                     |         |  |  |

The 'Create Record Folder Strucure' section can be set as follows:

• Folder Format: Here, you can either use logical name or any text to name the folder. Further, you can also use combination of both logical name and text.

For example, suppose if user has used combination of logical and text for **'Folder Format'** like **'{name} KP.'** Now based on this setting the following record folder structure will be created in SharePoint.

| acco<br>Entity | ount - Sp_Sharep<br>Configuration | ooint - Saved                                      |                         |                           |                              |                               |
|----------------|-----------------------------------|----------------------------------------------------|-------------------------|---------------------------|------------------------------|-------------------------------|
| Gene           | eral Create Custon                | n Folder Structure                                 | Email Configuration     | Related                   |                              |                               |
| Cr             | eate Library Structu              | re                                                 |                         |                           |                              |                               |
|                | Library structure                 | By Period                                          |                         |                           |                              |                               |
|                | Period type                       | * X Month                                          |                         |                           |                              |                               |
|                | Duration                          | * 6                                                |                         |                           |                              |                               |
|                | Select date Format *              | МММ уууу                                           |                         |                           |                              |                               |
|                |                                   |                                                    |                         |                           |                              |                               |
|                |                                   |                                                    |                         |                           |                              |                               |
| Cr             | Folder Formet                     | Structure                                          |                         |                           |                              |                               |
|                | Folder Format                     | {name} KP                                          |                         |                           |                              |                               |
|                |                                   |                                                    |                         |                           |                              |                               |
| :::            | SharaBaint                        |                                                    |                         | 0.505                     | rah thia libran.             |                               |
| •••            | SharePoint                        |                                                    |                         | ~ Sea                     | irch this library            |                               |
| â              | Co Co                             | ommunicatio                                        | n site                  |                           |                              |                               |
|                | Hon                               | ne Documents                                       | Pages Site contents     | Edit                      |                              |                               |
|                | + New $\sim$                      | $\overline{\uparrow}$ Upload $\lor$ $\blacksquare$ | Edit in grid view 🖄 Sha | re 👁 Copy link            | G Sync 🛓 Download            | Add shortcut to OneDrive      |
| Ľ              |                                   |                                                    |                         |                           |                              |                               |
|                | Account Jan 2                     | 017 to Jun 2017                                    | Blue Yonder Airlin      | es KP_ACA19               | CDD88DFE311B8E56C3           | BE5A8B200                     |
|                | D N                               | ame $\vee$                                         | N                       | Nodified $\smallsetminus$ | Modified By $\smallsetminus$ | + Add column $\smallsetminus$ |

#### **Email Configuration:**

The next is Email Configuration tab. With this tab you can send the documents as attachments/links through email to the required recipients. You can set this tab as shown in below screenshot.

| itity Configi | uration              |              |                            |  |
|---------------|----------------------|--------------|----------------------------|--|
| eneral C      | Freate Custom Folder | Structure Em | nail Configuration Related |  |
|               |                      |              |                            |  |
|               |                      |              |                            |  |
| From          | Me                   | $\sim$       |                            |  |
| То            | Users                | ~            | × Brian B                  |  |
|               | 00010                |              | × bridin b                 |  |

- From The sender i.e. the person who sends the email
- To Recipient i.e. the person to whom the email is to be sent
- CC Carbon Copy i.e. the person to whom a copy of the email information is to be sent
- **BCC** Blind Carbon Copy i.e. the person you have kept in the loop and do not want the other recipients to see that particular contact
- Types of Email addresses to select from:
  - a. **Users** If you select Users then all the CRM users present in the environment will be enlisted while selecting the data.
  - b. **Queue** If you select Queue then all the queues present in the environment will be enlisted while selecting the data.
  - c. **Team** If you select Team then all the teams created in the environment will be enlisted while selecting the data.
  - d. **Dynamics** E.g. If you have selected quote as an entity then all the lookup fields on quote which are allowed to send email will be enlisted while selecting the data.
  - e. **Manager** E.g. If you have selected quote as an entity then, all the system-user lookup fields on quote entity will be enlisted while selecting the data, and recipient would be the manager of the selected data.

#### Note:

- **1)** To use SharePoint Security Sync functionalities on an **Entity** it is mandatory that you create an **Entity Configuration** record for the same.
- 2) Attachment Actions can be enabled only for one entity with one Connector.
- **3)** Connector and Entity Configuration are editable if user has SharePoint Security Sync Administrator role.
- **4)** SharePoint Security Sync User can only read the Connector and Entity Configuration.
- **5)** The security level privileges will start syncing once after creating entity configuration the user hits the File tab or Attach2Dynamics button.

### **Configuring Hierarchy Structure**

Attachments/Documents of Dynamics 365 CRM records can be stored in SharePoint sites on the basis of hierarchy.

To achieve this, follow the steps given below:

1) Go to Advanced Settings  $\rightarrow$  Settings  $\rightarrow$  Document Management Settings.

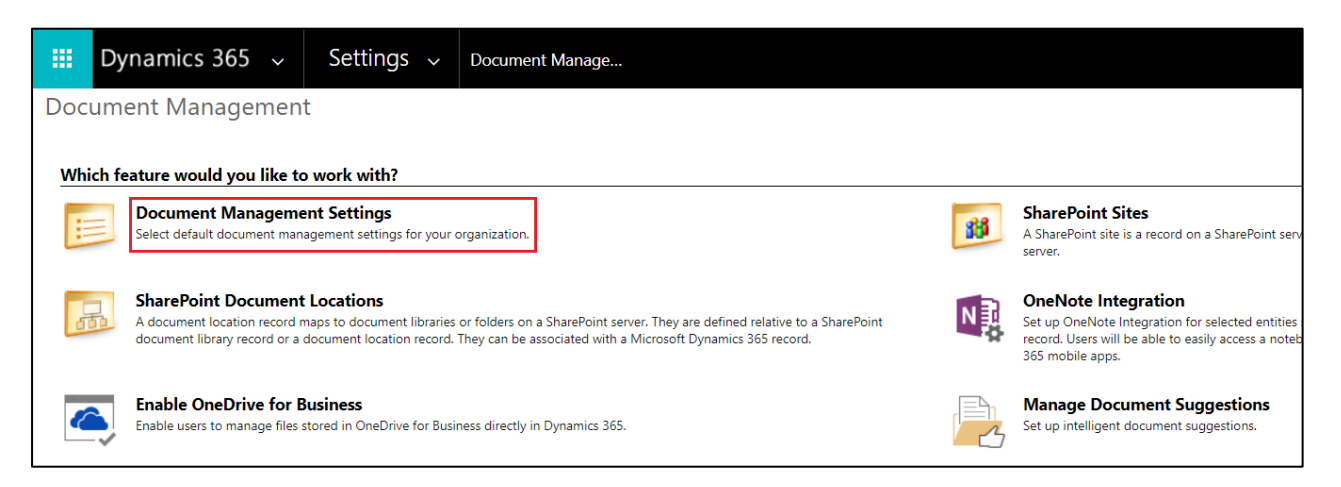

2) Select Entities  $\rightarrow$  Enter the URL of respective SharePoint site.

| Do            | Document Management Settings - Google Chrome — 🗌 🗙 |                                                                                                    |                |          |         |    |  |  |  |  |
|---------------|----------------------------------------------------|----------------------------------------------------------------------------------------------------|----------------|----------|---------|----|--|--|--|--|
| â i           | inogicd                                            | emo.crm8.dynamics.com/WebWizard/V                                                                                                    | VizardConta    | iner.asp | ox?Wiza | ır |  |  |  |  |
| D             | Document Management Settings                       |                                                                                                    |                |          |         |    |  |  |  |  |
| S.<br>D       | <b>Select en</b><br>Documen                        | <b>tities</b><br>t management will be enabled on the selected ent                                                                                                    | ities.         |          |         |    |  |  |  |  |
|               | Entities                                           |                                                                                                    |                |          |         |    |  |  |  |  |
|               | Accounting Company                                 |                                                                                                    |                |          |         |    |  |  |  |  |
|               | Action Card Regarding                              |                                                                                                    |                |          |         |    |  |  |  |  |
|               | Action Card Role Setting                           |                                                                                                    |                |          |         |    |  |  |  |  |
|               | Address                                            |                                                                                                    |                |          |         |    |  |  |  |  |
|               |                                                    | Al Builder Dataset File                                                                                                    |                |          |         |    |  |  |  |  |
|               |                                                    | Alert                                                                                                    |                |          |         |    |  |  |  |  |
|               |                                                    | Alerts4Dynamics Log                                                                                                    |                |          |         |    |  |  |  |  |
|               |                                                    | ApiSettings                                                                                                    |                |          |         |    |  |  |  |  |
|               |                                                    | Applied Transactions                                                                                                    |                |          |         |    |  |  |  |  |
|               |                                                    | Appointment                                                                                                    |                |          | -       |    |  |  |  |  |
| Si<br>Ti<br>S | SharePoir<br>The select                            | nt site<br>ed SharePoint site will be used as the default site f<br>nt Site: http://www.internet.com/internet.com/internet.com | for document r | managem  | ent.    | _  |  |  |  |  |
|               |                                                    |                                                                                                    | Next           | <u>(</u> | Cancel  |    |  |  |  |  |

3) Enable the Checkbox 'Based on Entity'  $\rightarrow$  Select either of the entities, Account or Contact.

| Document Management Setting                                                                                                    | ıs - Google Chrome | _              | - 🗆 X          |  |  |  |  |  |
|----------------------------------------------------------------------------------------------------|--------------------|----------------|----------------|--|--|--|--|--|
| inogicdemo.crm8.dynami                                                                                                    | cs.com/WebWizard/V | VizardContaine | r.aspx?Wizar   |  |  |  |  |  |
| Document Management                                                                                                    | Settings           |                | 🕜 <u>H</u> elp |  |  |  |  |  |
| https://inogicdemo.sharepoint.com/sites/teamhierarchy is a valid URL.                                                                                                    |                    |                |                |  |  |  |  |  |
| Select folder structure                                                                                                    |                    |                |                |  |  |  |  |  |
| To create a folder structure based on a specific entity, click the check box, and select an<br>entity. Folders will be created on SharePoint in the context of your Microsoft Dynamics 365<br>records. |                    |                |                |  |  |  |  |  |
| Based on entity                                                                                                    | Contact            | •              |                |  |  |  |  |  |
|                                                                                                    | Account            |                |                |  |  |  |  |  |
|                                                                                                    | Contact            |                |                |  |  |  |  |  |
|                                                                                                    |                    |                |                |  |  |  |  |  |
|                                                                                                    |                    |                |                |  |  |  |  |  |
|                                                                                                    |                    |                |                |  |  |  |  |  |
|                                                                                                    |                    |                |                |  |  |  |  |  |
|                                                                                                    |                    |                |                |  |  |  |  |  |
|                                                                                                    |                    |                |                |  |  |  |  |  |
|                                                                                                    |                    |                |                |  |  |  |  |  |
|                                                                                                    |                    |                |                |  |  |  |  |  |
|                                                                                                    |                    |                |                |  |  |  |  |  |
|                                                                                                    | <u>B</u> ack       | Next           | <u>C</u> ancel |  |  |  |  |  |

4) Next, go to Entity Configurations  $\rightarrow$  Click on New.

|         | SharePoint Security Sync – User Manual     |  |  |  |  |  |
|---------|--------------------------------------------|--|--|--|--|--|
| 🔚 Save  | Bave & Close + New ∞ <sup>2/®</sup> Flow ∨ |  |  |  |  |  |
| New E   | Intity Configuration                       |  |  |  |  |  |
| General | Email Configuration                        |  |  |  |  |  |
| Cor     | nnector *                                  |  |  |  |  |  |
| Ent     | ity Name *Select                           |  |  |  |  |  |
| Att     | achment Action                             |  |  |  |  |  |
| Ove     | erride Files                               |  |  |  |  |  |
|         |                                            |  |  |  |  |  |
| Error   | Logs                                       |  |  |  |  |  |
|         |                                            |  |  |  |  |  |
|         |                                            |  |  |  |  |  |

- 5) Populate the following fields  $\rightarrow$  Click on Save.
  - a. Connector: Select the connector for the particular SharePoint site
  - b. Entity Name: Select the entity.
  - c. Attachment Action: Select either move or copy
  - d. **Override Files:** Enable the checkbox if required
  - e. **Folder Structure Fields:** This field appears on selection of the entity for which hierarchy structure is configured. In this field, customized entity with Account or Contact lookups will be populated. Select either of the entities.

| portunity - Shar<br>ity Configuration<br>neral Email Configu | ePoint Hierarchy         |
|--------------------------------------------------------------|--------------------------|
| Connector                                                    | * 玲 SharePoint Hierarchy |
| Entity Name                                                  | * Opportunity            |
| Attachment Action                                            | Move                     |
| Override Files                                               |                          |
| Folder Structure Field                                       | * Account                |

6) Now go to Opportunity → Select an opportunity → Click on Attach2Dynamics button → Drag and Drop required file.

| Sales Hub    |                                                                         |                                  | م             | ${}^{\odot}$ | Ŷ    | +   | Л               |
|--------------|-------------------------------------------------------------------------|----------------------------------|---------------|--------------|------|-----|-----------------|
| $\leftarrow$ | Attach2Dynamics                                                         |                                  |               |              |      | ×   | Lost            |
| Înte         | SharePoint                                                              |                                  |               |              |      |     | In F            |
| Орро         | SharePoint : SharePoint Connector                                       |                                  |               |              | ٩    | - 1 | Stat            |
| Oppor        | Interested In Attach2Dynami 🛛 🖄                                         | Interested In Attach2Dynamics_7A | 93663B73C2444 | DA76E        | ~    | - 8 | -               |
| Active f     | $\uparrow$ upload – $\downarrow$ download 🖋 rename 🖂 email – 🔗 copy lin | K ➡ + CREATE FOLDER              |               |              |      | - 1 |                 |
| Sumi         | Name                                                                    | Size (KB)                        | Modified Or   | 1            |      | - 1 |                 |
| -            | Drop files                                                              | here.                            |               | Сан          | ncel |     | atior<br>see wh |

 7) Next, go to SharePoint site. Here, the respective file will be stored in the following manner: Account > Account Name\_guid > Opportunity > Opportunity Name\_guid.

| Cs      | Communication site<br>Home Documents Pages sss ssste | ool ssspatch Sit                      | e contents Edit                        |                                 | 式 Not follow    | ing i 오 Sh |
|---------|------------------------------------------------------|---------------------------------------|----------------------------------------|---------------------------------|-----------------|------------|
| + New ~ | T Upload ∨ 目 Edit in grid view 🖄                     | Share စာ Copy link<br>DD3AF2185F > ၀ႏ | G Sync ⊻ Downlo<br>opportunity > Inter | ad 🗟 Add shortcut to OneDrive · | All Documents ~ | ∇ Ū        |
|         | Name $\vee$                                          | Modified $\vee$                       | Modified By $\smallsetminus$           | $+$ Add column $\vee$           |                 |            |
|         | <sup>-S'</sup> INOGIC EULA_Signed.docx               | A few seconds ago                     | Sam Smith                              |                                 |                 |            |
|         |                                                      |                                       |                                        |                                 |                 |            |

# **Activity Entity Configuration**

To create entity configuration for Activity Entities, follow the steps given below:

• Navigate to SharePoint Security Sync App --> Entity Configurations.

|                                                                                                    | 9                       | SharePoint Securi  | ty Sync – User Manua       | I                    |                            |
|----------------------------------------------------------------------------------------------------|-------------------------|--------------------|----------------------------|----------------------|----------------------------|
| III Dynamics 365                                                                                                    | harePoint Security Sync |                    |                            |                      | + ۵ ¢                      |
| =                                                                                                    | ← 🖾 Show Chart          | + New 🗊 Delete   ~ | 🕐 Refresh 🛛 🕅 Email a Link | ✓ Ø Flow ✓ I Run     | n Report 🤟 🖉 Excei Templat |
| A Home                                                                                                    | Active Entity C         | onfigurations ~    |                            |                      | E Y Search                 |
| S Pinned ∨                                                                                                    | ✔) Entity Name ~        | Connector 🛩        | Folder Path 🗸              | Folder Path Schema 😔 | Attachment Action 🗸 🛛 Or   |
| SharePoint Security Sync  Connectors  Entity Configurations  Security Template Entity  Bulk Migration Jobs  Logs  Ucense Registration | Configurations          |                    | No data i                  | available.           |                            |
|                                                                                                    | <u>A0</u> # A B         | C D E F            | G H I J K L                | M N O P Q            | i RSTUV                    |
|                                                                                                    | 0-0of0                  |                    |                            |                      |                            |

• Click on +New.

| E Dynamics 365              | SharePoi | nt Secu  | rity Sync       |        |       |          |         |         |          |          |      |         |          |      |        |        |          |        |       |       |
|-----------------------------|----------|----------|-----------------|--------|-------|----------|---------|---------|----------|----------|------|---------|----------|------|--------|--------|----------|--------|-------|-------|
| =                           | ÷        | द्धा SH  | iow Cha         | rt 📘   | New   | Î        | Delet   | te      | ~ (      | ) Refr   | esh  | হেয় হ  | mail a   | Link | ×      | Ø Fl   | ow ~     | đ      | Run R | eport |
| ☆ Home                      | A        | ctive    | Entity          | y Con  | figNe | w        |         |         |          |          |      |         |          |      |        |        |          |        |       |       |
| $\odot$ Recent $\checkmark$ | 22       |          | 51<br>2011 2012 |        | Cre   | eate a n | ew Ent  | ity Con | Sguratio | n record | d    | 1411    |          |      |        | 2000   | 20121    |        |       | 11282 |
| 🖈 Pinned 🗸 🗸                | ~        | Entity N | ¥ame ∨          |        |       | Con      | vnector | 1       |          |          | Fold | er Path | ×.       |      |        | Folder | Path Sch | iema 🗸 |       | Atta  |
| SharePoint Security Sync    |          |          |                 |        |       |          |         |         |          |          |      |         |          |      |        |        |          |        |       |       |
| G Connectors                |          |          |                 |        |       |          |         |         |          |          |      |         |          |      |        |        |          |        |       |       |
| Entity Configurations       |          |          |                 |        |       |          |         |         |          |          |      |         |          |      |        |        |          |        |       |       |
| Security Templates          |          |          |                 |        |       |          |         |         |          |          |      |         |          | -    | Δ      |        |          |        |       |       |
| Bulk Migration Jobs         |          |          |                 |        |       |          |         |         |          |          |      |         |          | =    | ≣]     |        |          |        |       |       |
| 局 Logs                      |          |          |                 |        |       |          |         |         |          |          |      |         | No       | data | availa | ble.   |          |        |       |       |
| U License Registration      |          |          |                 |        |       |          |         |         |          |          |      |         |          |      |        |        |          |        |       |       |
|                             |          |          |                 |        |       |          |         |         |          |          |      |         |          |      |        |        |          |        |       |       |
|                             |          |          |                 |        |       |          |         |         |          |          |      |         |          |      |        |        |          |        |       |       |
|                             | 14.4     |          |                 | (法) (1 | 15    | 23       | 3       |         |          |          |      |         |          |      |        |        | 22.5     | 1.27   |       |       |
|                             | All      |          | A               | 8      | ¢.    | D        | E       | 1       | G        | H.       | 1    | 1       | <u>×</u> | 1    | M      | N      | 0        | P      | Q     | R     |
|                             | 0-00     | of 0     |                 |        |       |          |         |         |          |          |      |         |          |      |        |        |          |        |       |       |

• Enter the required details to create Entity Configuration for Email --> Click on Save.

|                         | Dynamics 365 S                                                                                                    | harePoint Security Sync                                                                                                    | م<br>ر    | Q -   | + |
|-------------------------|----------------------------------------------------------------------------------------------------|----------------------------------------------------------------------------------------------------|-----------|-------|---|
| ■ @ © ☆ Shi<br>G 10 @ ■ | Dynamics 365 S<br>Home<br>Recent<br>Pinned<br>Connectors<br>Entity Configurations<br>Security Templates<br>Bulk Migration Jobs<br>Logs | Image: Security Sync         Image: Save & Close         Image: Save & Close         Image: Save & Cl | P. Assign | Share | + |
| U                       | License Registration                                                                                                    | Override Files Auto Create Folder No                                                                                                    |           |       |   |

• For example - If an Account record is set as a Regarding for an Email record then create an entity configuration for the **Account** entity as shown in the below screenshot. Make sure to select either **Copy or Move** as an attachment action while configuring the entity record.

|     | Dynamics 365 St       | sarePoint Security Sync                                            | م         | Q       |
|-----|-----------------------|--------------------------------------------------------------------|-----------|---------|
| =   |                       | Check Access                                                       | R. Assign | 🖻 Share |
| ଇ   | Home                  | account - Sales_SharePoint - Saved                                 |           |         |
| 0   | Recent 🗸              | Entity Configuration                                               |           |         |
| \$  | Pinned 🗸              | General Create Custom Folder Structure Email Configuration Related |           |         |
| Sha | rePoint Security Sync |                                                                    |           |         |
| Ģ   | Connectors            | Connector Sales_SharePoint                                         |           |         |
| 102 | Entity Configurations | Entity Name * Account                                              |           |         |
|     | Security Templates    | Attachment Action Copy                                             |           |         |
|     | Bulk Migration Jobs   |                                                                    |           |         |
| 5   | Logs                  | Override Files                                                     |           |         |
| 6   | License Registration  | Auto Create Folder No                                              |           |         |
|     |                       |                                                                    |           |         |

• Once the Email is **Sent or Received**, the attachments will get migrated to SharePoint and the email attachment would be uploaded inside an email folder present in the regarding record folder as shown in the below screenshot:

|        | SharePoint                                        | ${\cal P}$ Search this library                                          | <b>₽ 0</b>               |
|--------|---------------------------------------------------|-------------------------------------------------------------------------|--------------------------|
| @ 5)   | Cs Communication site<br>Home Documents Pages Sit | contents Edit                                                           | ☆ Net following          |
| 9<br>0 | + New 🗸 👎 Uplead 🗠 🖽 Edit in grid                 | riew 🖻 Share 👁 Copylink 🎧 Sync 🛓 Download \cdots                        | 🚍 All Documents \vee 🛛 🖓 |
|        | Account > Sales Account_3C3C88DCEEAf              | EC119840000D3A8EA660 > Email<br>Modified > Modified By < - Add column < |                          |
|        | DusinessRequirement.txt                           | A few seconds ago                                                       |                          |
|        |                                                   | 4                                                                       |                          |

• Similarly, if there are any other entity records as an email regarding then create an Entity configuration for those entities as well.

# Security Templates

**Security Templates** Entity enables to control access given to the users over various features of Attach2Dynamics such as Upload, Download, Email, Copy Link, Rename etc. in SharePoint.

**Note**: If two records of security template are created for the same user then the user will get highest access permission from either of the records.

To configure Security Templates, go to SharePoint Security Sync App --> Security Templates --> Click on '+New' --> Fill the respective fields.

# 1. General

This section is where you define the name of record and the connector to SharePoint.

| SharePoint Security Syn | nc – User Manual |
|-------------------------|------------------|
| ew Security Template    |                  |
| eneral Permissions      | lisors           |
| Name *<br>Connector *   | 05615            |
|                         |                  |

Populate the given fields and save the changes. After the changes are saved you need to select users to whom this security template should apply.

| Access Level 1<br>Security Template |                    | Sam P<br>Owner |
|-------------------------------------|--------------------|----------------|
| General Permissions Related         |                    |                |
| Name * Access Level 1               | Users              |                |
| Connector * 🐼 SharePoint 1          |                    |                |
|                                     | ✓ Full Name î Site | Busi           |
|                                     | ⊙ Sam P            | сао            |
|                                     |                    |                |
|                                     |                    |                |
|                                     |                    | ,              |

# 2. Permissions

Next tab is **Permissions** which comprises of all the Attach2Dynamics features. To provide access to Attach2Dynamics features just enable the checkbox given against each and every feature.

| arePoint security<br>urity Template | / template |                    |  |
|-------------------------------------|------------|--------------------|--|
| neral <b>Permissions</b>            | Related    |                    |  |
| All                                 |            |                    |  |
| Upload File/Folder                  |            | Rename File/Folder |  |
| Download<br>Files/Folders           |            | View Files         |  |
| Create Folder                       |            | Copy Link          |  |
| Delete Files                        |            | Email              |  |
| DocuSign                            |            |                    |  |

After filling the respective fields, click on 'Save'.

#### Note:

- If no template is created for a user, then all the features would be enabled except the Delete feature.
- For Delete feature a Security Template is must.

# Share and Assign Record

The security role privileges are synced when a record is shared or assigned to another user. For e.g. when a User A (Sam) owns a record and other User B (Rhea) has only user level access, then Rhea won't be able to see the records owned by Sam in SharePoint.

For instance, records visible to Sam are:

| iii SharePoint                                                   | Q 🚳                                    | ? SP    |
|------------------------------------------------------------------|----------------------------------------|---------|
| Cs Communication site<br>Home Documents Pages Site contents Edit | 🖈 Not following                        | 🖻 Share |
|                                                                  | $\equiv$ All Documents $\lor$ $\nabla$ | 0 Z     |
| Account                                                          |                                        |         |
| ☐ Name ∨ Modified ∨ Modified By ∨ + Add column ∨                 |                                        |         |
| Moussem Enterprises_43FFE777BE48EA11A A few seconds ago Sam P    |                                        |         |
|                                                                  |                                        |         |

#### Records visible to Rhea:

| III SharePoint                                                                                                    | Д (                           | <b>3</b> 2 | ?     | RP |
|----------------------------------------------------------------------------------------------------|-------------------------------|------------|-------|----|
| Cs Communication site<br>Home Documents Pages Site contents Edit                                                                               | 🖈 Not followi                 | ng Ŀ       | 🖻 Sha | re |
| P Search Account     + New ∨ ↑ Upload ∨      Quick edit      G Sync      G Export to Excel     PowerApps ∨      P <sup>a</sup> Flow ∨      ··· | $\equiv$ All Documents $\vee$ | 7          | 0     | 2  |
| Account                                                                                                    |                               |            |       | •  |
| □ Name ∨ Modified ∨ Modified By ∨ + Add column ∨                                                                                               |                               |            |       |    |
|                                                                                                    |                               |            |       |    |
|                                                                                                    |                               |            |       |    |

Now Sam shares the record with Rhea.

| ← | 🛱 Show Chart  | 🖉 Edit     | 🖪 Activate | 👌 Deactivate | 🗓 Delete           | 🗸 🔸 Merg                         | ge 🖧 Open Org   | g Chart 🛛 🚝 | Add to Marketing List        | A Assign | ÷ |   |
|---|---------------|------------|------------|--------------|--------------------|----------------------------------|-----------------|-------------|------------------------------|----------|---|---|
| 4 | II Accounts \ | /          |            |              |                    |                                  |                 |             | 년 Share                      |          |   | P |
| ~ | Account Nam   | e 🗸        |            | Main         | Phone $\checkmark$ | Address 1: City $\smallsetminus$ | Primary Contact | ~           | <sub>Er</sub> 🖾 Email a Link |          | > |   |
|   | Moussem E     | nterprises |            |              |                    |                                  |                 |             | ☆ Follow                     |          |   |   |
|   |               |            |            |              |                    |                                  |                 |             | 🛧 Unfollow                   |          |   |   |
|   |               |            |            |              |                    |                                  |                 |             | S Flow                       |          | > |   |
|   |               |            |            |              |                    |                                  |                 |             | 🔟 Run Report                 |          | > |   |
|   |               |            |            |              |                    |                                  |                 |             | 🛙 🕼 Word Templates           | 5        | > |   |
|   |               |            |            |              |                    |                                  |                 |             | Export Selected              | Records  |   |   |
|   |               |            |            |              |                    |                                  |                 |             | ଷ୍ଟ୍ର Quick Campaigr         | ı        | > |   |

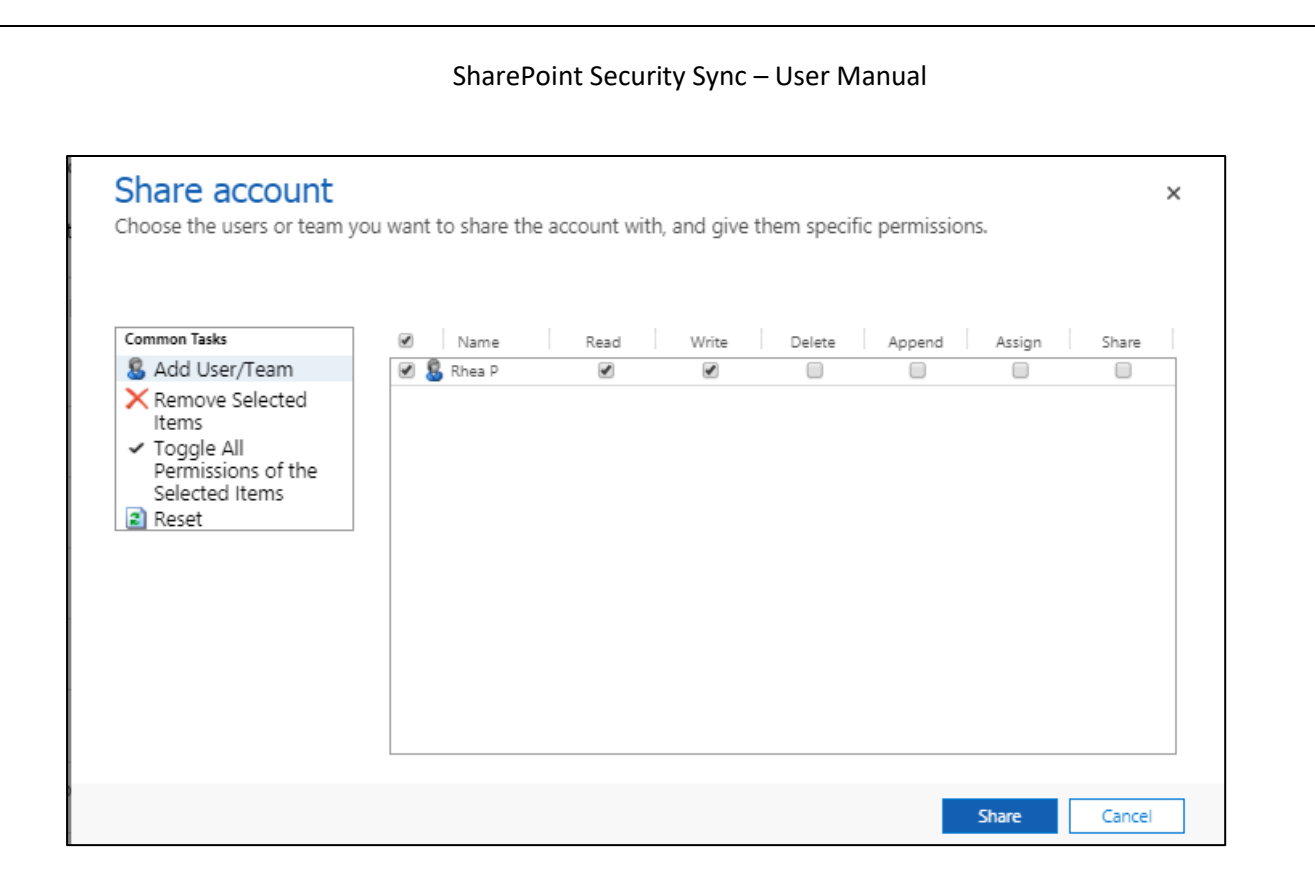

After the records are shared with Rhea she will be able to view the records owned and shared by Sam in SharePoint.

| III SharePoint                                                   | ¢ ۵                             |       | RP   |
|------------------------------------------------------------------|---------------------------------|-------|------|
| Cs Communication site<br>Home Documents Pages Site contents Edit | 🗴 Not followin                  | g 🖻 S | hare |
| P Search Account     + New                                       | $\equiv$ All Documents $\vee$ 5 | 7 0   | 2    |
| Account                                                          |                                 |       | *    |
| □ Name ∨ Modified ∨ Modified By ∨ + Add column ∨                 |                                 |       |      |
| Moussem Enterprises_43FFE777BE48EA11A 6 minutes ago Sam P        |                                 |       |      |

Now due to some business requirement Sam assigns the record to Rhea.
|                                                                                                    | SharePoint Security Sync – User Manual                                                              |                                                                                                    |                                                                     |                                   |                                                                   |     |  |  |
|----------------------------------------------------------------------------------------------------|----------------------------------------------------------------------------------------------------|----------------------------------------------------------------------------------------------------|---------------------------------------------------------------------|-----------------------------------|-------------------------------------------------------------------|-----|--|--|
| Image: Dynamics 365 v       Image: Dynamics 365 v       Image: Dynamics 365 v                                                                                            | Sales Hub Sales > Accounts           R Show Chart         Califier III           My Active Accounts | Deactivate 🖗 Attach2Dynamics 🧃                                                                       | 🖞 Delete   \vee 👍 Merge                                             | ాల<br>లేపి Open Org Chart 🛛 🦁 Gec | v ⊤ v & ©<br>Code ≒ Add to Marketing List …<br>Search for records | ? 8 |  |  |
| © Recent ∨                                                                                                    | Account Name     Moussem Enterprises                                                                | ↑ ♀   Main Phone                                                                                     | Address 1: City                                                     | ♥ Primary Contact                 | ♥   Email (Primary Contact)                                       | 7   |  |  |
| My Work  Dashboards  Activities  Activities  Auto capture (preview)  Activity suggestio  Contact suggestio  Customers  Accounts  Accounts  Accounts  Sales  Sales  Leads |                                                                                                    | Assign Account<br>You have selected 1 Account<br>like to assign it?<br>Assign to U<br>User or team O | X<br>.To whom would you<br>ser or team<br>A Rhea P<br>Assign Cancel |                                   |                                                                   |     |  |  |
| Opportunities                                                                                                    | All # A B C D                                                                                       | EFGHIJ                                                                                               | K L M N                                                             | O P Q R S                         | T U V W X                                                         | Y Z |  |  |
| Sales                                                                                                    | 1 - 1 of 1 (1 selected)                                                                             |                                                                                                    |                                                                     |                                   |                                                                   |     |  |  |

The record will not be visible to Sam anymore and will be assigned and visible to Rhea in SharePoint.

Visibility of records to Sam after record is assigned to Rhea:

| Communication site   Home   Home   Documents   Pages   Stearch Account      Account   + New < T   Upload <     Quick edit  Sync  Export to Excel  PowerApps < e <sup>a</sup> Flow < ··· Flow < ··· All Documents < T I All Documents  T I I Account Modified By < + Add column  Modified By < + Add column | SharePoint          |                                                                                                    | Q 🚳 ? SP                                                        |
|----------------------------------------------------------------------------------------------------|---------------------|----------------------------------------------------------------------------------------------------|-----------------------------------------------------------------|
|                                                                                                    | Cs Commu            | UNICATION SITE<br>cuments Pages Site contents Edit                                                                  | ☆ Not following 🖻 Share                                         |
| Account       Name ∨     Modified By ∨     + Add column ∨                                                                                                    | ✓ Search Account    | $+$ New $\vee$ $\overline{\uparrow}$ Upload $\vee$ $\mathscr{O}$ Quick edit $\ \ \ \ \ \ \ \ \ \ \ \ \ \ \ \ \ \ \$ | $\equiv$ All Documents $\lor$ $\forall$ $\bigcirc$ $\checkmark$ |
| Drag files here                                                                                                    | Account<br>□ Name ∽ | Modified V Modified By V + Add column V                                                                             |                                                                 |

Now that record is assigned to Rhea, visibility of record to her:

| III SharePoint                                                                                                    | Q @ ? RP                                               |
|----------------------------------------------------------------------------------------------------|--------------------------------------------------------|
| Cs Communication site<br>Home Documents Pages Site contents Edit                                                                                 | ☆ Not following 😢 Share                                |
| P Search Account     + New ∨ ↑ Upload ∨      Quick edit      G Sync      G Export to Excel     ◆ PowerApps ∨      o <sup>a</sup> Flow ∨      ··· | $\equiv$ All Documents $\lor$ $\forall$ 0 $\checkmark$ |
| Account                                                                                                    |                                                        |
| Moussem Enterprises_43FFE777BE48EA11A 6 minutes ago Sam P                                                                                        |                                                        |
|                                                                                                    |                                                        |

# Modify Security Role

Apart from sharing and assigning records, we can also modify the security roles in Dynamics 365 which will be replicated in SharePoint. To understand this better, we have created two Business Units apart from root business unit that are: Marketing and Sales. Sales is the parent business unit of Marketing and in this example, we are working with Account entity.

Now, Sales BU has two users, James and Rhea. James is salesperson who has user level read/write access and Rhea as a Sales Manager has Business Unit read/write access.

Marketing BU has one user Joe who is Marketing Manager and has organization level read/write access.

#### Scenario 1 Visibility:

James: With user level access, he can see only his records.

| ::: SharePoint   |                                                                |                       |                                |                                                                                                |           | Q         |       |      | JP   |
|------------------|----------------------------------------------------------------|-----------------------|--------------------------------|------------------------------------------------------------------------------------------------|-----------|-----------|-------|------|------|
| Cs Commun        | nication site<br>nents Pages Site contents                     | Edit                  |                                |                                                                                                | \$        | Not follo | owing | 년 Sh | iare |
| ✓ Search Account | + New $\checkmark$ $\overline{\uparrow}$ Upload $\checkmark$ 🖌 | 🖉 Quick edit 🛛 🤀 Sync | 🕮 Export to Excel              | $\clubsuit$ PowerApps $\checkmark$ $\ {}_{\rm o}{\prime}^{\rm o}$ Flow $\checkmark$ $\ \cdots$ | = All Doc | uments 🗸  | r V   | 0    | 2    |
| Account          |                                                                |                       |                                |                                                                                                |           |           |       |      |      |
| 🗋 🛛 Name 🗠       |                                                                | Modified $\checkmark$ | Modified By $ \smallsetminus $ | + Add column $ \smallsetminus $                                                                |           |           |       |      |      |
| Fyzher Techno    | logies_414F675DC748EA11A                                       | A few seconds ago     | James P                        |                                                                                                |           |           |       |      |      |
|                  |                                                                |                       |                                |                                                                                                |           |           |       |      |      |

Rhea: With BU level access, she can see records of James and her own.

| SharePo      | oint               |                                                   |                             |                                |                                 |                                         | ?    | RP   |
|--------------|--------------------|---------------------------------------------------|-----------------------------|--------------------------------|---------------------------------|-----------------------------------------|------|------|
| Cs           | Commu<br>Home Doct | nication site<br>uments Pages Site content        | s Edit                      |                                |                                 | ☆ Not following                         | 년 SI | hare |
| ✓ Search Acc | count              | + New $\checkmark$ $\uparrow$ Upload $\checkmark$ | 🖉 Quick edit 🛛 🥃 S          | ync 🛚 🖷 Export to Excel        | or PowerApps ∨ or Plow ∨ ···    | $\equiv$ All Documents $\lor$ $\forall$ | (i)  | 2    |
| Accou        | nt                 |                                                   |                             |                                |                                 |                                         |      | A    |
|              | Name $\checkmark$  |                                                   | Modified $ \smallsetminus $ | Modified By $ \smallsetminus $ | + Add column $ \smallsetminus $ |                                         |      |      |
|              | Fyzher Techr       | nologies_414F675DC748EA11A                        | 10 minutes ago              | James P                        |                                 |                                         |      |      |
|              | Linkin Chain       | s_F5D1E604C748EA11A812000                         | A few seconds ago           | Rhea P                         |                                 |                                         |      |      |

## **Joe**: With org level access he can see all records.

| III SharePoint                                                                                                    | ۵<br>ډ                        | <u>8</u> | ?    | JP |
|----------------------------------------------------------------------------------------------------|-------------------------------|----------|------|----|
| Cs Communication site<br>Home Documents Pages Site contents Edit                                                                                           | 📩 Not followin                | ng ⊮∂    | Shar | e  |
| , $\wp$ Search Account + New $\lor$ $↓$ Upload $\lor$ $∂$ Quick edit $\bigcirc$ Sync d Export to Excel $ര$ PowerApps $\lor$ $₀$ <sup>d</sup> Flow $\lor$ … | $\equiv$ All Documents $\vee$ | 70       | D ,  | 2  |
| Account                                                                                                    |                               |          |      |    |
| Name      Modified      Modified By      + Add column                                                                                                    |                               |          |      |    |
| Fischer Technologies_FF992F3EC948EA11A 8 minutes ago Joe P                                                                                                 |                               |          |      |    |
| Fyzher Technologies_414F675DC748EA11A 21 minutes ago James P                                                                                               |                               |          |      |    |
| Linkin Chains_F5D1E604C748EA11A812000 11 minutes ago Rhea P                                                                                                |                               |          |      |    |
|                                                                                                    |                               |          |      |    |

**Scenario 2 Visibility:** Now we change the access level of Rhea to Parent Child Business Unit, and keep the security level access of Joe and James the same. With this Rhea will be able to see the records of both Joe and James.

| III SharePoint                                                                                                    | Q @ ? RP                                                        |
|----------------------------------------------------------------------------------------------------|-----------------------------------------------------------------|
| Cs Communication site<br>Home Documents Pages Site contents Edit                                                              | ☆ Not following 🖄 Share                                         |
| P Search Account     + New ∨ ↑ Upload ∨ 2 Quick edit G Sync 4 Export to Excel      PowerApps ∨      P <sup>a</sup> Flow ∨ ··· | $\equiv$ All Documents $\lor$ $\forall$ $\bigcirc$ $\checkmark$ |
| Account                                                                                                    |                                                                 |
| Fischer Technologies_FF992F3EC948EA11A 23 minutes ago Joe P                                                                   |                                                                 |
| Fyzher Technologies_414F675DC748EA11A 35 minutes ago James P                                                                  |                                                                 |
| Linkin Chains_F5D1E604C748EA11A812000 26 minutes ago Rhea P                                                                   |                                                                 |
|                                                                                                    |                                                                 |

P a g e 39 of 88

Apart from these modifications the user level access comes into action even when a security role is associated/dissociated to/from a user/team or a member is added/removed from a team or security role deleted.

# **Bulk Migration Jobs**

**Bulk Migration Job** Entity enables users to configure the bulk movement of the attachments from CRM to SharePoint and also it shows the details and status of the **migrating Emails, Notes and Sales Literature Attachments.** 

Note:

- Users are advised to do the migration during off business hours for minimum interruption as there may be bulk of data to be moved.
- Only the Entities where the Attachment Action is defined as Move or Copy in the Entity Configuration will be considered for Bulk Migration.

To configure Bulk Migration Job, go to SharePoint Security Sync App --> Bulk Migration Jobs --> Click on '+New' --> Fill the respective fields.

# 1. General

This section is where you define the period and Email/Note/Sales Literature attachment we are moving to SharePoint.

| N3                                |                                                                                                 |                                                                                                    | Scheduled Sam P<br>Status Reason Owner                                                                                                    |
|-----------------------------------|-------------------------------------------------------------------------------------------------|----------------------------------------------------------------------------------------------------|----------------------------------------------------------------------------------------------------|
| Bulk Migration Job Status Related |                                                                                                 |                                                                                                    |                                                                                                    |
| * Emails                          | Select Duration<br>Criteria                                                                     | *<br>Last X Weeks                                                                                                    |                                                                                                    |
| *                                 | Value                                                                                           | * 2                                                                                                    |                                                                                                    |
| * 14-11-2019 🛗 16:00 🕓            |                                                                                                 |                                                                                                    |                                                                                                    |
| * Move                            |                                                                                                 |                                                                                                    |                                                                                                    |
|                                   | Bulk Migration Job Status Related  * Emails  *  \$  \$  \$ SharePoint_1  *  14-11-2019  *  Move | Bulk Migration Job Status     Related       * Emails     Select Duration<br>Criteria       * \$\op\$ SharePoint_1     Value       * 14-11-2019     16:00       * Move | Bulk Migration Job Status Related     * Emails Select Duration Criteria     * \$\Phi\$ SharePoint_1     * 14-11-2019     * 16:00     * Move |

- 1. For?: This specifies whether we are doing Bulk Migration for Emails, Notes or Sales Literature.
- 2. Connector: In this field we specify the connector support i.e. SharePoint.
- 3. Schedule Date: Scheduled date keeps track of the date from which the migration job will start.
- 4. Attachment Action: In this field we specify the action ie. Copy or Move.

- 5. Select Duration Criteria: In this field we specify the period for which we have to migrate Note/Email Attachment/Sales Literature Attachments to SharePoint. Here, X represents Numeric Value. For e.g. Last 10 days, Last 3 weeks, etc. where the number 10 and 3 specify the Value.
  - a) Last X Days: Specify data of how many(X) days have to be migrated to SharePoint.
  - b) Last X Weeks: Specify data of how many(X) weeks have to migrate to SharePoint.
  - c) Last X Months: Specifies data of how many(X) months have to be migrated to SharePoint.
  - d) Last X Years: Specifies data of how many(X) years has to be migrated to SharePoint.
  - e) Older Than: This moves all the Notes/Email attachments prior and inclusive of the date SharePoint.
  - f) **Custom:** This specifies the period **Process From** date to **Process Till** date between which the data is to be moved to SharePoint.

**Note:** The Notes and Sales Literature Attachments will be moved to their corresponding record folder and Email attachments will move to a common folder named **Email Attachment or Regarding Folder**.

# 2. Information

| BULK MIGRATION<br>Emails - Las<br>A Read only |                             | Status Reason<br>Completed | Owner<br>이 ᆺ John Sam        |                  |
|-----------------------------------------------|-----------------------------|----------------------------|------------------------------|------------------|
| General Information                           | Bulk Migration Job Status R | Related                    |                              |                  |
| Total Records<br>Processed                    | 161                         |                            |                              |                  |
| Last updated:                                 | 08-09-2019 14:37            |                            |                              |                  |
|                                               |                             |                            |                              |                  |
| Total Succeeded<br>Records                    | 160                         |                            | Total Succeeded Size<br>(KB) | 46,234.85        |
| Last updated:                                 | 08-09-2019 14:37            |                            | Last updated:                | 08-09-2019 14:37 |
| Total Ignored<br>Records                      | 1                           |                            | Total Ignored Size<br>(KB)   | 0.89             |
| Last updated:                                 | 08-09-2019 14:37            |                            | Last updated:                | 08-09-2019 14:37 |
| Total Failed Records                          | 0                           |                            | Total Failed Size (KB)       | 0.00             |
| Last updated:                                 | 08-09-2019 14:37            |                            | Last updated:                | 08-09-2019 14:37 |
|                                               |                             |                            |                              |                  |

The next tab is **Information** that comprises the details of processed records.

- 1) **Total Records Processed:** Total number of Emails/Notes/Sales Literature attachment that are processed.
- 2) Total Succeeded Records: Total number of records that have successfully migrated to SharePoint.
- 3) Total Ignored Records: Number of records that were ignored.
- 4) Total Failed Records: Total number of records that failed in the process of migration.
- 5) **Total Succeeded Size (KB):** The size of records that were moved to SharePoint. This tells the Dynamics 365 CRM user how much space he has freed from the CRM.

- 6) **Total Ignored Size (KB):** This is the size of files that were ignored while migrating to SharePoint.
- 7) **Total Failed Size (KB):** Size of failed files while uploading to SharePoint.

## Sync Button

Sync button is visible only if there are failed sync records. In such a case just click on the 'Sync' button to complete the syncing process.

| 🔡 Dynamics 365 🗸                                                      | SharePoint Security Sync Administration > Entity Configurations > account - SharePoint | م      | ଷ        | 0       | + 5        | 7 0      | ?      | R      |
|-----------------------------------------------------------------------|----------------------------------------------------------------------------------------|--------|----------|---------|------------|----------|--------|--------|
| =                                                                     | + New 🗋 Deactivate 📋 Delete 🗿 Sync 🖸 Refresh 🖧 Assign 🖻 Share 🗔 Email a Link 🖋 Flow 🗸  | 纪 Word | d Templa | tes 🖂   | 🗐 Run      | Report ~ | 4      |        |
| <ul><li>ᢙ Home</li><li>③ Recent ∨</li></ul>                           | account - SharePoint<br>Entity Configuration                                           |        |          |         |            | Owner    | -      | ~      |
| 🖈 Pinned 🗸 🗸                                                          | General Sync Status Related                                                            |        |          |         |            |          |        |        |
| SharePoint Security Sync                                              | Connector * 🗇 SharePoint                                                               |        |          |         |            |          |        | 1      |
| Connectors                                                            | Entity Name * Account                                                                  |        |          |         |            |          | $\sim$ |        |
| <ul> <li>Entity Configurations</li> <li>Security Templates</li> </ul> | Attachment Action                                                                      |        |          |         |            |          |        |        |
| Bulk Migration Jobs                                                   | Override Files                                                                         |        |          |         |            |          |        |        |
| Logs     Ucense Registration                                          |                                                                                        |        |          |         |            |          |        |        |
|                                                                       | Logs                                                                                   |        | Ű R      | lefresh | 🗐 Run      | Report 🗸 |        |        |
|                                                                       | ✓ Record Id Entity Configuration Information Record URL                                |        |          | 9       | Created On | 1        |        |        |
|                                                                       | Dia available.                                                                         |        |          |         |            |          |        |        |
|                                                                       | E Active                                                                               |        |          |         |            |          | 5      | a Save |

# Visibility of Attach2Dynamics button

Attach2Dynamics button is visible only if;

- 1) Logged in User is either has SharePoint Security Sync User or Administrator role
- 2) Entity Configuration record exists for that entity and is in active state.

# Use of Attach2Dynamics

Once Entity Configuration record is created user can start using Attach2Dynamics. Let's take an example of Account entity. Suppose Entity configuration record for Account entity with SharePoint connector is created.

| accou<br>Entity Co | account - SharePoint_1<br>Entity Configuration |                     |         |  |  |  |  |
|--------------------|------------------------------------------------|---------------------|---------|--|--|--|--|
| Genera             | I Sync Status                                  | Email Configuration | Related |  |  |  |  |
| Co                 | nnector                                        | * 🍄 SharePoint_1    |         |  |  |  |  |
| En                 | tity Name                                      | * Account           |         |  |  |  |  |
| At                 | tachment Action                                |                     |         |  |  |  |  |
| Ov                 | verride Files                                  |                     |         |  |  |  |  |
|                    |                                                |                     |         |  |  |  |  |

Attach2Dynamics button will be seen in the Command bar.

| $\cdots$ Dynamics 365 $\vee$                      | Sales Hub Sales > Accounts > Alpine Ski House                                           | ,                                                                                        | ~ ~ ~ ~ ~ ~ ~ ~ ~ ~ ~ ~ ~ ~ ~ ~ ~ ~ ~        |
|---------------------------------------------------|-----------------------------------------------------------------------------------------|------------------------------------------------------------------------------------------|----------------------------------------------|
| =                                                 | ⊙ + New 🖧 Open Org Chart 🚺 Deactivate                                                   | ିର୍ Connect │ ∨ ः≕ Add to Marketing List ରି, Assi                                        | gn 🖾 Email a Link 볩 Delete 😶                 |
|                                                   | As Alpine Ski House<br>Account - Account - Summary Project Price Lists Details Field Se | ervice Scheduling Files Related                                                          | Attach2Dynamics     Refresh     Process >    |
| My Work<br>한 Dashboards                           | ACCOUNT INFORMATION Account Name * Alpine Ski House                                     | Timeline     + 𝔅 ···       Enter a note     ∅                                            | <ul> <li>Ø Geo Code</li> <li>I</li></ul>     |
| <ul> <li>Activities</li> <li>Customers</li> </ul> | Phone<br>+43-1-12345-0 %                                                                | Phone Call from Amy Al 12-11-2019 &<br>Discuss high level plans for future collaboration | rd <sup>a</sup> Flow ><br>喧 Word Templates > |
| Accounts                                          | Fax                                                                                     | AS Phone Call from Alpine S 12-11-2019                                                   | 100 Run Report >                             |

On Click of the button, Attach2Dynamics window opens.

| ttach2Dynamics                                     |                       |                      |                    |
|----------------------------------------------------|-----------------------|----------------------|--------------------|
| SharePoint                                         |                       |                      |                    |
| SharePoint : Sales SP App                          |                       |                      |                    |
| Adventure Works_A8A19CD                            | Adventure             | Works_A8A19CDD88DFE3 | 11B8E56C3BE5A8B200 |
| 🕇 UPLOAD 🗝 🦊 DOWNLOAD 🆋 RENAME 🖾 EMAIL 👻           | Ø COPY LINK → + CREAT | E FOLDER             |                    |
| Name                                               |                       | Size (KB)            | Modified On        |
| Customer Order Form - SharePoint Security Sync.doc | x                     | 28.02                | 3/17/2021 6:38 PM  |
| Inogic Partner Program.pdf                         |                       | 586.99               | 3/17/2021 6:53 PM  |
| Partner Order Form - SharePoint Security Sync.docx |                       | 27.74                | 3/17/2021 6:39 PM  |
| Summary.docx                                       |                       | 18.91                | 3/17/2021 6:53 PM  |
|                                                    |                       |                      |                    |
|                                                    |                       |                      |                    |
|                                                    |                       |                      |                    |
|                                                    |                       |                      |                    |
|                                                    | Drop files here       |                      |                    |

Below are the features:

a) Sync Privileges SharePoint Security Sync auto-syncs Dynamics 365 CRM security privileges with that of SharePoint. Any changes made to the security role of a user in Dynamics 365 CRM will be replicated in SharePoint with the help of this SharePoint Security Sync feature.

| See       | curity Role: S    | Sales Mar | nager         |         |            |                 |               |               |               |               |               | Working on sol         | ution: Default Solution |
|-----------|-------------------|-----------|---------------|---------|------------|-----------------|---------------|---------------|---------------|---------------|---------------|------------------------|-------------------------|
| Details   | Core Records      | Marketing | Sales         | Service | Busin      | ness Management | Service       | e Management  | Customizatio  | n Mis         | sing Entities | Business Process Flows | Custom Entities         |
| Entity    |                   |           | Create        | e I     | Read       | Write           | Delete        | Append        | Append To     | Assign        | Share         |                        | <u>^</u>                |
| Account   |                   |           | $\overline{}$ |         | •          | •               | $\overline{}$ | •             | •             | $\Theta$      | •             |                        |                         |
| ACIView   | Mapper            |           | 0             |         | •          | 0               | 0             |               |               |               |               |                        |                         |
| Action C  | ard               |           | $\sim$        |         | $\bigcirc$ | $\bigcirc$      | 0             | $\bigcirc$    | •             | 0             |               |                        |                         |
| Action C  | ard User Settings |           | $\sim$        |         | $\bigcirc$ | $\bigcirc$      | $\bigcirc$    |               |               |               | $\odot$       |                        |                         |
| Activity  |                   |           | $\overline{}$ |         | •          | $\overline{}$   | $\overline{}$ | $\ominus$     | $\overline{}$ | $\Theta$      | ٠             |                        |                         |
| Advance   | d Similarity Rule |           | 0             |         | 0          | 0               | 0             | 0             | 0             |               |               |                        |                         |
| Annound   | ement             |           | •             |         | •          | •               | ٠             |               | •             |               |               |                        |                         |
| Applicati | on File           |           | 0             |         | •          | 0               | 0             |               |               |               |               |                        |                         |
| Category  | r                 |           | 0             |         | •          | 0               | 0             | ٠             | •             | 0             | 0             |                        |                         |
| Connecti  | on                |           | $\overline{}$ |         | •          | •               | $\overline{}$ | ٠             | •             | $\Theta$      | ٠             |                        |                         |
| Connecti  | on Role           |           | 0             |         | •          | 0               | 0             | 0             | 0             |               |               |                        |                         |
| Contact   |                   |           | $\overline{}$ |         | •          | •               | $\overline{}$ | •             | •             | $\Theta$      | ٠             |                        |                         |
| Custome   | r Relationship    |           | $\overline{}$ |         | •          | $\overline{}$   | $\overline{}$ | •             | •             | $\overline{}$ | •             |                        |                         |
| Data Imp  | ort               |           | $\overline{}$ |         | $\Theta$   | $\overline{}$   | $\overline{}$ | $\ominus$     | $\Theta$      | $\Theta$      | •             |                        |                         |
| Data Ma   | p                 |           | $\overline{}$ |         | •          | $\overline{}$   | $\overline{}$ | $\ominus$     | $\Theta$      | $\Theta$      | •             |                        |                         |
| Data Per  | formance Dashboa  | rd        | 0             |         | 0          | 0               | 0             | 0             | 0             |               |               |                        |                         |
| Docume    | nt Location       |           | •             |         | •          | •               | 0             | ٠             | •             | ٠             | ٠             |                        |                         |
| Docume    | nt Suggestions    |           | 0             |         | •          |                 |               |               |               |               |               |                        |                         |
| Duplicate | e Detection Rule  |           | $\overline{}$ |         | •          | $\Theta$        | $\Theta$      | $\overline{}$ | $\Theta$      | $\Theta$      | -             |                        |                         |
| Email Sig | nature            |           | $\overline{}$ |         | •          | •               | •             |               |               | •             |               |                        |                         |
| Email Ter | nolate            |           | -             |         | •          | •               | •             | •             | •             | •             | •             |                        | •                       |

For example, here in CRM the user can only see a particular record **'Abby Production House'** in Account entity.

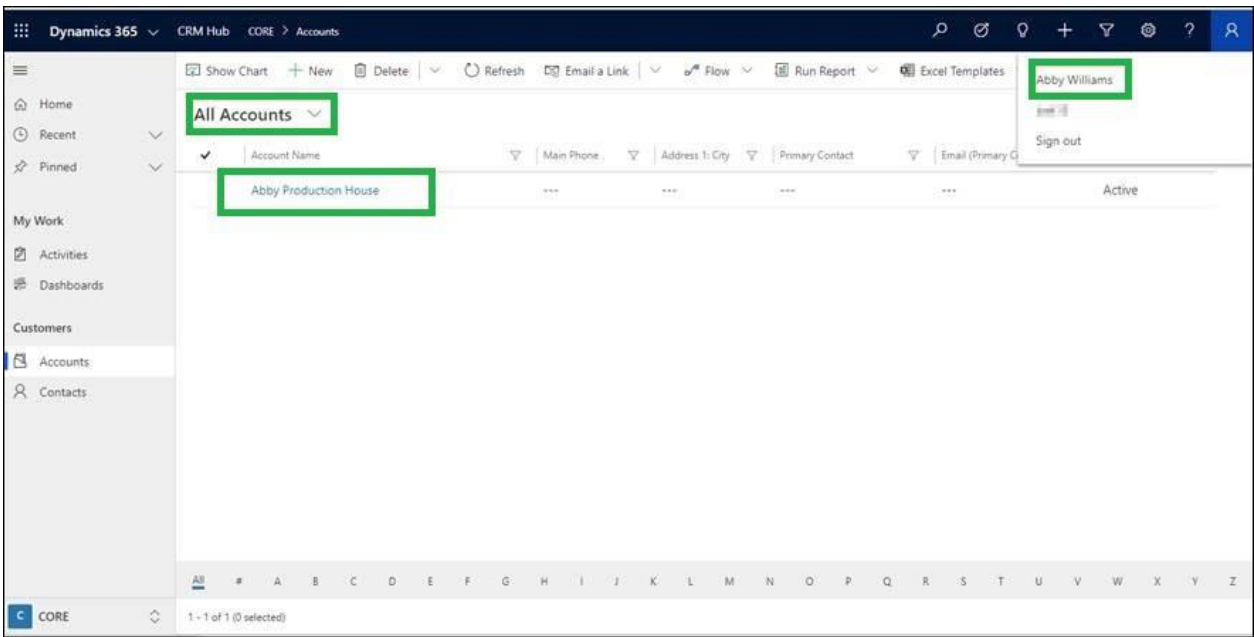

With SharePoint Security Sync, the user will have the same privileges in SharePoint also i.e., the user will only be able to see **'Abby Production House'** record of Account entity in SharePoint site.

| III SharePoint   |                                                   |                              |                                     |                           |                 |      |      | 0 @                                         | ?            |
|------------------|---------------------------------------------------|------------------------------|-------------------------------------|---------------------------|-----------------|------|------|---------------------------------------------|--------------|
| Cs Comm          | unication site<br>cuments Pages Site conten       | ts Edit                      |                                     |                           | 1 Not following | ie s | hare | My account                                  | ×            |
| P Search Account | $+$ New $\sim$ $~\tilde{\uparrow}~$ Upload $\sim$ | 🖉 Quick edit 🛛 G Syr         | nc 🕼 Export to Excel                | ø <sup>®</sup> Row ∨ ···· | All Documents > | ~ 7  | 0    | My Office profile<br>My account<br>Sign out | to get Lagre |
| Abby Prod        | uction House_17C4CCA0FA10EA                       | Modified ~<br>15 minutes ago | Modified By $\sim$<br>Abby Williams | + Add column ∨            |                 |      |      |                                             |              |
|                  |                                                   |                              |                                     |                           |                 |      |      |                                             |              |

b) Drag and Drop Files and Folders: Users can drag and drop multiple files and folders at one time to SharePoint.

Note: Drag & Drop of files and folders is not supported in IE.

| <b>Dynamics 365</b> Sales Hub |                                                      |                                | ନ                 | Ŷ      | + | ٦<br>ک   | 7 ନି        |
|-------------------------------|------------------------------------------------------|--------------------------------|-------------------|--------|---|----------|-------------|
| ≡ ←                           | Attach2Dynamics                                      |                                |                   |        | × | List     | Assign      |
| 合 Home                        | SharePoint                                           |                                |                   |        |   | 0        |             |
| 🕒 Recent 🗸 🔍                  | SharePoint : Sales SP App                            |                                |                   | ٩      |   | ber of E | mployees    |
| 🖈 Pinned 🗸 Sumi               | Adventure Works_A8A19CD                              | Adventure Works_A8A19CDD88DFE3 | 311B8E56C3BE5A8B2 | • 00   |   |          |             |
|                               | ↑ UPLOAD 🗕 🗸 DOWNLOAD 🖋 RENAME 🗹 EMAIL 👻 🔗 COPY LINK | - + CREATE FOLDER              |                   |        |   |          |             |
| My Work AC                    | Name                                                 | Size (KB)                      | Modified On       |        |   |          |             |
| 비로 Dashboards                 | Customer Order Form - SharePoint Security Sync.docx  | 28.02                          | 3/17/2021 6:38    | м      |   |          |             |
| 🖄 Activities                  | Inogic Partner Program.pdf                           | 586.99                         | 3/17/2021 6:53    | м      |   | cation   | ns or sugg  |
|                               | Partner Order Form - SharePoint Security Sync.docx   | 27.74                          | 3/17/2021 6:39    | M      |   | see wh   | at's new an |
| Customers                     | Summary.docx                                         | 18.91                          | 3/17/2021 6:53    | M      |   |          |             |
| Accounts                      |                                                      |                                |                   |        |   |          |             |
| 8 Contacts                    | 5                                                    |                                |                   |        |   | ict      |             |
|                               |                                                      |                                |                   |        |   | nitrasc  | u           |
| Sales                         |                                                      | Move                           |                   |        |   |          |             |
| & Leads                       | Drop files h                                         | iere.                          |                   | ]      |   | venture  | e-works.co  |
| I Opportunities               |                                                      |                                |                   |        | _ |          |             |
| 옷 Competitors 🖕 🚽             |                                                      |                                |                   | Cancel | ] | 56       |             |
|                               |                                                      |                                |                   |        |   |          |             |

c) Upload: Users can upload multiple files and single folder at a time using the solution. They get user-friendly UI to see the list of files uploaded on SharePoint against the current record. Upload Folder through button is not available on IE.

|                      | Dynamics 365  | Sales Hub |                                                          |                               | \$<br>\$           | Q    | + | ۲<br>ک   | 7 ጽ           |
|----------------------|---------------|-----------|----------------------------------------------------------|-------------------------------|--------------------|------|---|----------|---------------|
| =                    |               | ~         | Attach2Dynamics                                          |                               |                    |      | × | List     | A, Assign     |
| ŵ                    | Home          | Î         | SharePoint                                               |                               |                    |      |   | 0        |               |
| Ŀ                    | Recent 🗸      | Avv       | SharePoint : Sales SP App                                |                               |                    | ۹    |   | ber of E | mployees      |
| \$                   | Pinned 🗸      | Sumi      | Adventure Works_A8A19CD                                  | lventure Works_A8A19CDD88DFE3 | 11B8E56C3BE5A8B200 | ~    |   |          |               |
|                      |               |           | ↑ UPLOAD The DOWNLOAD & RENAME 🗹 EMAIL - & COPY LINK - + | CREATE FOLDER                 |                    |      |   |          |               |
| My                   | / Work        | AC        | 1 Files                                                  | Size (KB)                     | Modified On        |      |   |          |               |
| <u>11111</u><br>61-7 | Dashboards    |           | Customer Order Form - SharePoint Security Sync.docx      | 28.02                         | 3/17/2021 6:38 PM  |      |   |          |               |
| Ŕ                    | Activities    |           | Inogic Partner Program.pdf                               | 586.99                        | 3/17/2021 6:53 PM  |      |   | catio    | ns or sugg    |
|                      |               |           | Partner Order Form - SharePoint Security Sync.docx       | 27.74                         | 3/17/2021 6:39 PM  |      |   | o see wi | hat's new and |
| Cu                   | stomers       |           | Summary.docx                                             | 18.91                         | 3/17/2021 6:53 PM  |      |   |          |               |
| 1                    | Accounts      |           |                                                          |                               |                    |      |   |          |               |
| 8                    | Contacts      |           |                                                          |                               |                    |      |   | ict      |               |
|                      |               |           |                                                          |                               |                    |      |   | nitrasc  | u             |
| Sal                  | es            |           |                                                          |                               |                    |      |   |          |               |
| ç                    | Leads         |           | Drop files here.                                         |                               |                    |      |   |          |               |
| !                    | Opportunities |           |                                                          |                               |                    |      | _ | venture  | e-works.com   |
| 2                    | Competitors   | _         |                                                          |                               | Car                | icel |   |          |               |
|                      |               | · .       |                                                          |                               |                    |      | - | 56       |               |

d) Download: Users can get access to all documents of required storage system and download them. Bulk download of files is possible. Download of folder is not supported for SharePoint.

| <b>Dynamics 365</b> Sal | iles Hub |                                                                         |           | Q           | Ø       | Q    | +   | 7         | ጽ           |
|-------------------------|----------|-------------------------------------------------------------------------|-----------|-------------|---------|------|-----|-----------|-------------|
| =                       | ←        | Attach2Dynamics                                                         |           |             |         |      | ×   | ist A     | Assign      |
| යි Home                 |          | SharePoint                                                              |           |             |         |      |     | 0         |             |
| 🕒 Recent 🗸 🗸            | AW       | SharePoint : Sales SP App                                               |           |             |         | ٩    |     | ber of Em | ployees     |
| 🖈 Pinned 🗸 🗸            | Sumi     | Adventure Works_A8A19CD 12 Adventure Works_A8A19                        | CDD88DFE3 | 11B8E56C3BE | 5A8B200 | ~    |     |           |             |
|                         |          | ↑ UPLOAD - ↓ DOWINLOAD / RENAME 🖾 EMAIL - 🔗 COPY LINK - + CREATE FOLDER |           |             |         |      |     |           |             |
| My Work                 | AC       | Name Si                                                                 | ize (KB)  | Modified On |         |      |     |           |             |
| 비로 Dashboards           |          | Gustomer Order Form - SharePoint Security Sync.docx                     | 28.02     | 3/17/2021   | 6:38 PM |      |     |           |             |
| Activities              |          | Inogic Partner Program.pdf                                              | 586.99    | 3/17/2021   | 6:53 PM |      |     | cations   | or sugg     |
|                         |          | Partner Order Form - SharePoint Security Sync.docx                      | 27.74     | 3/17/2021   | 6:39 PM |      |     | see wha   | t's new and |
| Customers               |          | Summary.docx                                                            | 18.91     | 3/17/2021   | 6:53 PM |      |     |           |             |
| Accounts                |          |                                                                         |           |             |         |      |     |           |             |
| A Contacts              |          |                                                                         |           |             |         |      |     | ct        |             |
|                         |          |                                                                         |           |             |         |      |     | nitrascu  |             |
| Sales                   |          |                                                                         |           |             |         |      |     |           |             |
| & Leads                 | -        | Drop files here.                                                        |           |             |         |      |     | ionturo   | works con   |
| Opportunities           |          |                                                                         |           |             |         |      | - 1 | renture-  | works.com   |
| 风 Competitors           | -        |                                                                         |           |             | Can     | icel |     | 56        |             |

e) Rename: Users have the option to rename the documents by selecting the required files and folders.

|                                                                        | Dynamics 365  | Sales Hub |                                                        |                               | <sup>ا</sup> ل ک   | Q    | + | · 7         | হ       |
|------------------------------------------------------------------------|---------------|-----------|--------------------------------------------------------|-------------------------------|--------------------|------|---|-------------|---------|
| =                                                                      |               | ~         | Attach2Dynamics                                        |                               |                    |      | × | _ist 🗛      | Assi    |
| ώ                                                                      | Home          |           | SharePoint                                             |                               |                    |      |   | 0           |         |
| Ŀ                                                                      | Recent 🗸      | AW        | SharePoint : Sales SP App                              |                               |                    | ۹    |   | ber of Emp  | oloyees |
| \$                                                                     | Pinned 🗸      | Sumi      | Adventure Works_A8A19CD                                | Adventure Works_A8A19CDD88DFE | 11B8E56C3BE5A8B200 | ~    |   |             |         |
|                                                                        |               |           | ↑ UPLOAD - ↓ DOWNLOAD 🖋 RENAME 🎦 EMAIL - & COPY LINK   | - + CREATE FOLDER             |                    |      |   |             |         |
| My \                                                                   | Vork          | AC        | Name                                                   | Size (KB)                     | Modified On        |      |   |             |         |
| $\frac{ \mathbf{u}  \mathbf{\overline{z}} }{ \mathbf{c}  \mathbf{v} }$ | Dashboards    |           | Gustomer Order Form - SharePoint Security Sync.docx    | 28.02                         | 3/17/2021 6:38 PM  |      |   |             |         |
| Ŕ                                                                      | Activities    |           | 🗹 📓 Inogic Partner Program.pdf                         | 586.99                        | 3/17/2021 6:53 PM  |      |   | cations     | or su   |
|                                                                        |               |           | 💷 🛍 Partner Order Form - SharePoint Security Sync.docx | 27.74                         | 3/17/2021 6:39 PM  |      |   | see what    | 's new  |
| Cust                                                                   | omers         |           | Summary.docx                                           | 18.91                         | 3/17/2021 6:53 PM  |      |   |             |         |
|                                                                        | Accounts      |           |                                                        |                               |                    |      |   |             |         |
| 8                                                                      | Contacts      |           |                                                        |                               |                    |      |   | ict         |         |
|                                                                        |               |           |                                                        |                               |                    |      |   | nitrascu    |         |
| Sale                                                                   | 5             |           |                                                        |                               |                    |      |   |             |         |
| Ç                                                                      | Leads         | -         | Drop files h                                           | ere.                          |                    |      |   | venture-v   | works   |
| !                                                                      | Opportunities |           |                                                        |                               |                    |      |   | i cintare-v | TOTRS.  |
| R                                                                      | Competitors   | -         |                                                        |                               | Ca                 | ncel |   | EG          |         |
|                                                                        |               |           |                                                        |                               |                    | -    | _ | 50          |         |

|                  | Dynamics 365  | Sales Hub    |                                                                        | Q         | Ø       | Q   | +    | Y        | ଁ ନି                  |
|------------------|---------------|--------------|------------------------------------------------------------------------|-----------|---------|-----|------|----------|-----------------------|
| =                |               | $\leftarrow$ | Attach2Dynamics                                                        |           |         |     | ×    | st /     | R <sub>→</sub> Assign |
| ଜ                | Home          |              | SharePoint                                                             |           |         |     | 0    |          |                       |
| Ŀ                | Recent 🗸      | AW           | SharePoint : Sales SP App                                              |           |         | ٩   | , it | er of Er | nployees              |
| \$               | Pinned 🗸 🗸    | Sumi         | Adventure Works_A8A19CD 🖻 Adventure Works_A8A19CDD88DFE311             | B8E56C3BE | 5A8B200 | ~   |      |          |                       |
|                  |               |              | ↑ UPLOAD - ↓ DOWNLOAD 🖋 RENAME 🖾 EMAIL - & COPY LINK - + CREATE FOLDER |           |         |     |      |          |                       |
| My               | Work          | AC           | Name                                                                   | dified On |         |     |      |          |                       |
| <u>1111</u><br>2 | Dashboards    |              | Customer Order Rename file or folder                                   | 3/17/2021 | 6:38 PM |     |      |          |                       |
| Ż                | Activities    |              | Inogic Partner Pro<br>Inogic Partner Program - Adventure Works         | 3/17/2021 | 6:53 PM |     | ic   | ation    | s or sug              |
|                  |               |              | Im Partner Order For                                                   | 3/17/2021 | 6:39 PM |     | þ    | see wh   | at's new an           |
| Cu               | stomers       |              | Summary.docx                                                           | 3/17/2021 | 6:53 PM |     |      |          |                       |
| 1                | Accounts      |              | Save (m                                                                |           |         |     |      |          |                       |
| 8                | Contacts      |              |                                                                        |           |         |     | IC   | t        |                       |
|                  |               |              |                                                                        |           |         |     | n    | itrascu  | 4                     |
| Sal              | es            |              |                                                                        |           |         |     |      |          |                       |
| Sa               | Leads         |              | Drop files here.                                                       |           |         |     | v    | enture   | -works.co             |
| !                | Opportunities |              |                                                                        |           |         |     |      |          |                       |
| R                | Competitors   | •            |                                                                        |           | Can     | cel | 5    | 6        |                       |
|                  |               |              |                                                                        |           |         |     | -    |          |                       |

**f) Copy Link:** Users can simply copy and paste the generated link for the selected document using this option when required to be sent outside the Dynamics 365 CRM.

If only **View** is selected then the document is available in read only mode whereas, if **Edit** mode is selected then the document is available for editing.

|             | Dynamics 36     | 5 Sa   | ales Hub |                                                                                                    | ୬ ୪            | Q    | + | 7            | ন্দ      |
|-------------|-----------------|--------|----------|----------------------------------------------------------------------------------------------------|----------------|------|---|--------------|----------|
| =           |                 |        | ÷        | Attach2Dynamics                                                                                                    |                |      | × | .ist 🗛       | Assign   |
| ഹ           | Home            | -      |          | SharePoint                                                                                                    |                |      |   | 0            |          |
| Ŀ           | Recent          | $\sim$ | AW       | SharePoint : Sales SP App                                                                                                    |                | ٩    |   | ber of Emplo | oyees    |
| \$          | Pinned          | $\sim$ | Sumi     | Adventure Works_A8A19CD E                                                                                                    | 56C3BE5A8B200  | ~    |   |              |          |
|             |                 |        |          | ↑ UPLOAD ▼ ↓ DOWNLOAD 🖋 RENAME 🖾 EMAIL 🖌 🖉 COPY LINK ▼ 🕇 CREATE FOLDER                                                             |                |      |   |              | _        |
| My \        | Vork            |        | AC       | Name View Size (KB) Modifi                                                                                                    | fied On        |      |   |              |          |
| <u>1111</u> | Dashboards      |        |          | Customer Order Form - SharePoint Security Sync.docx                                                                                | 7/2021 6:38 PM |      |   |              |          |
| Ż           | Activities      |        |          | Bostor Order Form - Adventure Works.pdf     Soc.99 3/1                                                                             | 7/2021 7:57 PM |      |   | cations o    | or sugg  |
| Cust        | omers           |        |          | □ ■ summary,docx 18.91 3/13                                                                                                    | 7/2021 6:53 PM |      |   | see what's   | new and  |
| 5           | Accounts        |        |          |                                                                                                    |                |      |   |              |          |
| Q           | Contacts        |        |          |                                                                                                    |                |      |   | ct           |          |
| $\cap$      | Contacts        |        | -        |                                                                                                    |                |      |   | nitrascu     |          |
| Sale        | 5               |        |          |                                                                                                    |                |      |   |              |          |
| ç           | Leads           |        |          | Drop files here.                                                                                                    |                |      |   | vonturo-w    | orks cou |
| !           | Opportunities   |        |          |                                                                                                    |                |      | - | venture-we   | JIKS.COI |
| R           | Competitors     | -      | -        |                                                                                                    | Car            | icel |   | 56           |          |
|             |                 |        |          |                                                                                                    |                |      |   |              |          |
| :::         | Dum anni en 260 | - L c- |          |                                                                                                    | 0 0            | 0    | 1 |              | ភ        |
|             | Dynamics 36:    | o   Sa | ales Hub |                                                                                                    | $\sim$         | A    |   | U            | ×        |
| ≡           |                 |        | ~        | Attach2Dynamics                                                                                                    |                |      | × | ist & A      | Assign   |
| ŵ           | Home            | Â      | AW       | SharePoint                                                                                                    |                |      |   |              |          |
| Ŀ           | Recent          | $\sim$ |          | SharePoint : Sales SP App                                                                                                    |                | ٩    | k | er of Employ | yees     |
| 52          | Pinned          | $\sim$ | Sumi     | Adventure Works_A8A19CD                                                                                                    | 6C3BE5A8B200   | ~    |   |              |          |
|             |                 |        |          | ↑ UPLOAD ~ ↓ DOWNLOAD 🖋 RENAME 🖾 EMAIL ~ & COPY LINK ~ + CREATE FOLDER                                                             |                |      |   |              | _        |
| Ny V        | Vork            |        | AC       | Name Shared link of Inogic Partner Program - Advent                                                                                | ed On          |      |   |              |          |
| <u></u>     | Dashboards      |        |          | Customer Order                                                                                                    | 7/2021 6:38 PM |      |   |              |          |
|             | Activities      |        | -        | Inogic Partner Pro     https:// I.sharepoint.com/b/g/E2yxXP-0VclGkR1beVtLxE88HeAoocCh     //17     D    Partner Order For     //17 | 7/2021 7:57 PM |      |   | ations or    | r sugg   |
| Cust        | omers           |        |          | Summary.docx                                                                                                    | 7/2021 6:53 PM |      |   | See what S I | icw and  |
|             | Accounts        |        | -        | Copy                                                                                                    |                |      |   |              |          |
| 8           | Contacts        |        |          |                                                                                                    |                |      |   | zt           |          |
|             |                 |        | -        |                                                                                                    |                |      |   | itrascu      |          |
| Sales       |                 |        |          |                                                                                                    |                |      |   |              |          |
| Ç           | Leads           |        | -        | Drop files here.                                                                                                    |                |      |   | enture-wo    | rks.con  |
| !           | Opportunities   |        | -        |                                                                                                    |                |      |   |              |          |
| R           | Competitors     | Ŧ      |          |                                                                                                    | Cane           | cel  |   | 56           |          |
|             |                 |        |          |                                                                                                    |                |      |   |              |          |

g) Create Folder: Users can create folders in SharePoint as per requirement.

| ::: Dynamics 365                                                   | Sales Hub    | S & S                                                                                                    | + 7 &                         |
|--------------------------------------------------------------------|--------------|----------------------------------------------------------------------------------------------------|-------------------------------|
| =                                                                  | $\leftarrow$ | Attach2Dynamics ×                                                                                                    | د المجامع (List ، Assign      |
| <ul> <li>☆ Home</li> <li>③ Recent ~</li> <li>☆ Pinned ~</li> </ul> | AW           | SharePoint SharePoint : Sales SP App Adventure Works_A8A19CD Adventure Works_A8A19CD Adventure Works_A8A19CDB8DFE31188E56C38E5A88200                                                                        | 0<br>ber of Employees         |
| My Work<br>큔 Dashboards<br>Dashboards<br>Customers<br>Customers    | AC           | ↑ UPLOAD ~ ↓ DOWNLOAD / RENAME       COPY LINK + CREATE FOLDER         Name       Size (KB)       Modified On                                                                                               | cations or sugge              |
| X Contacts Sales C Leads                                           |              | Drop files here.                                                                                                    | nitrascu<br>venture-works.com |
| 옷 Competitors                                                      |              | Cancel                                                                                                    | 56                            |
| ::: Dynamics 365                                                   | Sales Hub    | 9 D Q                                                                                                    | + 7 &                         |
| =                                                                  | ~            | Attach2Dynamics                                                                                                    | × _ist 🔉 Assign               |
| <ul> <li>G Home</li> <li>G Recent ∨</li> <li>S Pinned ∨</li> </ul> |              | SharePoint Sales SP App Q Adventure Works_A8A19CDD88DFE31188E56C38E5A88200                                                                                                    | 10<br>iber of Employees       |
| Mu Mark                                                            |              | ↑ UPLOAD + ↓ DOWNLOAD / RENAME 🖾 EMAIL + & COPY LINK + + CREATE FOLDER                                                                                                    |                               |
| Wy Work     Dashboards     Activities Customers                    | AC           | Name     alified On       Image: Create folder     v17/2021 6:38 PM       Image: Partner Pre     Order Forms       Image: Partner Order Form     0rder Forms       Image: Summary.docx     v17/2021 6:53 PM | ications or sugge             |
| Accounts<br>Contacts                                               |              | Save                                                                                                    | ict<br>nitrascu               |
| Sales<br>C Leads<br>Opportunities                                  | _            | Drop files here.                                                                                                    | venture-works.com             |
| R Competitors                                                      | •            | Cancel                                                                                                    | 56                            |

h) Deep search Tab: Users can deep search for files/folders related to the entered keyword in the search tab and obtain all the documents with the search name in the enlisted file area. Deep search allows you to search for files or folders based on your current path. If you are currently in a "/A.Datum/Sample" path and if there are more folders/files inside that path, if you search for any keyword it'll scan till the last file and folder and return the result.

|      | Dynamics 365  | Sale | es Hub |                                     |                      | م                                         | Ø         | Ş | +     | $\nabla$  | ন্দ       |
|------|---------------|------|--------|-------------------------------------|----------------------|-------------------------------------------|-----------|---|-------|-----------|-----------|
| =    |               |      | ←      | Attach2Dynamics                     |                      |                                           |           | × | < _i: | st R      | Assigr    |
| ଜ    | Home          | -    |        | SharePoint                          |                      |                                           |           |   | 0     |           |           |
| Ŀ    | Recent 🗸      | /    | Avv    | SharePoint : Sales SP App           |                      | Connector                                 |           | ۹ | b     | er of Emp | ployees   |
| \$   | Pinned 🗸      | ,    | Sumi   | Adventure Works_A8A19CD             |                      | Adventure Works_A8A19CDD88DFE311B8E56C3BE | 5A8B200   | ~ | 1     |           |           |
|      |               |      |        | Search result for "Connector"       |                      |                                           |           |   | 1     |           |           |
| My   | Work          |      | AC     | ↑ UPLOAD - ↓ DOWNLOAD 🖋 RENAME 🗠 EN | MAIL - COPY LINK     | C - + CREATE FOLDER                       |           |   | 1     |           |           |
|      | Dashboards    |      |        | Name Par                            | th                   |                                           | Size (KB) |   | 1     |           |           |
| -C1  |               |      |        | Connector Confg_SharePoint 1.png    | /account/Adventure V | /orks_A8A19CDD88DFE311B8E56C3BE5A8B200/Or | 24.14     |   |       |           |           |
|      | Activities    |      | -      | Connector Confg_SharePoint 2.png    | /account/Adventure V | /orks_A8A19CDD88DFE311B8E56C3BE5A8B200/Or | 32.47     |   | C     | ations    | or sug    |
| Cus  | tomers        |      |        | Connector Confg_SharePoint 3.png    | /account/Adventure V | /orks_A8A19CDD88DFE311B8E56C3BE5A8B200/Or | 40.41     |   | 2 :   | see what  | 's new ar |
| 1    | Accounts      |      |        |                                     |                      |                                           |           |   | 1     |           |           |
| 8    | Contacts      |      |        |                                     |                      |                                           |           |   | IC.   | t         |           |
|      |               |      |        |                                     |                      |                                           |           |   | mi    | trascu    |           |
| Sale | ès            |      |        |                                     |                      |                                           |           |   |       |           |           |
| ç    | Leads         |      |        |                                     |                      |                                           |           |   | 1     |           |           |
| []   | Opportunities |      |        |                                     | Drop files ł         | iere.                                     |           |   | Ve    | enture-   | works.co  |
| 0    | opportunites  |      | -      |                                     |                      |                                           | Cance     | 1 |       |           |           |
| 12   | Competitors   | T    |        |                                     |                      |                                           | Cance     |   | 5     | 6         |           |

- i) Move/Copy Dynamics 365 CRM Attachments: Users can move/copy Dynamics 365 CRM Notes Attachments/Email Attachments and Sales Literature Attachments to SharePoint.
  - a. Notes:

If enabled, it'll move/copy the Note Attachments to the respective entity folder and leave a a hyperlink of the path in Note Body.

Copy:

| A.Datum<br>Account · Account ~ | <br>Anni<br>ocations Related                                                   | ual Revenue Number of Employees   |
|--------------------------------|--------------------------------------------------------------------------------|-----------------------------------|
| ACCOUNT INFORMATION            | Timeline + ⊽ ፲≣ :                                                              | Assistant                         |
| Account Name* A.Datum          | <ul> <li>Search timeline</li> <li>Enter a note</li> </ul>                      | No notifications or s             |
| Phone                          | SV = Note modified by Shafali Verma 🖉 🗎<br>Partner Program From<br>File Name : | Check back later to see what's ne |
| Fax                            | Inogic Partner Program.pdf  Inogic Partner Program.pdf                         | Primary Contact                   |
| Website                        | 5:22 PM Auto-post on A Datum                                                   |                                   |
| <br>Paront Account             | Account: Created By Shafali Verma.                                             | CONTACTS                          |

#### Move:

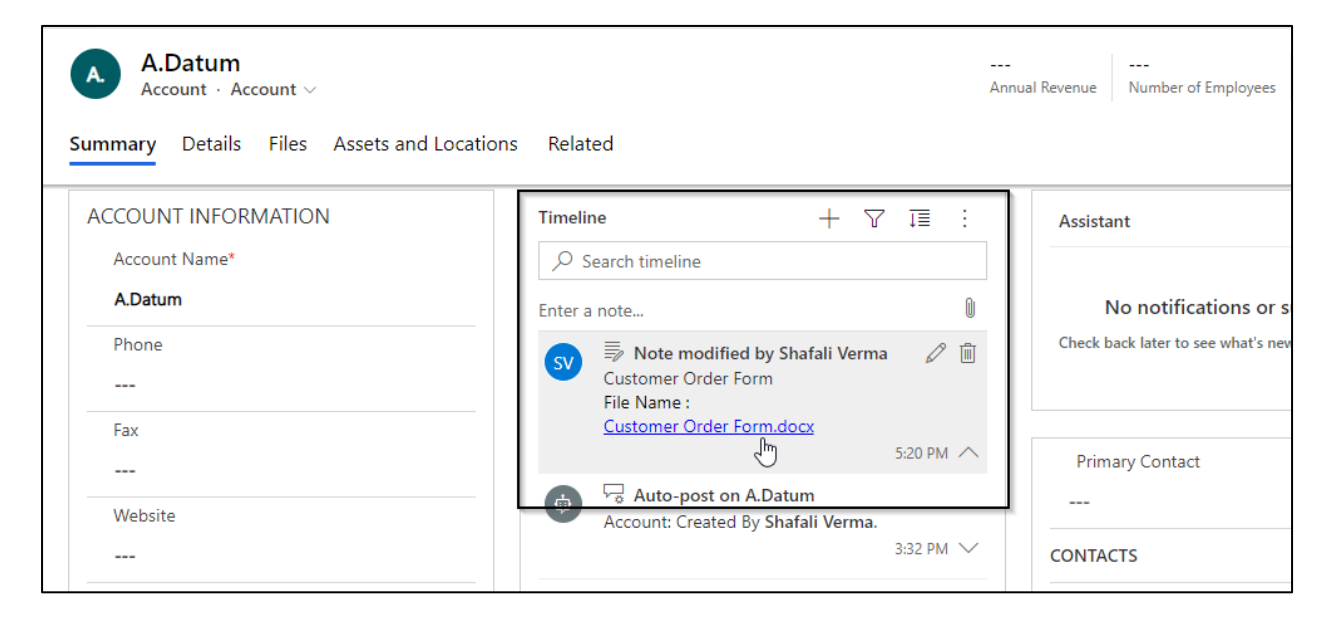

#### b. Email Attachments:

If enabled, it'll move/copy the Email Attachments to a common folder called Email Attachments or Regarding folder and leave a hyperlink of the path in Note Body.

Copy:

| ← S Reply                                          | $\Leftrightarrow$ Reply all $\rightarrow$ Forward | 🔚 Save         | 🛱 Save & Close | 🖔 Refresh | 📾 Export to PDF | 🛄 Insert k              | nowledge Artic                                                                                   | Proces                               | s ∨     |        |
|----------------------------------------------------|---------------------------------------------------|----------------|----------------|-----------|-----------------|-------------------------|--------------------------------------------------------------------------------------------------|--------------------------------------|---------|--------|
| Read-only This reco                                | ord's status: Completed                           |                |                |           |                 |                         |                                                                                                  |                                      |         |        |
| SharePoint S<br>Email · Attach2Dy<br>Email Related | ecurity Sync Present<br>mamics Form               | ation          |                |           |                 | <b>Norm</b><br>Priority | al Sent<br>Due Statu                                                                             | t s Reason O                         | wner    | ~      |
| From                                               | <u>ہ ج</u>                                        |                |                |           |                 | Attach                  | ment                                                                                             |                                      |         | :<br>: |
| То                                                 | • Risserv                                         |                |                |           |                 | ss                      | SharePoint Sec<br>3,051,134                                                                      | curity Sync - P                      | rese    |        |
| Cc                                                 |                                                   |                |                |           |                 | Timeli                  | ne                                                                                               | + 、                                  | 7 ፲≣    | :      |
| Bcc                                                |                                                   |                |                |           |                 | ,∕ s                    | earch timeline                                                                                   |                                      |         |        |
| Subject                                            | SharePoint Sec                                    | urity Sync Pre | esentation     |           | ŕ               | Enter a                 | note<br>Note modifi<br>Verma<br>File Name :<br><u>SharePoint Secu</u><br><u>Presentation.pdf</u> | ied by Shafali<br><u>rity Sync -</u> | 5-20 PM |        |
| Attachments/SharePoint S                           | Security Sync - Presentation.pdf?w                | eb=1           |                |           |                 |                         |                                                                                                  |                                      |         |        |

#### Move:

|                                                                                                    | Process 🗸      |
|----------------------------------------------------------------------------------------------------|----------------|
| A Read-only This record's status: Completed                                                                                 |                |
| SharePoint Security Sync Presentation     Normal      Sent       Email     Attach2Dynamics Form ∨     Due     Status Reason | on Owner V     |
| To Q A Here and A No data avail                                                                                             | ilable.        |
| Bcc Timeline                                                                                                    | + 7 1 :        |
| Subject SharePoint Security Sync Presentation                                                                               | 0<br>/ Shafali |

## c. Sales Literature Attachments:

If enabled, it'll move/copy the Sales Literature Attachments to the respective Sales Literature folder and leave a hyperlink of the path back in Cloud Storage Links section.

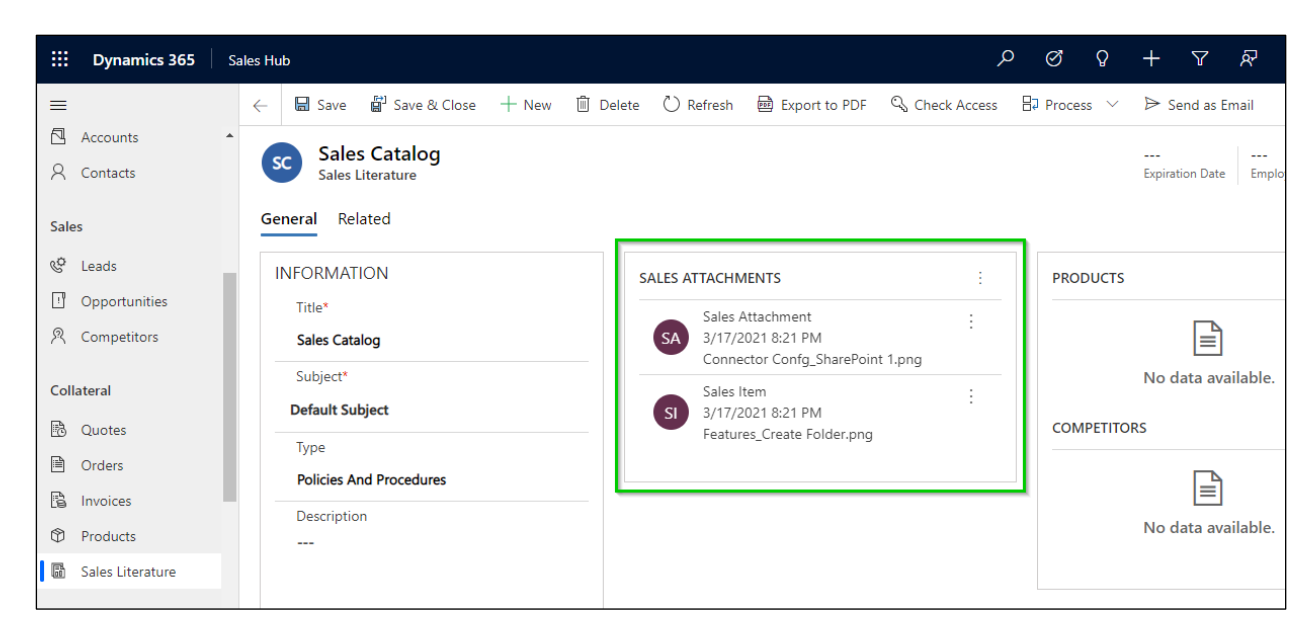

| Ш D                | ynamics 365                     | Sales Hub |                                                                                                    |                             | م                        | Ø       | Q    | + |          | ନ୍ଦି     |
|--------------------|---------------------------------|-----------|----------------------------------------------------------------------------------------------------|-----------------------------|--------------------------|---------|------|---|----------|----------|
| ≡<br>Acco<br>A Cor | counts                          | ← c       | Attach2Dynamics SharePoint SharePoint : Sales SP App                                                                                  |                             |                          |         | Q    | × | ₽ Proc   | ess 🗸    |
| Sales              |                                 | Gene      | Sales Catalog_78F274922F8     Image: Catalog_       ↑ UPLOAD ▼ ↓ DOWNLOAD     Image: Rename       Image: Catalog_     Image: Catalog_ | 78F274922F87EB11A8<br>OLDER | 12000D3A593              | 524     | ~    |   |          |          |
| Cor                | nds<br>portunities<br>mpetitors | INF       | Name  Connector Confg_SharePoint 1.png                                                                                                | Size (KB)                   | Modified Or<br>3/17/2021 | 8:25 PM |      |   |          |          |
| Collatera          | al                              |           | Features_Create Folder.png                                                                                                    | 25.30                       | 3/17/2021                | 8:26 PM |      | 1 | data ava | ailable. |
| 🖻 Que              | otes<br>ders                    |           |                                                                                                    |                             |                          |         |      |   | B        |          |
| 🖹 Invo             | oices<br>oducts                 |           | Drap File has                                                                                                    |                             |                          |         |      |   | data ava | ailable. |
| Marketin           | es Literature<br>ng             | •         |                                                                                                    |                             |                          | Ca      | ncel | ] |          |          |

**j) Document Location:** For a record, we can have multiple Document Locations within SharePoint Site. With the help of Attach2Dynamics, you can select which folder (Document Location) you want to upload the file in an easy to use UI.

| ::: Dynamics 365 | Sales Hub |                                                              |                                                | م           | Ø       | Q      | +  | $\mathbb{Y}$ | ନ୍ଦି        |
|------------------|-----------|--------------------------------------------------------------|------------------------------------------------|-------------|---------|--------|----|--------------|-------------|
| =                | ~         | Attach2Dynamics                                              |                                                |             |         |        | ×  | st A         | 🖕 Assign    |
| 🖄 Activities     | AW        | SharePoint                                                   |                                                |             |         |        | C  |              |             |
| Customers        | Sum       | SharePoint : Sales SP App Adventure Works_A8A19CD 🖉 Adv      | venture Works_A8A19CDD88DFE3                   | 1B8E56C3BE  | 5A8B200 | م<br>۲ |    | er of Em     | ployees     |
| Accounts         |           | ↑ UPLOAD - ↓ DOWNLOAD 🖋 RENAME 🖾 EMAIL - & COPY LIN Rev      | venture Works_A8A19CDD88DFE3<br>riew Documents | 1B8E56C3BE  | 5A8B200 |        |    |              |             |
| A Contacts       | AC        | Name                                                         | Size (KB)                                      | Modified On |         |        | Ч  |              |             |
| Sales            |           | Gorder Forms      Gorder Form - SharePoint Security Sum docy | 28.02                                          | 3/17/2021   | 8:08 PM |        |    |              |             |
| 🌾 Leads          |           | Image: Control of the Program - Adventure Works.pdf          | 586.99                                         | 3/17/2021   | 7:57 PM |        |    | see wha      | t's new and |
| U Opportunities  |           | Partner Order Form - SharePoint Security Sync.docx           | 27.74                                          | 3/17/2021   | 6:39 PM |        | 1  |              |             |
| 风 Competitors    |           | U 🗐 Summary.docx                                             | 18.91                                          | 3/17/2021   | 6:53 PM |        |    |              |             |
| Collateral       |           |                                                              |                                                |             |         |        | ic | t            |             |
| 🗟 Quotes         |           |                                                              |                                                |             |         |        |    | itrascu      |             |
| Orders           |           | Drop files here.                                             |                                                |             |         |        |    |              | works cou   |
| 🖹 Invoices       |           |                                                              |                                                |             |         |        | ľ  | enture-      | WORKS.COI   |
| Products         | • -       |                                                              |                                                |             | Can     | cel    | 5  | 6            |             |

k) Email: Users also have an option to send an email. There are two options for this – send as Link or Attachment.

| sharer offict, sharer office connector |                                  |                              | ۹                 |
|----------------------------------------|----------------------------------|------------------------------|-------------------|
| A-Datum_041FE3E08E81EB1 🛛 🖉            | A-D                              | atum_041FE3E08E81EB11A812000 | D3AF2185F 🗸       |
| ↑ UPLOAD - ↓ DOWNLOAD 🖋 RENAME 🖸       | 🖻 EMAIL 👻 🔗 COPY LINK 👻 🕂        | CREATE FOLDER                |                   |
| Name                                   | Attach Documents                 | Size (KB)                    | Modified On       |
| opportunity                            |                                  |                              | 3/10/2021 5:45 PM |
| Microsoft Document Automation Process  | using Automatic Verification.doc | x 1080.52                    | 3/10/2021 4:45 PM |
|                                        |                                  |                              |                   |

**1)** Links: On selecting this option you can insert the file's/folder's link in the email body. The below window opens on choosing the option 'Link' with link of file in email body.

| .r. <b>∆</b>     | Segoe UI 🔹                                                                                         | 9 | • B | Ι | Ū | 2- |  | = | (≡ | ÷H | +⊞ | <b>33</b> | 111 | III | P | ey. | × | × | site | $\mathbb{P}^{q}$ | ٩ |
|------------------|----------------------------------------------------------------------------------------------------|---|-----|---|---|----|--|---|----|----|----|-----------|-----|-----|---|-----|---|---|------|------------------|---|
| Lir<br><u>Cu</u> | Links generated by Attach2Dynamics -<br><u>Customer Order Form - SharePoint Security Sync.docx</u> |   |     |   |   |    |  |   |    |    |    |           |     |     |   |     |   |   |      |                  |   |
|                  |                                                                                                    |   |     |   |   |    |  |   |    |    |    |           |     |     |   |     |   |   |      |                  |   |

2) Attach Documents: On selecting this option you can attach the file itself in the email body. The below window opens with file as attachment by choosing 'Attach.'

| New Em<br>Email · Att | n <b>ail</b><br>Jach2Dynamics Form ∨            | Normal         3/18/2021 8:00 AM         Draft         John David           Priority         Due         Status Reason         Owner |
|-----------------------|-------------------------------------------------|----------------------------------------------------------------------------------------------------|
| Email R               | elated                                          |                                                                                                    |
| From                  | A John David                                    | Attachment                                                                                                    |
| То                    | Adventure Works                                 | Customer Order Form - SharePoint Securi :<br>28.691                                                                                  |
| Cc                    | O A Brock B                                     | Timeline + ♀ ፲≣ :                                                                                                    |
| Bcc                   | ⊙ ႙ Jerry J                                     | ✓ Search timeline                                                                                                    |
| Subje                 | ct SharePoint Security Sync Customer Order Form | 🖉 Enter a note 🔋                                                                                                    |
|                       |                                                 |                                                                                                    |

Note: Email can be sent only with files and not folders. Also, multiple files can be sent in single mail.

I) Support for uploading files from Home Page: Upload files from home page directly for the selected records.

|        | Dynamics 36 | i5 ~ | Sales Hu | ub Sales > Accounts | s          |              |          |                 |              |                 |              | م          | Ø       | Q       | +         | 7         | ନ           | ø       | ?         |
|--------|-------------|------|----------|---------------------|------------|--------------|----------|-----------------|--------------|-----------------|--------------|------------|---------|---------|-----------|-----------|-------------|---------|-----------|
| =      |             |      | 🛱 Sh     | ow Chart 🛛 🖉 Edit   | 🗅 Activate | 👌 Deactivate | Q A      | Attach2Dynamics | Ē            | ]Delete   🗸     | 0            | Geo Code   | := Ac   | dd to M | larketing | g List    | 오, Assig    | n ·     |           |
| ۵<br>د | Home        |      | My       | Active Accoun       | its 🗸      |              |          |                 |              |                 |              |            |         |         |           | Se        | arch for re | ecords  | م         |
| \$     | Pinned      | ,    | ~        | Account Name        |            | Ŷ            | $\nabla$ | Main Phone      | $\mathbb{V}$ | Address 1: City | $\mathbb{V}$ | Primary Co | ontact  |         | $\nabla$  | Email (P  | imary Con   | tact)   | V         |
|        |             |      | ~        | Alpine Ski Hous     | e          |              |          | +43-1-12345-0   |              | Vienna          |              | Cathan C   | Cook    |         |           | Cathan    | @alpines    | kihous  | e.com     |
| My \   | Work        |      | ~        | Consolidated M      | lessenger  |              |          | +09-70-01-90-9  | )            | Paris           |              | Forrest C  | hand    |         |           | Forrest   | @consoli    | datedn  | nesseng   |
|        | Dashboards  |      | ~        | Microsoft           |            |              |          | 1-555-555-0135  |              | 1 Microsoft Wa  | ay           | Isaac Lig  | htner   |         |           | isaac.lig | htner@c     | nemic   | rosoft.cc |
| Ż      | Activities  |      | ~        | School of Fine A    | Art        |              |          | +011-1-399-555  | -9000        | ). Mississaugua |              | Shaun Be   | easley  |         |           | info@f    | neartscho   | ol.net  |           |
| Cust   | omers       |      | ~        | Tailspin Toys       |            |              |          | 297-555-0192    |              | Tokyo           |              | Marco Ta   | anara   |         |           | mtanar    | a@tailspi   | ntoys.c | som       |
|        | Accounts    |      | ~        | Trey Research       |            |              |          | +49-(0)89-0110- | 0            | Munich          |              | Humbert    | o Aceve | edo     |           | info@t    | eyresear    | :h.net  |           |
| 8      | Contacts    |      | ~        | Wide World Imp      | porters    |              |          | +90-211-001-12  | 34           | Istanbul        |              | Sean Cha   | эі      |         |           | info@v    | videworld   | import  | ters.com  |
| Sale   | s           |      | ~        | Wingtip Toys        |            |              |          | +32(0)2-121-30- | 00           | Zaventem        |              | Gary Sch   | are     |         |           | info@v    | vingtiptoy  | s.com   |           |

| ::: Dynamics 365 🗸    | Sales Hub | Sales > Accounts                                                                                                    | ୦ ୪ ୪ | Q +   |
|-----------------------|-----------|----------------------------------------------------------------------------------------------------|-------|-------|
| =                     | 🛱 Shc     | Attach2Dynamics                                                                                                    |       | ×     |
| ☆ Home       ● Recent | My .      | SharePoint : SharePoint_1                                                                                                    |       |       |
| 🖈 Pinned 🗸 .          | ~         | S Open                                                                                                    | ×     |       |
|                       | ~         | ↑ UPLC ⊕ → ↑ 🕌 « Misc → Deals v 🖒 Search Deals )                                                                                                    | Q     |       |
| My Work               | ~         | Name Organize 🔻 New folder                                                                                                    | B)    |       |
| 변화<br>이전 Dashboards   | ~         | This fold Music ^ Name Date modified Type                                                                                                    | e ^   |       |
| Activities            | ~         | Image: Second second second | fol   |       |
| Customers             | ~         | Local Disk (D:)     Deal - Beta     1// 2019 12:34 PM     Pres     1// 2019 12:34 PM     Pres     1// 2019 12:34 PM     Pres     1// 2019 12:34 PM     Pres     1// 2019 12:34 PM     Pres                                                                                                    |       |       |
| Accounts              | ~         | File name: A2D AppSource update v All Files                                                                                                    | ~     |       |
| A Contacts            | ~         | Open Cancel                                                                                                    |       |       |
| Sales                 | ~         |                                                                                                    |       |       |
| & Leads               |           | Drop files here.                                                                                                    |       |       |
| Opportunities         |           |                                                                                                    |       |       |
| R Competitors         | All       |                                                                                                    |       | Close |

# **m) Delete:** Users can delete files from SharePoint.

| Attach2Dynamics                                     |                                          |
|-----------------------------------------------------|------------------------------------------|
| SharePoint                                          |                                          |
| SharePoint : SharePoint Connector                   | ۹                                        |
| A-Datum_041FE3E08E81EB1 🗹                           | A-Datum_041FE3E08E81EB11A812000D3AF2185F |
| 🕇 UPLOAD 👻 🕹 DOWNLOAD 🖋 RENAME 🖾 EMAIL 👻 🔗 COPY LIN | K - + CREATE FOLDER                      |
| Name                                                | Size (KB) Modified On                    |
| epportunity                                         | 3/10/2021 5:45 PM                        |
| INOGIC EULA Signed.docx                             | 45.00 3/10/2021 5:56 PM 💼                |
| Drop files                                          | here.                                    |
|                                                     |                                          |
|                                                     | Cancel                                   |

| account - SP           |                                      |
|------------------------|--------------------------------------|
| General File Details   | Related                              |
| A Record Id            | 041FE3E0-8E81-EB11-A812-000D3AF2185F |
| A Entity Configuration | l account - SP                       |
| 🖞 Deleted On           | 3/10/2021                            |
| 습 Deleted By           | ⊙ A Sam Smith                        |
| A Information          | Deleted Permanently.                 |
|                        |                                      |
|                        |                                      |

### n) View Files: User can preview necessary files with a single click before downloading it.

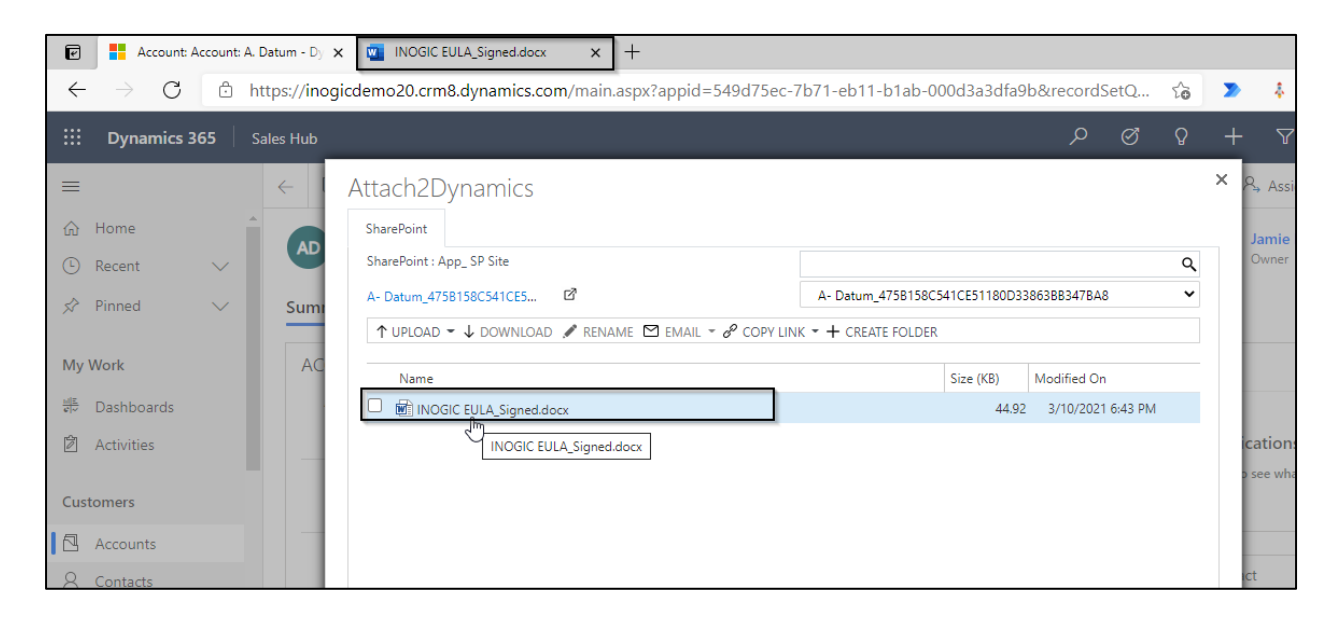

**o) DocuSign:** Users are given the provision to use the features of DocuSign to electronically sign documents/attachments stored in SharePoint.

Once the DocuSign option is enabled, the DocuSign button will be displayed on Attach2Dynamics UI. Users can now select a document and use the **'Get Signature'** functionality or **'Sign Document'** feature by clicking on the respective button.

**Note**: To use this feature both DocuSign solution and SharePoint Security Sync solution must be installed.

| ::: Dynamics 365            | Sales Hub    |                                                                            |             | م              | Ø       | Q   | +   | $\nabla$                  | ନ୍ଦି            |
|-----------------------------|--------------|----------------------------------------------------------------------------|-------------|----------------|---------|-----|-----|---------------------------|-----------------|
| =                           | $\leftarrow$ | Attach2Dynamics                                                            |             |                |         |     | ×   | R₄ Assign                 | :               |
| ப் Home                     | 1            | SharePoint                                                                 |             |                |         |     |     | D                         |                 |
| 🕒 Recent 🗸 🗸                | AW           | SharePoint : Sales SP App                                                  |             |                |         | ٩   |     | per of Emplo              | oyees           |
| 🖈 Pinned 🗸 🗸                | Sumi         | Adventure Works_A8A19CD                                                    | D88DFE311E  | B8E56C3BE      | 5A8B200 | ~   |     |                           |                 |
|                             |              | ↑ UPLOAD - 🗸 DOWNLOAD 🖋 RENAME 🖾 EMAIL - 🔗 COPY LINK - + CREATE FOLDER 🗱 🛙 | OocuSign 👻  |                |         |     |     |                           |                 |
| My Work                     | AC           | Name                                                                       | Get signat  | ure<br>nont In |         |     |     |                           |                 |
| <u>⊫≡</u><br>इल् Dashboards |              | C 💼 Order Forms                                                            | u sign docu | 3/17/2021      | 8:08 PM |     |     |                           |                 |
| 🖄 Activities                |              | Customer Order Form - SharePoint Security Sync.docx                        | 28.02       | 3/17/2021      | 6:38 PM |     |     |                           |                 |
|                             |              | Inogic Partner Program - Adventure Works.pdf                               | 586.99      | 3/17/2021      | 7:57 PM |     |     | ıder                      |                 |
| Customers                   |              | Partner Order Form - SharePoint Security Sync.docx                         | 27.74       | 3/17/2021      | 6:39 PM |     |     |                           |                 |
| Accounts                    |              |                                                                            |             |                |         |     | 2   | lue at 8:00<br>pint Secur | ) am<br>ity Syn |
| A Contacts                  |              |                                                                            |             |                |         |     |     |                           |                 |
|                             |              |                                                                            |             |                |         |     |     |                           |                 |
| Sales                       |              |                                                                            |             |                |         |     |     |                           |                 |
| 🌾 Leads                     |              | Drop files here.                                                           |             |                |         |     |     |                           |                 |
| U Opportunities             |              |                                                                            |             |                |         |     | L C | ct                        |                 |
| R Competitors               | •            |                                                                            |             |                | Can     | cel |     | nitrascu                  |                 |

## *Note : The entity for which you want to use the DocuSign feature should be enabled for notes.*

After Clicking on the button, a Pop-up will open containing the selected document.

| Please review and sign your documer | 8                | I | RECIPIENT PREVIEW | NEXT |
|-------------------------------------|------------------|---|-------------------|------|
| Add Documents to the Er             | velope           |   |                   |      |
| 1.2.2.2.1.1.1.1.2.2.4               |                  |   |                   |      |
|                                     | UPLOAD           |   |                   |      |
| EPP-P-                              | USE A TEMPLATE   |   |                   |      |
| Workflow to update fields 1         | GET FROM CLOUD + |   |                   |      |

Users can switch to Fullscreen/default screen mode using the highlighted icon in the below screenshot.

| Construction and the second | 4                                    |                                 | ACTIONS . RECIPHIN | T PREVIOW NEET   |
|-----------------------------|--------------------------------------|---------------------------------|--------------------|------------------|
|                             | Carlons<br>Unit of the Cloude +      |                                 |                    |                  |
| Add Recipients to the En    | velope<br>av if the company: America |                                 | ADD TROW CONTACTS  | To screep proces |
|                             |                                      | at some second of the second of |                    |                  |

Note: It may take time to load the DocuSign UI.

**p) Open Folder:** User can open the record folder present on SharePoint site directly from Attach2Dynamics document management UI by clicking on the icon highlighted below:

| SharePoint : SharePoint_App_Comm 🔻      |                                                    |
|-----------------------------------------|----------------------------------------------------|
| A Datum Corporation_A168                | A Datum Corporation_A16B3F4B1BE7E6118101E0071B6AF2 |
| ↑ UPLOAD - ↓ DOWNLOAD > Open Folder EMA | NL $- \delta^{\rho}$ Copy link $- +$ create folder |
| Name                                    | Size (KB) Modified On                              |
| 🗌 🗖 Emails                              | 2/5/2021 6:46 PM                                   |
|                                         |                                                    |
|                                         |                                                    |

After the clicking on the **Open Record** icon a new tab will be opened which will be redirected to the record folder.

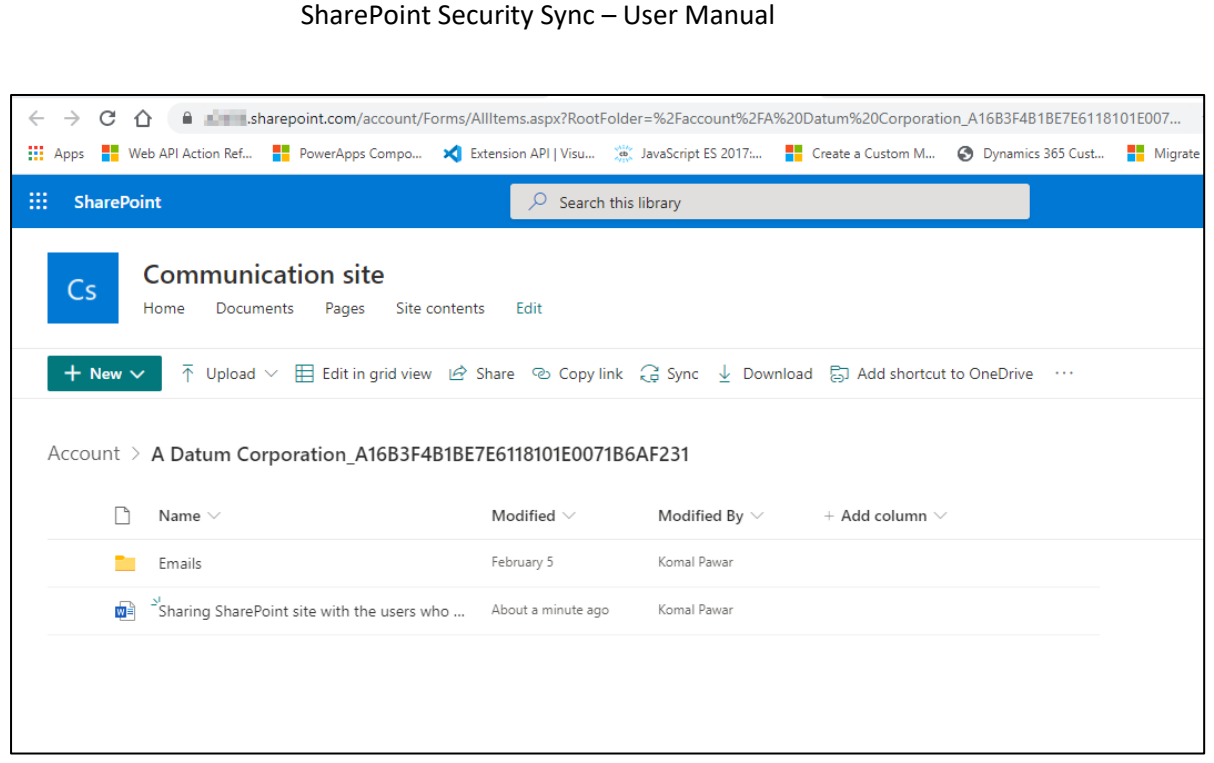

Note: This feature is available only for SharePoint.

## q) Create Custom Folder Structure

Users can now create a customized folder structure within SharePoint for storing and managing CRM documents/attachments. Users can customize the **Library Structure** and the **Record Folder Structure** within SharePoint as per their requirements.

**Library Structure:** Using this feature, users can customize the library structure in the following ways:

 By Period: Using this option user can create datewise, daywise, monthwise and yearwise document library structure within SharePoint. It comes handy for maintaining daily, monthly, quarterly sales or financial data in SharePoint. In the below screenshot, configuration of custom folder structure by period for Account entity is shown:

| neral <b>Creat</b> | e Custom F                    | older Structure                | Email Config                                                                                                    | juration      | Related          |            |
|--------------------|-------------------------------|--------------------------------|----------------------------------------------------------------------------------------------------|---------------|------------------|------------|
| Create Library     | Structure                     |                                |                                                                                                    |               |                  |            |
| Library struct     | ıre                           | By Period                      |                                                                                                    |               |                  |            |
| Period type        | *                             | X Month                        |                                                                                                    |               |                  |            |
| Duration           | *                             | 6                              |                                                                                                    |               |                  | _          |
| Select date Fo     | ormat *                       | МММ уууу                       |                                                                                                    |               |                  |            |
| SharePoint         |                               |                                | ♀ Search the provide the provided of the provided of the p | nis library   |                  |            |
| Cs Co<br>Hom       | <b>mmunicati</b><br>Documents | on site<br>Pages Site contents | Edit                                                                                                    |               |                  |            |
| + New V            | T Upload ∨                    | Edit in grid view 🔒 Syr        | nc 👌 Add shortcut to                                                                                                    | OneDrive 💶 Ex | (port to Excel 🛞 | Power Apps |

ii) **By Starting Character:** Using this option user can create document library structure based on the starting character of any chosen field. This comes handy for segregating folders alphabetically. In the below screenshot, configuration of custom folder structure by starting character for Account entity is shown:

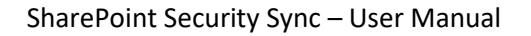

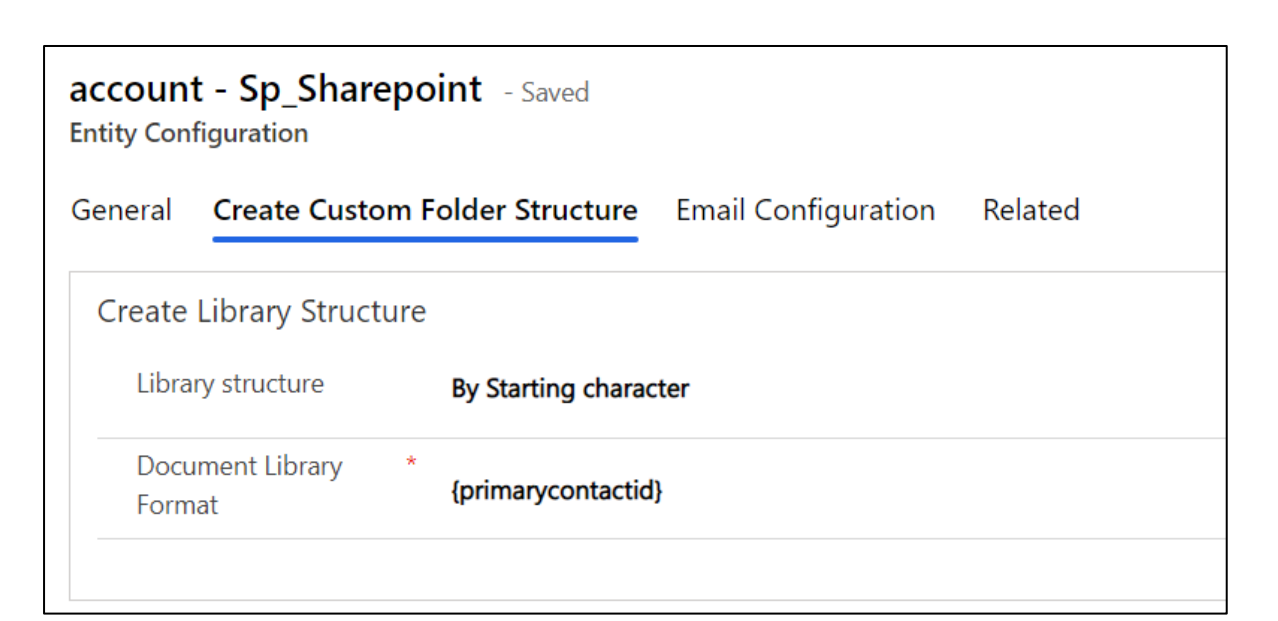

|          | SharePoint $\checkmark$ Search this library                                                                                                    |
|----------|----------------------------------------------------------------------------------------------------|
| â        | Communication site                                                                                                    |
| $\oplus$ | CS Home Documents Pages Site contents Edit                                                                                                    |
|          | + New $\checkmark$ $\checkmark$ Upload $\checkmark$ $\blacksquare$ Edit in grid view $\bigcirc$ Sync $\circlearrowright$ Add shortcut to OneDrive $\checkmark$ |
| ۵        | Account C                                                                                                    |
|          | $\begin{tabular}{lllllllllllllllllllllllllllllllllll$                                                                                                    |
|          | Coho Winery_B0A19CDD88DFE311B8E56C3 A few seconds ago Sam Inogic                                                                                               |

iii) Custom: Using this option users can create document library structure based on any field name. This comes handy for segregating folders on the basis of primary contacts, contact method, address, etc. In the below screenshot, configuration of custom folder structure by a particular field type for Account entity is shown:

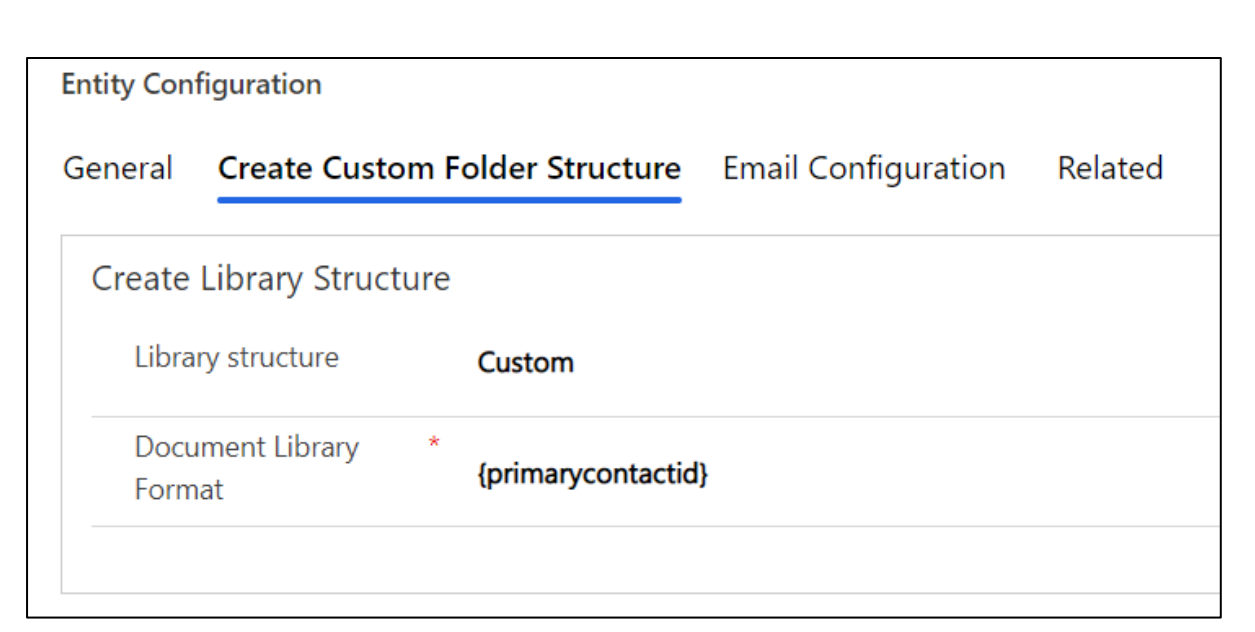

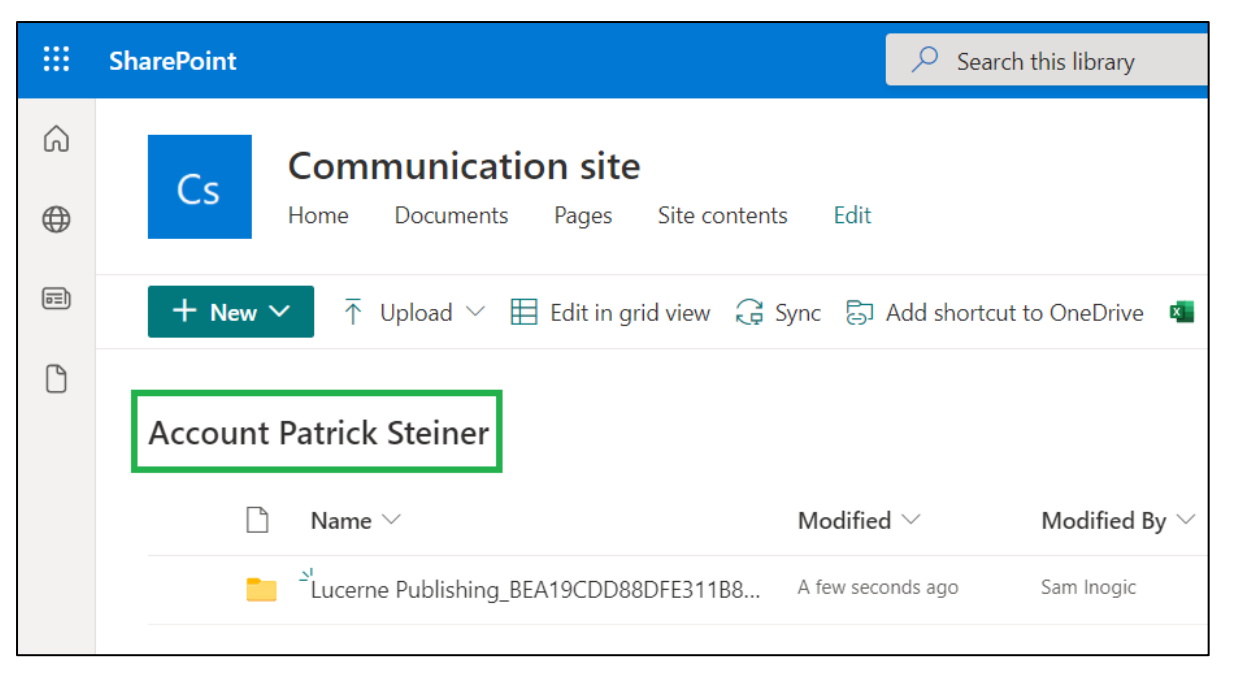

**Record Folder Structure:** With this feature, users can customize the record folder structure in SharePoint by using **logical name, text** or **a combination of both logical name and text**.

| ieneral                                 | Create Cust                                                            | om Folder Structure                                     | Email Configu | iration     | Related |  |
|-----------------------------------------|------------------------------------------------------------------------|---------------------------------------------------------|---------------|-------------|---------|--|
| Create L                                | ibrary Struc                                                           | ture                                                    |               |             |         |  |
| Library                                 | structure                                                              | By Period                                               |               |             |         |  |
| Period                                  | type                                                                   | * X Month                                               |               |             |         |  |
|                                         |                                                                        | * 6                                                     |               |             |         |  |
| Duratio                                 | חו                                                                     |                                                         |               |             |         |  |
| Duratio<br>Select                       | date Format *                                                          | МММ уууу                                                |               |             |         |  |
| Duratio<br>Select<br>Create R           | date Format *<br>ecord Folde                                           | MMM yyyyy<br>er Structure                               |               |             |         |  |
| Duratio<br>Select<br>Create R<br>Folder | date Format *<br>ecord Folde<br>Format                                 | MMM yyyy<br>er Structure<br>{name} KP                   |               |             |         |  |
| Duratio<br>Select<br>Create R<br>Folder | date Format *<br>ecord Folde<br>Format                                 | MMM yyyyy<br>er Structure<br>{name} KP                  |               |             |         |  |
| Create R<br>Folder                      | date Format *<br>ecord Folde<br>Format                                 | MMM yyyyy<br>er Structure<br>{name} KP                  |               | his library |         |  |
| Create R<br>Folder                      | date Format *<br>ecord Folde<br>Format<br>Commu<br><sub>Home Doc</sub> | MMM yyyyy<br>er Structure<br>{name} KP<br>nication site | Search t      | his library |         |  |

r) Auto Create Folder

This feature allows users to create folder structure in the respective SharePoint Site with the help of workflow. The **'Auto Create Folder'** field on the entity configuration form serves this purpose.

| account - SharePoint - Saved<br>Entity Configuration |                    |                     |  |  |  |
|------------------------------------------------------|--------------------|---------------------|--|--|--|
| General Create Custo                                 | m Folder Structure | Email Configuration |  |  |  |
| Connector                                            | *  ゆ SharePoint    |                     |  |  |  |
| Entity Name                                          | * Account          |                     |  |  |  |
| Attachment Action                                    | Сору               |                     |  |  |  |
| Override Files                                       |                    |                     |  |  |  |
| Auto Create Folder                                   | No                 |                     |  |  |  |
|                                                      |                    |                     |  |  |  |

By default the field is set to 'No'. The user has to select 'Yes' from the dropdown of Auto Create Folder to create folder structure in SharePoint Site. To create the folder automatically, the user has to first create a workflow or can use Power Automate as well and call the **AutoCreateFolderStructure** action. Follow the steps given below to create a workflow.

• Navigate to Advance settings --> Processes --> Select '+New'.

|   | Dynamics 365 Settings ~ Processe                | s >                                  |                           |
|---|-------------------------------------------------|--------------------------------------|---------------------------|
| + | NEW 🛅 DELETE 🛛 🖛 LOG IN 🖙 EMAIL A LINK 🗍 🖛      | ⊿⁄ <sup>a</sup> Flow ▼ 💐 Export to e | XCEL │ ▼ 🖷 VIEW 🗔 NEV     |
|   | ⊳<br>-¤ My Processes ▼                          |                                      |                           |
|   | □ Process Name ↑                                | Category                             | Primary Entity            |
|   | AutoCreateFolderStructure                       | Action                               |                           |
|   | Batching - Sync Status                          | Workflow                             | Batching                  |
|   | Bulk Migration - Move Email Activity Mime Attac | Workflow                             | Bulk Migration Job Status |
|   | Bulk Migration - Move Notes                     | Workflow                             | Note                      |
|   | Bulk Migration Job - Set Name                   | Workflow                             | Bulk Migration Job        |
|   | Bulk Move Attachments                           | Workflow                             | Bulk Migration Job        |

Give an appropriate name to the workflow --> For **'Category'** select **'Workflow'** --> Choose the entity for which you want to create folders automatically --> Click on **Ok**.

| Process name: *  | AutoCreateFolder_Account                                  |                                                 |       |
|------------------|-----------------------------------------------------------|-------------------------------------------------|-------|
| Category: *      | Workflow 🗸                                                | Entity: * Account                               | ~     |
| Run this workfl  | ow in the background (recommended)                        |                                                 |       |
| We recommend usi | ng <u>Microsoft Flow</u> instead of background w          | orkflows. <u>Click here</u> to start building F | lows! |
| Туре:            | New blank process New process from an existing templation | ate (select from list):                         |       |
| Templat          | te Name ↑                                                 | Primary Entity                                  | Owne  |
|                  |                                                           |                                                 |       |
| 4                |                                                           |                                                 | ÷.    |
|                  |                                                           |                                                 |       |
|                  |                                                           |                                                 |       |

As per business requirement this workflow can be run for different events.

| Entity        | Account                     |
|---------------|-----------------------------|
| Category      | Workflow                    |
| Options for A | utomatic Processes          |
| Scope         | Organization 🗸              |
| Start when:   | Record is created           |
|               | Record status changes       |
|               | Record is assigned          |
|               | Record fields change Select |
|               | Record is deleted           |

Next, select Perform Action step.

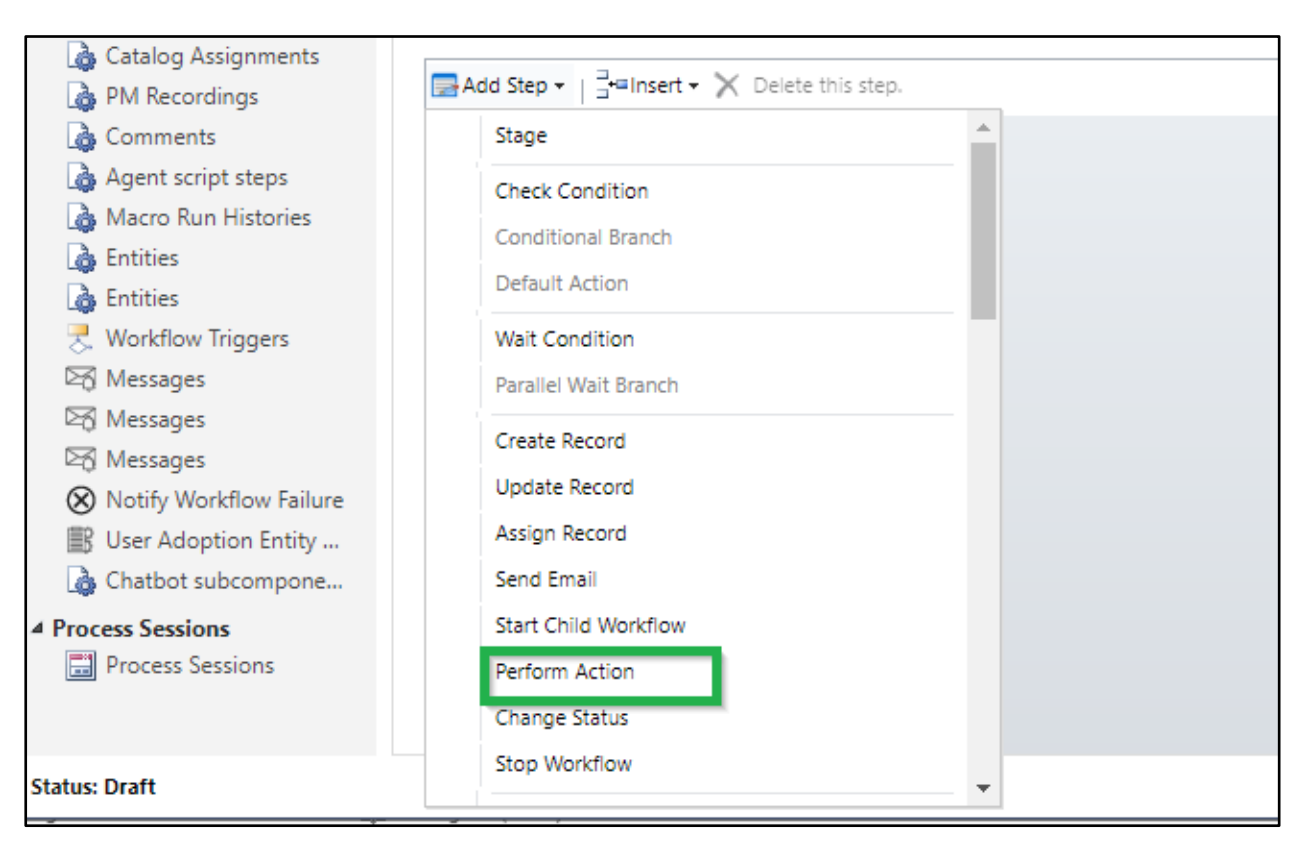

Then from the dropdown select the **AutoCreateFolderStructure** action as shown below:

|                           | Concert Administration Nator                                        |                   |
|---------------------------|---------------------------------------------------------------------|-------------------|
| ▲ Common                  | General Administration ivoles                                       |                   |
| 🚼 Information             |                                                                     | Record is deleted |
| Audit History             |                                                                     |                   |
| 🍓 Catalog Assignments     |                                                                     |                   |
| PM Recordings             | Add Step ▼   ∃*≡Insert ▼ X Delete this step.                        |                   |
| 🍐 Comments                | Type a step description here.                                       |                   |
| 🍓 Agent script steps      | Auto Casto Falder Standard M. Faller, Mana Alaba M. M. Cat Barandia |                   |
| 🍓 Macro Run Histories     | Action Autocreateroiderstructure entity None (global)               |                   |
| 🍓 Entities                |                                                                     |                   |
| 🍓 Entities                |                                                                     |                   |
| Workflow Triggers         |                                                                     |                   |
| 🖂 Messages                |                                                                     |                   |
| 🖂 Messages                |                                                                     |                   |
| 🖾 Messages                |                                                                     |                   |
| 🛞 Notify Workflow Failure |                                                                     |                   |
| 📰 User Adoption Entity    |                                                                     |                   |
| 🍓 Chatbot subcompone      |                                                                     |                   |
| ▲ Process Sessions        |                                                                     |                   |
| 📰 Process Sessions        |                                                                     |                   |
|                           | Ν                                                                   |                   |

Click on Set Properties --> Select Account and Record URL(dynamic) in the 'Look for' section --> Click on Save and Close.

|                    | SharePoint Secu                                  | rity Sync – User Manual          |                                         |
|--------------------|--------------------------------------------------|----------------------------------|-----------------------------------------|
| File Save and Clos | ie -                                             |                                  | @ <u>H</u> elp ▼                        |
| Process: AutoCrea  | ateFolder_Account<br>CREATEFOLDERSTRUCTURE input | pro"                             | Working on solution: Default Solution   |
| Property Name      | Data Type Required                               | Value                            | Form Assistant                          |
| RECORD URL         | Single Line of Text Optional                     | /Record LIRL (Dynamic)(Account 🚔 | Dynamic Values                          |
|                    |                                                  |                                  | Operator:                               |
|                    |                                                  |                                  | Set to 🗸                                |
|                    |                                                  |                                  | Look for:                               |
|                    |                                                  |                                  | Account                                 |
|                    |                                                  |                                  | Add Add Add Add Add Add Add Add Add Add |
|                    |                                                  |                                  |                                         |

## Activate the workflow.

| Power Apps                                                                                                    |                                                                                                    |                                                                                                    |                                       |
|----------------------------------------------------------------------------------------------------|----------------------------------------------------------------------------------------------------|----------------------------------------------------------------------------------------------------|---------------------------------------|
| File                                                                                                    | 🖳   🕼 🖸 Activate 🔚 Convert to a real-time workflow   🖏 Show D                                                                                                    | Dependencies 🛛 🚆 Solution Layers 🛛 🐁 Actions 🗸                                                                                                    |                                       |
| Process: AutoCreateFold                                                                                                    | er_Account                                                                                                    |                                                                                                    | Working on solution: Default Solution |
| We recommend using Microsoft Flo                                                                                                    | w instead of background workflows. <u>Click here</u> to start building Flows!                                                                                                    |                                                                                                    |                                       |
| <ul> <li>Common</li> <li>Audit History</li> <li>Audit History</li> <li>Catalog Assignments</li> <li>PM Recordings</li> <li>Comments</li> <li>Agent script steps</li> <li>Macro Run Histories</li> <li>Entities</li> <li>Entities</li> <li>Workflow Triggers</li> <li>Messages</li> <li>Messages</li> </ul> | General       Administration       Notes <ul> <li>Hide Process Properties</li> <li>Process Name *</li> <li>AutoCreateFolder_Account</li> <li>Activate As</li> <li>Process</li> <li>Available to Run</li> <li>Run this workflow in the background (recommended)</li> <li>As an on-demand process</li> <li>As a child process</li> </ul> <li>Workflow Job Retention</li> <li>I Automatically delete completed workflow Jobs (to save disk space)</li> | Entity Account<br>Category Workflow<br>Options for Automatic Processes<br>Scope User<br>Start when: Record is created<br>Record status changes<br>Record lields change Select | ,<br>,                                |
| Messages<br>Notify Workflow Failure<br>User Adoption Entity<br>Chatbot subcompone<br>Process Sessions<br>Process Sessions                                                                                                    | Add Step ▼     ∃     □       ●     Type a step description here.       Action     AutoCreateFolderStructure ♥     Entity     None (global)                                                                                                    | Record is deleted      Set Properties                                                                                                    |                                       |

Once the workflow is activated, based on the triggering event the record would be created in SharePoint. By Auto Create folder feature user will be able to create folder in the SharePoint without hitting the **Attach2Dynamics button** or **Documents tab**.

## How to remove GUID?

When a document is uploaded to the SharePoint using Attach2Dynamics or using OOB Documents tab in SharePoint, a folder with record name is created in the SharePoint. But along with the name, GUID (Unique ID of the record) is also added in the SharePoint folder name as shown in the below screenshot this GUID:

| Cs Communication site<br>Home Documents Pages Site contents Edit                                    |                       |                                                    |  |  |  |  |  |
|----------------------------------------------------------------------------------------------------|-----------------------|----------------------------------------------------|--|--|--|--|--|
| + New $\checkmark$ $\overline{\uparrow}$ Upload $\lor$ $\boxplus$ Edit in grid view $\bigcirc$ Sync | 🗟 Add shortcut to One | eDrive 🗴 Export to Excel 🛞 Power Apps 🗸            |  |  |  |  |  |
| Account                                                                                             |                       |                                                    |  |  |  |  |  |
| $ ho$ Name $\checkmark$                                                                             | Modified $\vee$       | Modified By $\checkmark$ + Add column $\checkmark$ |  |  |  |  |  |
| ○ <sup>▲</sup> <sup>✓</sup> A-Datum <u>166F576BCF50EB11A</u> ピ 局 :                                  | 20 hours ago          | Shafali Verma                                      |  |  |  |  |  |

The Appended GUID (Numbers) are irrelevant to the end user.

To remove the GUID you first need to change the organization settings of CRM. To change the settings, please follow the steps given below:

• Navigate to the <u>link</u> and download the **'OrganizationSettingsEditor'** solution file by clicking on the name as shown in the below screenshot.

| SharePoint Security Sync – User Manual                                       |                                                                                                    |  |  |  |  |
|------------------------------------------------------------------------------|----------------------------------------------------------------------------------------------------|--|--|--|--|
| Why GitHub? ~ Team                                                           | Enterprise Explore - Marketplace Pricing -                                                                                                   |  |  |  |  |
| seanmcne / OrgDbOrgSe                                                        | ettings                                                                                                    |  |  |  |  |
| ↔ Code ③ Issues (1) 11                                                       | Pull requests 💿 Actions 🔄 Projects 💿 Security 🖂 Insights                                                                                     |  |  |  |  |
| Releases Tags                                                                |                                                                                                    |  |  |  |  |
| (Latest release)<br>© v1.0.2011.1201<br>-0- BaSc144<br>Verified<br>Compare • | st release)<br>2011.1201<br>D- aasc144<br>Verified<br>Impare •<br>MailAppWindowsIntegratedAuthEnabled<br>MailAppWindowsIntegratedAuthEnabled |  |  |  |  |
|                                                                              | Assets 3     OrganizationSettingsEditor_8.0_Managed_1.0.2011.1201.zip                                                                        |  |  |  |  |
|                                                                              | Source code (zip)                                                                                                    |  |  |  |  |
|                                                                              | (J) Source code (tar.gz)                                                                                                    |  |  |  |  |

- Once the solution is downloaded, import it into your environment.
- Click on the gear icon --> Select Advanced Settings.

|          |                              | ۲ | ?     |
|----------|------------------------------|---|-------|
|          | Personalization Settings     |   | Filt  |
|          | Advanced Settings            |   |       |
|          | Toast Notification Display T |   |       |
|          | About                        |   |       |
|          | Privacy & Cookies            |   |       |
|          | Software license terms       |   |       |
| nics 365 | App for O                    |   | de la |

• Navigate to Settings --> Solutions --> Click on 'Import solution' button.
| Business                                                                                                    | Customization Syste                        | er    |
|----------------------------------------------------------------------------------------------------|--------------------------------------------|-------|
| Business Manageme                                                                                                    | 🕂 Customizations                           | A     |
| Templates                                                                                                    | Solutions                                  | s     |
| Product Catalog                                                                                                    |                                            | C     |
| Service Management                                                                                                    | ↔ Plug-In Trace Log                        | s     |
|                                                                                                    | Solutions History                          | Ç     |
|                                                                                                    |                                            | A     |
| 1001000 00-0 00 0000                                                                                                    | 19890                                      |       |
| All Solutions<br>'   × ☜    ₪<br>  Name ↓                                                                                                    | ✓<br>▲                                     | >     |
| All Solutions<br>'   ★ 🖷   📑 I<br>Name ↓                                                                                                    | ♥<br>■  ■  ■  ■  ■  ■  ■  ■  ■  ■  ■  ■  ■ | >     |
| All Solutions<br><b>'   ★ ☞   </b><br><b>Name</b> ↓<br>MySolutionForC<br>msdynce_Custor                                                                                                    |                                            |       |
| All Solutions          Image: Constraint of the second second s |                                            | ><br> |

msdynce\_CRMHub

• Please choose the downloaded 'OrganizationSettingsEditor' solution file and click on the 'Next' button to proceed.

Crm Hub

| lect Solution Pack                                                                  | age                                                                                                    |                                                                                                    | @ Help                                                           |
|-------------------------------------------------------------------------------------|----------------------------------------------------------------------------------------------------|----------------------------------------------------------------------------------------------------|------------------------------------------------------------------|
| Select the comp                                                                     | essed (.zip or .cab) file that contains the solution you                                                            | want to import and click                                                                                                    |                                                                  |
| Choose File                                                                         | OrganizationSettingsEditor_8.0_Managed_1.0.2011.1201                                                                | .zip                                                                                                    |                                                                  |
|                                                                                     |                                                                                                    | -                                                                                                    |                                                                  |
|                                                                                     |                                                                                                    |                                                                                                    |                                                                  |
|                                                                                     |                                                                                                    |                                                                                                    |                                                                  |
|                                                                                     |                                                                                                    |                                                                                                    |                                                                  |
|                                                                                     |                                                                                                    |                                                                                                    |                                                                  |
|                                                                                     |                                                                                                    |                                                                                                    |                                                                  |
|                                                                                     |                                                                                                    |                                                                                                    |                                                                  |
|                                                                                     |                                                                                                    |                                                                                                    |                                                                  |
|                                                                                     |                                                                                                    |                                                                                                    |                                                                  |
|                                                                                     |                                                                                                    |                                                                                                    |                                                                  |
|                                                                                     |                                                                                                    |                                                                                                    |                                                                  |
|                                                                                     |                                                                                                    | and the second second se |                                                                  |
|                                                                                     |                                                                                                    | Earls Next                                                                                                    | Cancel                                                           |
|                                                                                     |                                                                                                    | Back Next                                                                                                    | Cancel                                                           |
| dution Informati                                                                    | -                                                                                                    | <u>B</u> ack <u>N</u> ext                                                                                                    | <u>Cancel</u>                                                    |
| olution Informati                                                                   | on                                                                                                    | <u>Back</u> <u>N</u> ext                                                                                                    | <u>C</u> ancel                                                   |
| Solution Informati                                                                  | on                                                                                                    | <u>Back</u> <u>N</u> ext                                                                                                    | <u>Cancel</u>                                                    |
| Solution Information Solution Information                                           | on<br>n<br>Organization Settings Editor (Dynamics 365                                                               | Back Next                                                                                                    | <u>C</u> ancel                                                   |
| Solution Information<br>Name:<br>Publisher:                                         | n<br>Organization Settings Editor (Dynamics 365<br>Sean McNeilis (PFE)(SeanMcNeilis)                                | Back Next                                                                                                    | <u>C</u> ancel                                                   |
| Solution Information<br>Name:<br>Publisher:<br>Package Type:                        | on<br>n<br>Organization Settings Editor (Dynamics 365<br>Sean McNellis (PFE)(SeanMcNellis)<br>Managed               | Back Next                                                                                                    | <u>C</u> ancel                                                   |
| Solution Information<br>Name:<br>Publisher:<br>Package Type:<br>View solution packa | on<br>n<br>Organization Settings Editor (Dynamics 365<br>Sean McNeilis (PFE)(SeanMcNeilis)<br>Managed<br>ge details | Back Next                                                                                                    | <u>C</u> ancel                                                   |
| Solution Information<br>Name:<br>Publisher:<br>Package Type:<br>View solution packa | on<br>Organization Settings Editor (Dynamics 365<br>Sean McNellis (PFE)(SeanMcNellis)<br>Managed<br>ge details      | Back Next                                                                                                    | <u>C</u> ancel                                                   |
| Solution Information<br>Name:<br>Publisher:<br>Package Type:<br>View solution packa | on<br>Organization Settings Editor (Dynamics 365<br>Sean McNeilis (PFE)(SeanMcNeilis)<br>Managed<br>ge details      | Back Next                                                                                                    | <u>C</u> ancel                                                   |
| Solution Information<br>Name:<br>Publisher:<br>Package Type:<br>View solution packa | n<br>Organization Settings Editor (Dynamics 365<br>Sean McNellis (PFE)(SeanMcNellis)<br>Managed<br>ge details       | Back Next                                                                                                    | <u>C</u> ancel                                                   |
| Solution Information<br>Name:<br>Publisher:<br>Package Type:<br>View solution packa | n<br>Organization Settings Editor (Dynamics 365<br>Sean McNeilis (PFE)(SeanMcNeilis)<br>Managed<br>ge details       | Back Next                                                                                                    | <u>C</u> ancel                                                   |
| Solution Information<br>Name:<br>Publisher:<br>Package Type:<br>View solution packa | n<br>Organization Settings Editor (Dynamics 365<br>Sean McNellis (PFE)(SeanMcNellis)<br>Managed<br>ge details       | Back Next                                                                                                    | <u>Cancel</u><br><u>Cancel</u><br><u>Cancel</u><br><u>Cancel</u> |
| Solution Information<br>Name:<br>Publisher:<br>Package Type:<br>View solution packa | n<br>Organization Settings Editor (Dynamics 365<br>Sean McNeilis (PFE)(SeanMcNeilis)<br>Managed<br>ge details       | Back Next                                                                                                    | <u>C</u> ancel                                                   |
| Solution Information<br>Name:<br>Publisher:<br>Package Type:<br>View solution packa | n<br>Organization Settings Editor (Dynamics 365<br>Sean McNellis (PFE)(SeanMcNellis)<br>Managed<br>ge details       | Back Next                                                                                                    | <u>Cancel</u><br><u>Cancel</u><br><u>Cancel</u>                  |
| Solution Information<br>Name:<br>Publisher:<br>Package Type:<br>View solution packa | on<br>n<br>Organization Settings Editor (Dynamics 365<br>Sean McNellis (PFE)(SeanMcNellis)<br>Managed<br>ge details | Back Next                                                                                                    | <u>Cancel</u><br><u>Cancel</u><br><u>Cancel</u>                  |

• After the solution is successfully imported, open the solution and navigate to the Configuration page and search for 'CreateSPFoldersUsingNameandGuid'.

|       | Dynamics 365 🐱                                                   | Settings ~ Solutions >                                                                                 |                                        |                                              |                                   |                                                  |                  |
|-------|------------------------------------------------------------------|----------------------------------------------------------------------------------------------------|----------------------------------------|----------------------------------------------|-----------------------------------|--------------------------------------------------|------------------|
| 0 •   | ynamics 365 for Outlook Deprecated                               | There are users in your organization still using Dynamic                                               | cs 365 for Outlook, w                  | hich is retired as of Oct. 1                 | , 2020 and is no                  | ionger supported                                 | Learn            |
| All   | Solutions •                                                      |                                                                                                    |                                        |                                              |                                   |                                                  | Search           |
| 9 I I | × 4 I B B B B B                                                  | 🗿 📑   🔞 🏶   More Actions •                                                                             |                                        |                                              |                                   |                                                  |                  |
|       |                                                                  |                                                                                                    |                                        |                                              |                                   |                                                  |                  |
| 1     | Name                                                             | Display Name                                                                                           | Version                                | $ $ Installed On $\downarrow$ $ $            | Package T                         | Publisher                                        |                  |
| 1     | Name  <br>OrganizationSettingsEditor                             | Display Name<br>Organization Settings Editor (Dynamics 365)                                            | Version                                | Installed On ↓  <br>11/25/2020               | Package T  <br>Managed            | Publisher<br>Sean McNellis (P                    | PFE)             |
|       | Name  <br>OrganizationSettingsEditor<br>OmnichannelPrimeOutbound | Display Name<br>Organization Settings Editor (Dynamics 365)<br>Omnichannel – Outbound for Dynamics 365 | Version<br>1.0.2011.1201<br>1.5.11.815 | Installed On ↓  <br>11/25/2020<br>10/30/2020 | Package T  <br>Managed<br>Managed | Publisher<br>Sean McNellis (P<br>Microsoft Dynan | PEE)<br>nics 365 |

• By default, the 'Current Value' of 'CreateSPFoldersUsingNameandGuid' is set to true, to change it, and click on the edit button.

| III Power Apps                                                          |                                                                                                    |                 |                   |                     |                 |                       |                  |
|-------------------------------------------------------------------------|----------------------------------------------------------------------------------------------------|-----------------|-------------------|---------------------|-----------------|-----------------------|------------------|
| Dynamics 365 for Outlook Dep                                            | precated There are users in your organization still using Dynamic                                                | nics 365 for Ou | tiook, which is n | etired as of        | Oct. 1, 2020 a  | and is no             | o longer supp    |
| File Sicse 프 이런 Sho                                                     | w Dependencies 🛛 📩 Actions 🕶                                                                                     |                 |                   |                     |                 |                       |                  |
| Solution: Organization Se                                               | ttings Editor (Dynamics 365)                                                                                     |                 |                   |                     |                 |                       |                  |
| You cannot directly edit the comp<br>Solution Organization Settings Ed. | onents within a managed solution. If the managed properties for                                                  | r solution comp | onents are set f  | o allow cu          | stomization, ye | ou can e              | dit them in th   |
| solution organization settings eu                                       | Crick a setting row for more details at the bottom of the page.                                                  | NOTE you she    | Concept Malan     | ovisening           | without navin   | g a spe               | cific reason to  |
| 92 Information *                                                        | Activate & dd Kees / Defrech Of Mark for Conditions                                                              | faire           | Current value     | Type w              | in max          | Action                | V22601227        |
| Per Confermation                                                        | ActivityConvertDioCampaionUnchecked                                                                              | true            | not set           | Booleani-           |                 | Add                   | K8 2691237       |
| Comparation                                                             | ActivityRollupChildRecordLimit                                                                                   | 50000           | not set           | Number1             | 50000           | Add                   | KB 2691237       |
| Components                                                              | AddressBookMaterializedViewsEnabled                                                                              | true            | not set           | Boolean-            | [               | Add                   | K82691237        |
| Entities                                                                | AllowClientMessageBarAd                                                                                          | true            | true              | Boolean-            |                 | Edit                  | Organization     |
| Option Sets                                                             | AllowParamsNoEquals                                                                                              | faise           | not set           | Boolean-            | -               | Add                   | KB 2691237       |
| Client Extensions                                                       | AllowPromoteDuplicates                                                                                           | false           | not set           | Boolean -           | -               | Add                   | None             |
| Web Resources                                                           | AllowRoleAssignmentOnDisabledUsers                                                                               | False           | false             | Boolean-            | -               | Edit                  | KB 2691237       |
| <b>党</b> , Processes                                                    | AllowSaveAsDraftAppointment                                                                                      | false           | not set           | Boolean-            | -               | Add                   | KB 2691237       |
| • Plup-in Assemblies                                                    | AlwaysCheckTraceLogDeletePrivilege                                                                               | false           | not set           | Boolean-            | -               | Add                   | KB 2691237       |
| 11 Stik Mercane Processio                                               | appointmentricheditorexperience                                                                                  | false           | false             | Boolean-            | -               | Edit                  | Organization     |
| Canica Endonistr                                                        | AuditRetentionPeriod                                                                                             | 30              | 30                | Number-1            | 3650            | Edit                  | KB 2691237       |
| and perfection points                                                   | AutoCreateContactOnPromote                                                                                       | true            | not set           | Boolean-            | -               | Add                   | KB 2691237       |
| Dashooards                                                              | AutoTrackSentFolderItems                                                                                         | false           | not set           | Boolean-            | -               | Add                   | KB 2849744       |
| [::] Dialog Boxes                                                       | BackgroundSendBatchSize                                                                                          | 10              | not set           | Number1             | 255             | Add                   | KB 2691237       |
| Reports                                                                 | BPFInstanceDaysModifiedForOfflineSync                                                                            | 365             | not set           | Number0             | 30              | Add                   | KB 2691237       |
| Connection Roles                                                        | BUIdsCountBeforeUsingSubqueryForPostsSecurity                                                                    | 500             | not set           | Number1             | 2100            | Add                   | KB 2691237       |
| Article Templates                                                       | CanCreateApplicationStubUser                                                                                     | Faise           | false             | Boolean-            | -               | Edit                  | KB 2691237       |
| Contract Templates                                                      | ChangeDoubleQuoteToSingleQuote                                                                                   | faise           | not set           | Boolean-            | -               | Add                   | KB 2849744       |
| Email Templates                                                         | CleanInheritedAccessWhenReparentOrShareCascadingNone                                                             | false           | not set           | Boolean-            | -               | Add                   | KB 2691237       |
| S Mail Merce Templater                                                  | ClearSystemUserPrincipalsWhenDisable                                                                             | true            | not set           | Boolean-            |                 | Add                   | <u>K82691237</u> |
| Co Consider Dalas                                                       | ClientDisableTrackingForReplyForwardEmails                                                                       | 0               | not set           | Number <sub>0</sub> | 1               | Add                   | <u>K82691237</u> |
| Security Holes                                                          | ClientUEIPDisabled                                                                                               | false           | not set           | Boolean-            |                 | Add                   | KB 2691237       |
| B Field Security Profiles                                               | and the second second second second second second second second second second second second second second second | false           | not set           | Boolean-            | -               | 10.00                 | 18 2691237       |
| J* Routing Rule Sets                                                    | CreateSPFoldersUsingNameandGuid                                                                                  | true            | true              | Boolean-            | -               | Edit                  | 82691237         |
| D Record Creation and U                                                 |                                                                                                    |                 |                   | -                   |                 | and the second second |                  |

• Enter 'false' (lower case) in 'CreateSPFoldersUsingNameandGuid' field --> Click on 'Update' button --> Click on 'OK' button from the confirmation pop-up.

|                        | Name                                          | Default V | alue Current Value                                                                                                    | Type M       | in Max        | Action                                | n Support Url                  |
|------------------------|-----------------------------------------------|-----------|----------------------------------------------------------------------------------------------------|--------------|---------------|---------------------------------------|--------------------------------|
| information            | ActivateAdditionalRefreshOfWorkflowConditions | faise     | not set                                                                                                    | Boolean-     |               | Add                                   | K82691237                      |
| Configuration          | ActivityConvertDigCampaignUnchecked           | true      | not set                                                                                                    | Boolean-     |               | 644                                   | KB 2691237                     |
| Companyate             | ActivityRollupChildRecordLimit                | 50000     | not set                                                                                                    | Number1      | 50000         | Add                                   | K8 2691237                     |
| - Companying           | AddressBookMaterializedViewsEnabled           | true      | not set                                                                                                    | Boolean-     |               | Add                                   | K82691237                      |
| C Drubes               | AllowClientMessageBarAd                       | true      | true                                                                                                    | Boolean-     |               | Edit                                  | Orpanization entity attributes |
| Option Sets            | AllowParamsNoEquais                           | faise     | not set                                                                                                    | Boolean-     |               | Add                                   | KB 2691237                     |
| Client Extensions      | AllowPromoteDuplicates                        | faise     | not set                                                                                                    | Boolean-     |               | Add                                   | None                           |
| Web Resources          | AllowRoleAssignmentOnDisabledUsers            | Faise     | false                                                                                                    | Boolean-     |               | East                                  | K8 2691237                     |
| 🚼 Processes            | AllowSaveAsDraftAppointment                   | faise     | not set                                                                                                    | Boolean-     | 1             | Add                                   | KB 2691237                     |
| -Ca Plug-in Assemblies | AlwaysCheckTraceLogDeletePrivilege            | faise     | not cat                                                                                                    | Ennisen      |               | 14.44                                 | V8 3461317                     |
| Stik Messane Processin | appointmentricheditorexperience               | faise     | Frank and the second second seco |              |               | · · · · · · · · · · · · · · · · · · · |                                |
| Canica Enteniete       | AuditRetentionPeriod                          | 30        |                                                                                                    | awang nam    | ear ood o     | Tarse                                 |                                |
| A Destablished         | AutoCreateContactOnPromote                    | true      | Update                                                                                                    | Reset Def    | ault Re       | move S                                | etting Cancel                  |
| Deshooards             | AutoTrackSentFolderitems                      | faise     | Transfer Time                                                                                                    | country Con  | aDn of talk   |                                       | the format of Namela IGUD      |
| (III) Dialog Boxes     | BackgroundSendBatchSize                       | 10        | Ealse Creates                                                                                                    | CharePoint 6 | niders using  | List the                              | na muara handt formet.         |
| Reports                | BPFinstanceDaysModifiedForOfflineSync         | 365       | Distance in a subsection                                                                                                    |              |               | Tan na                                |                                |
| 19 Connection Roles    | BUIdsCountBeforeUsingSubqueryForPostsSecurity | 500       | not set                                                                                                    | Number1      | 2100          | Add                                   | KB 2691237                     |
| Article Templates      | CanCreateApplicationStubUser                  | False     | false                                                                                                    | Boolean-     | 543)<br>- 143 | Edit                                  | KB 2691237                     |

Note: SharePoint Folders created after applying the above settings will be created without GUID, the history folders in SharePoint which are created before the above settings will remain with GUID as shown in the below screenshot.

| Cs Communication s<br>Home Documents Page | ite<br>es Site contents Edit           |                                           |
|-------------------------------------------|----------------------------------------|-------------------------------------------|
| + New ✓ ↑ Upload ✓ 目 Edit i               | in grid view  G Sync 🗔 Add shortcut to | OneDrive 🗴 Export to Excel 🛞 Power Apps 🗸 |
| Account                                   | Modified $\vee$                        | Modified By $\sim$ $+$ Add column $\sim$  |
| ○                                         | 🖄 🔄 🕴 A few seconds ago                | Shafali Verma                             |
|                                           |                                        |                                           |

# Sharing SharePoint Site

If you want to share the SharePoint site with the users who doesn't have access to the SharePoint site then, follow the steps given below. These are the steps taken from the point of view of user who is the SharePoint Site Owner.

• Open the SharePoint site for which the user doesn't have access --> Click on the Site contents tab.

| SharePoint Securit | y Sync – | User Manual |
|--------------------|----------|-------------|
|--------------------|----------|-------------|

| ShareP   | sint                              |                                | Search |          |
|----------|-----------------------------------|--------------------------------|--------|----------|
| Cs       | Communication<br>Home Documents P | site<br>ges Site contents Edit | t:     |          |
| Contents | Subsites                          |                                |        |          |
| O Num    | 2                                 | Turne                          | Items  | Modified |

• Click on the Setting button on the top which is highlighted in the below screenshot --> Click on the Site Permissions.

| 🔎 Search |                                             |                               | ą                                                                                                    | ٢ | ? | KP |
|----------|---------------------------------------------|-------------------------------|----------------------------------------------------------------------------------------------------|---|---|----|
|          |                                             | ☆ Not following<br>♀ 1 member | Settings<br>SharePoint                                                                                                    |   |   | ×  |
|          | a Site usage 🔿 Site workflows 🛞 Site settin | gs 🛍 Recycle bin (0)          | Add a page<br>Add an app<br>Site contents<br>Site information<br>Site permissions<br>Site usage<br>Change the look<br>Site designs |   |   |    |
| Туре     | Items Modified                              |                               |                                                                                                    |   |   |    |

• Next, click on the Advanced permissions settings.

|                                          | Permissions ×                                              |
|------------------------------------------|------------------------------------------------------------|
| 🛧 Not following                          | Manage site permissions or invite others to<br>collaborate |
| R 1 member                               | Invite people                                              |
| cflows 🔅 Site settings 🗻 Recycle bin (0) | ✓ Site owners                                              |
|                                          | Site members                                               |
|                                          | imes  Site visitors                                        |
|                                          | Site Sharing                                               |
|                                          | Change how members can share                               |
| Modified                                 | Advanced permissions settings                              |
| 2/18/2021 1:01 AM                        |                                                            |
| 2/14/2021 11:27 PM                       |                                                            |

• Now you will find three option from which you need to select the option {YourSiteName} Members.

| ::: SharePoint             |                                       |                                                                                                    |                |                   |
|----------------------------|---------------------------------------|----------------------------------------------------------------------------------------------------|----------------|-------------------|
| BROWSE PERMISSIONS         |                                       |                                                                                                    |                |                   |
| Grant<br>Permissions Group | e User<br>isions Check<br>Permissions | Permission Levels           Image: Access Request Settings           Image: Site Collection Administrators |                |                   |
| Grant Modify               | Check                                 | Manage                                                                                                    |                |                   |
| Home                       | Name                                  |                                                                                                    | Туре           | Permission Levels |
| Conversations              | 🗌 🗆 SalesT                            | eamSite Members                                                                                            | SharePoint Gro | up Edit           |
| Documents                  | 🗌 🗆 SalesT                            | eamSite Owners                                                                                             | SharePoint Gro | up Full Control   |
| Notebook                   | 🗌 🗆 SalesT                            | eamSite Visitors                                                                                           | SharePoint Gro | up Read           |
| Pages                      |                                       |                                                                                                    |                |                   |
| Recent                     |                                       |                                                                                                    |                |                   |
| Work Order Service Task    |                                       |                                                                                                    |                |                   |
| Work Order Service         |                                       |                                                                                                    |                |                   |
| Work Order Product         |                                       |                                                                                                    |                |                   |

• Click on the New button dropdown --> Select Add Users Add users to this group.

| 5                              | <ul> <li>FDIT LINKS</li> <li>People and Groups</li> <li>Communication s</li> </ul> |
|--------------------------------|------------------------------------------------------------------------------------|
| Groups                         | New - Actions - Settings -                                                         |
| Communication site<br>Members  | Add Users About me                                                                 |
| Communication site<br>Visitors | There are no terms to show in group view of the "User Information List" list.      |
| Communication site<br>Owners   |                                                                                    |
| ddvfvfevfevr                   |                                                                                    |
| More                           |                                                                                    |

• Now enter 'Everyone except external users', you will automatically get the suggestion please select it.

| Share 'Communication site'                                                                                                    | Х |
|----------------------------------------------------------------------------------------------------|---|
| Invite people         Shared with         Everyone except external users         Showing 1 result         All Users (per Tenant)         SHOW OPTIONS |   |
| After selecting the option, click on the Share button.                                                                                                |   |

| Share 'Communi               | cation site' ×                                                                            |
|------------------------------|-------------------------------------------------------------------------------------------|
| Invite people<br>Shared with | Everyone except external users x                                                          |
|                              | 1 group will be invited. Show Include a personal message with this invitation (Optional). |
|                              | SHOW OPTIONS                                                                              |

After sharing the site, the users will be able to access the site and will not get the permission issue from the Attach2Dynamics UI.

# SharePoint Security Sync Tool

SharePoint Security Sync Tool enables you to sync previous records in bulk. Syncing security privileges for records in bulk is a tedious and time consuming task. In such situation SharePoint Security Sync Tool can be used to carry out this huge task. It relatively takes less time to sync records with SharePoint Security Sync Tool.

Pre-requested - .NET Framework 4.6.2 or above.

### **SharePoint Security Sync Tool Installation**

Download and Install SharePoint Security Sync tool in your system.

| 6                  | SharePointSecuritySync    | - 🗆 🗙  |
|--------------------|---------------------------|--------|
| Installing S       | SharePointSecuritySync    |        |
| SharePointSecurity | ySync is being installed. |        |
| Please wait        |                           |        |
|                    | Cancel < Back             | Next > |

After installing the tool, follow the steps given below:

• Click on the SharePoint Security Sync Tool icon to open the tool.

|         | All Apps Documents Web More 🕶 | R                        |
|---------|-------------------------------|--------------------------|
|         | Best match                    |                          |
|         | SharePoint Security Sync      | Ś                        |
|         | Apps                          | SharePoint Security Sync |
|         | SharePoint Security Sync →    | Арр                      |
|         | Search the web                |                          |
|         | ♀ sha - See web results >     | □ <sup>2</sup> Open      |
|         | Settings (4+)                 | Run as administrator     |
|         |                               | Den file location        |
|         |                               | -🏳 Pin to Start          |
|         |                               | -🏳 Pin to taskbar        |
|         |                               | 🔟 Uninstall              |
|         |                               |                          |
|         |                               |                          |
|         |                               |                          |
|         |                               |                          |
| PAGE 10 |                               |                          |
|         | 📼 💁 🖳 💶 🧕 🔤                   | 💥 刘 🖉 🖬 🖌 💆 🔚 🧮          |

• Select deployment type as 'Office 365' and fill the following details in given fields.

- Display list of available organizations: Enable the checkbox in case of multiple organizations in CRM
- Online Region: Select the respective region
- Username: Use the CRM username
- **Password:** Use the CRM password

After filling all the details click on 'Login'.

| \$                                                        | SharePoint Security Sync                       | ? – × |
|-----------------------------------------------------------|------------------------------------------------|-------|
| Login                                                     |                                                |       |
| Deployment Type:                                          | On-premises   Office 365                       |       |
| Sign in as cu<br>Display list o<br>Show Advan<br>Advanced | rrent user<br>f available organizations<br>ced |       |
| Online Region                                             | ► ~                                            |       |
| User Name                                                 | and the second state of the second second      |       |
| Password                                                  | •••••                                          |       |
|                                                           |                                                |       |
| Login                                                     | Cancel                                         |       |

#### **SharePoint Security Sync Tool Functions**

Once logged in, you will find details of all the configured connectors. Select any one of the connectors for which you want to sync the security privileges. If more connectors are added then click on 'Refresh' button on the top to update connector details.

Now let's go through the different functions of SharePoint Security Sync Tool.

- 1. First click on the respective SharePoint Site.
- 2. After clicking on respective SharePoint Site, **four** new tabs will be displayed **Security Groups**, **Folder Security, Failed Sync and Attachment management.**

| >               | SharePoint Security Sync |             |            |                  |               |   |  |
|-----------------|--------------------------|-------------|------------|------------------|---------------|---|--|
| + CREATE NEW CO | ONNECTION                | REFRESH     |            |                  |               |   |  |
| Connector Name  |                          | SharePo     | oint Site  |                  | User          |   |  |
| bell service by |                          | 100         |            |                  | and the owned | - |  |
|                 |                          |             |            |                  |               |   |  |
|                 |                          |             |            |                  |               |   |  |
| Security Groups | Folder Security          | Failed Sync | Attachment | Migration        |               |   |  |
| Entity Displa   | y Name                   | ,           |            | Entity Logical N | lame          |   |  |
| Account         |                          |             |            | account          |               |   |  |
| Opportunity     |                          |             |            | opportunity      |               |   |  |
|                 |                          |             |            |                  |               |   |  |
|                 |                          |             |            |                  |               |   |  |
|                 |                          |             |            |                  |               |   |  |
|                 |                          |             |            |                  |               |   |  |
|                 |                          |             |            |                  |               |   |  |
|                 |                          |             |            |                  |               |   |  |

 Now, click on first tab – Security Groups. Here, all the existing configured entities will be displayed. Select any entity. After selecting the entity, two buttons will appear – Sync and Delete Groups. Click on 'Sync' button to create groups against that entity. Click on 'Delete Groups' to delete all the existing groups against that entity.

|                                                                     | SharePoint Security Sync               |                            |  |  |  |  |  |
|---------------------------------------------------------------------|----------------------------------------|----------------------------|--|--|--|--|--|
| CREATE NEW CONNECTION                                               | N 🧭 REFRESH                            |                            |  |  |  |  |  |
| Connector Name                                                      | SharePoint Site                        | User                       |  |  |  |  |  |
| Test Connector #1                                                   | https://26nov.sharepoint.com           | czer@26nov.onmicrosoft.com |  |  |  |  |  |
|                                                                     |                                        |                            |  |  |  |  |  |
|                                                                     |                                        |                            |  |  |  |  |  |
|                                                                     |                                        |                            |  |  |  |  |  |
| Security Groups Folder Secu                                         | urity Failed Sync Attachment Migration |                            |  |  |  |  |  |
| Entity Display Name                                                 | Entity Logi                            | cal Name                   |  |  |  |  |  |
|                                                                     |                                        |                            |  |  |  |  |  |
| Account                                                             | account                                |                            |  |  |  |  |  |
| Contact                                                             | contact                                |                            |  |  |  |  |  |
| Account     Contact     Opportunity                                 | contact<br>opportunity                 | /                          |  |  |  |  |  |
| Account     Contact     Opportunity                                 | contact<br>opportunity                 | /                          |  |  |  |  |  |
| Account     Contact     Opportunity                                 | contact<br>opportunity                 | /                          |  |  |  |  |  |
| Account     Contact     Opportunity                                 | contact<br>opportunity                 | /                          |  |  |  |  |  |
| Account     Contact     Opportunity                                 | contact<br>opportunity                 | Sync Delete Groups         |  |  |  |  |  |
| <ul> <li>✓ Account</li> <li>Contact</li> <li>Opportunity</li> </ul> | contact<br>opportunity                 | Sync Delete Groups         |  |  |  |  |  |

4. Next tab is **Folder Security**. With this tab you can sync/assign records for a selected period of time.

| 7            |               |                 |                | SharePoint Se | curity Sync |           |                   | ? - |   |
|--------------|---------------|-----------------|----------------|---------------|-------------|-----------|-------------------|-----|---|
| <b>+</b> CF  | REATE NEW C   | ONNECTION       | C REFRESH      |               |             |           |                   |     |   |
| Conr         | nector Name   |                 | SharePo        | oint Site     |             | User      |                   |     |   |
| Test (       | Connector #1  |                 | https://2      | 26nov.sharep  | pint.com    | czer@26nd | v.onmicrosoft.com |     |   |
| Secu         | urity Groups  | Folder Security | Failed Sync    | Attachment    | Migration   |           |                   |     |   |
|              | Entity Displa | ay Name         | Entity Logical | Name          | From Date   |           | To Date           |     |   |
|              | Account       |                 | account        |               | 08-12-2020  | 15        | 08-12-2020        | 1   | 5 |
| $\checkmark$ | Contact       |                 | contact        |               | 08-12-2020  | 15        | 08-12-2020        | 1   | 5 |
|              | Opportunity   | r               | opportunity    |               | 08-12-2020  | 15        | 08-12-2020        | 1   | 5 |
|              |               |                 |                |               |             |           | Syn               | c   |   |

P a g e 84 of 88

#### 5. The third tab is **Failed Sync**. Click on the **'Sync'** button to sync all the failed records.

| \$                                    | SharePoint Security Sync        |                          |        |        |  |  |  |  |  |
|---------------------------------------|---------------------------------|--------------------------|--------|--------|--|--|--|--|--|
| + CREATE NEW CONNECTION 2 R           | EFRESH                          |                          |        |        |  |  |  |  |  |
| Connector Name                        | SharePoint Site                 | User                     |        |        |  |  |  |  |  |
| Test Statements In                    | The second second second second | the Britsheet States and |        |        |  |  |  |  |  |
|                                       |                                 |                          |        |        |  |  |  |  |  |
|                                       |                                 |                          |        |        |  |  |  |  |  |
|                                       |                                 |                          |        |        |  |  |  |  |  |
| Security Groups Folder Security Fai   | led Sync Attachment Migration   |                          |        |        |  |  |  |  |  |
| Sync records that are failed due to S | harePoint Security Sync app.    |                          |        |        |  |  |  |  |  |
|                                       |                                 | Sy                       | nc     |        |  |  |  |  |  |
|                                       |                                 |                          | Sync t | he sel |  |  |  |  |  |

- 6. The last tab is to perform the **Bulk Migration Job i.e. Move/ Copy** the past attachments from Dynamics CRM to SharePoint. You are required to fill the following fields for smooth migration of attachments:
  - For?: This specifies whether you are doing Bulk Migration for Emails, Notes or Sales Literature.
  - Entity: Select the entity for which you want to migrate attachments.
  - Action: Select either 'Copy' or 'Move'.
  - From: Enter the date from which you want to start the migration job.
  - **To:** Enter the end date till which you want to do the migration.

| 7          | SharePoint Security Sync |             |            |              |             |                 |  |
|------------|--------------------------|-------------|------------|--------------|-------------|-----------------|--|
| + CREATE   | NEW CONNECTION           | REFRESH     |            |              |             |                 |  |
| Connector  | Name                     | ShareP      | oint Site  |              | User        |                 |  |
| Test Conne | ector #1                 | https://    | 26nov.shar | epoint.com   | czer@26nov. | onmicrosoft.com |  |
|            |                          |             |            |              |             |                 |  |
|            |                          |             |            |              |             |                 |  |
|            |                          |             |            |              |             |                 |  |
| Security G | oroups Folder Security   | Failed Sync | Attachmer  | nt Migration |             |                 |  |
| For?       | Emails v                 |             |            | From         | 01-09-2020  |                 |  |
| 101.       |                          |             |            |              | 01 05 2020  | 15              |  |
|            |                          |             |            | _            |             |                 |  |
| Entity     | Account,Contact ~        |             |            | То           | 08-12-2020  | 15              |  |
|            |                          |             |            |              |             |                 |  |
| Action     | Сору ~                   |             |            |              |             |                 |  |
|            |                          |             |            |              |             | Proceed         |  |
|            |                          |             |            |              |             |                 |  |
|            |                          |             |            |              |             |                 |  |

# SharePoint Security Sync Use Case

To better understand how SharePoint Security Sync works let's consider a use case.

Consider there are 2 users – User A and User B. Here, User A has organizational level access. This provides User A access to all records in both Dynamics 365 CRM and SharePoint.

#### Access in Dynamics 365 CRM:

| $\leftarrow$ | 🛱 Show Chart 🕂 New       | 🗓 Delete   🗸 | 🕒 Click2Export 💍 Refresh | 🖾 Email a Link                   |                                  | Inogic                      |
|--------------|--------------------------|--------------|--------------------------|----------------------------------|----------------------------------|-----------------------------|
| A            | All Accounts ~           |              |                          |                                  |                                  | Sam Sam                     |
| ~            | Account Name ↑ ∨         |              | Main Phone $\checkmark$  | Address 1: City $\smallsetminus$ | Primary Contact $\smallsetminus$ | SS sam@inogictech.onmic     |
|              | Alpine Ski House         |              | +43-1-12345-0            | Vienna                           | Cathan Cook                      | View account                |
|              | Blue Yonder Airlines     |              | 555-0135                 | Sydney Brian LaMee               |                                  | brian@blueyonderairlines.co |
|              | City Power & Light Assem | nbly         | 425-555-7824             | Seattle                          |                                  |                             |
|              | Coho Winery              |              | +1-674-555-0162          | Santa Cruz                       | Cat Francis                      | Cat@cohowinery.com          |
|              |                          |              |                          |                                  |                                  |                             |
|              |                          |              |                          |                                  |                                  |                             |

Access in SharePoint:

| Cs      | Communication site<br>Home Documents Pages Site content                                                              | s Edit             |                              |                       | Inogic | Sam Sam |  |  |  |
|---------|----------------------------------------------------------------------------------------------------|--------------------|------------------------------|-----------------------|--------|---------|--|--|--|
| + New ~ | New ✓ ↑ Upload ∨ ⊞ Edit in grid view 🚑 Sync 🗟 Add shortcut to OneDrive ն Export to Excel 🗞 Power Apps ∨ ⅔ Automate ∨ |                    |                              |                       |        |         |  |  |  |
|         | Name $\vee$                                                                                                    | Modified $\vee$    | Modified By $\smallsetminus$ | $+$ Add column $\vee$ |        |         |  |  |  |
|         | د Alpine Ski House_AAA19CDD88DFE311B8E                                                                               | About a minute ago | Abby Williams                |                       |        |         |  |  |  |
|         | Blue Yonder Airlines_ACA19CDD88DFE311B                                                                               | A few seconds ago  | Sam Sam                      |                       |        |         |  |  |  |
|         | City Power - Light Assembly_D56B3F4B1BE                                                                              | About a minute ago | Sam Sam                      |                       |        |         |  |  |  |
|         | د<br>Coho Winery_B0A19CDD88DFE311B8E56C3                                                                             | About a minute ago | Sam Sam                      |                       |        |         |  |  |  |

Now User B has only user level access. Here, User B will have access to only those records that are created by him/her.

# Access in Dynamics 365 CRM:

| $\leftarrow$   | 🛱 Show Chart 🕂 New | 🗓 Delete   🗸 | Click2Export  | 🖔 Refresh           | 🖾 Email a Link    | ~ 🔊 Flow ~  | Inogic        | S            |
|----------------|--------------------|--------------|---------------|---------------------|-------------------|-------------|---------------|--------------|
| All Accounts ~ |                    | Main Phone X |               | Addross 1: City > c | Brimany Contact V |             | Abby Williams |              |
| •              | Alpine Ski House   |              | +43-1-12345-0 |                     | Vienna            | Cathan Cook |               | View account |
|                |                    |              |               |                     |                   |             |               |              |
|                |                    |              |               |                     |                   |             |               |              |

### Access in SharePoint:

| Cs Communication site<br>Home Documents Pages Site contents Edit | Inogic Abby Williams abbu@inopictach.com                                                                                                    |  |  |  |  |
|------------------------------------------------------------------|----------------------------------------------------------------------------------------------------|--|--|--|--|
| + New ✓ ↑ Upload ✓ ⊞ Edit in grid view 🤤 Sync 🖏 A                | + New 🗸 🔻 Upload $\checkmark$ 🖽 Edit in grid view 🤤 Sync 🗟 Add shortcut to OneDrive 🦉 Export to Excel 🗞 Power Apps $\checkmark$ $\mathscr{P}$ Automate $\checkmark$ |  |  |  |  |
| $\Box$ Name $\vee$ Modified                                      |                                                                                                    |  |  |  |  |
| Alpine Ski House_AAA19CDD88DFE311B8E About a mir                 | nute ago Abby Williams                                                                                                    |  |  |  |  |

P a g e 87 of 88

# Log

View and track any errors occurred during the functioning of SharePoint Security Sync.

# **Contact Us**

M/S. INOGIC TECH (INDIA) PVT. LTD.

A/301, Everest Nivara InfoTech Park,

TTC Industrial Area, MIDC, Turbhe

Navi Mumbai, Maharashtra 400705

INDIA

E-mail : <u>crm@inogic.com</u>

Skype : <u>crm@inogic.com</u>

Twitter: @inogic